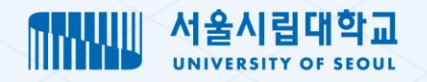

# 차세대 수강신청 시스템 학생 수강신청 사용자 지침서

철저한 준비! 체계적 관리! 전략적 기술! 안정적인 운영으로 가치창출업무 실현과 서비스 만족도 제고를 지향합니다.

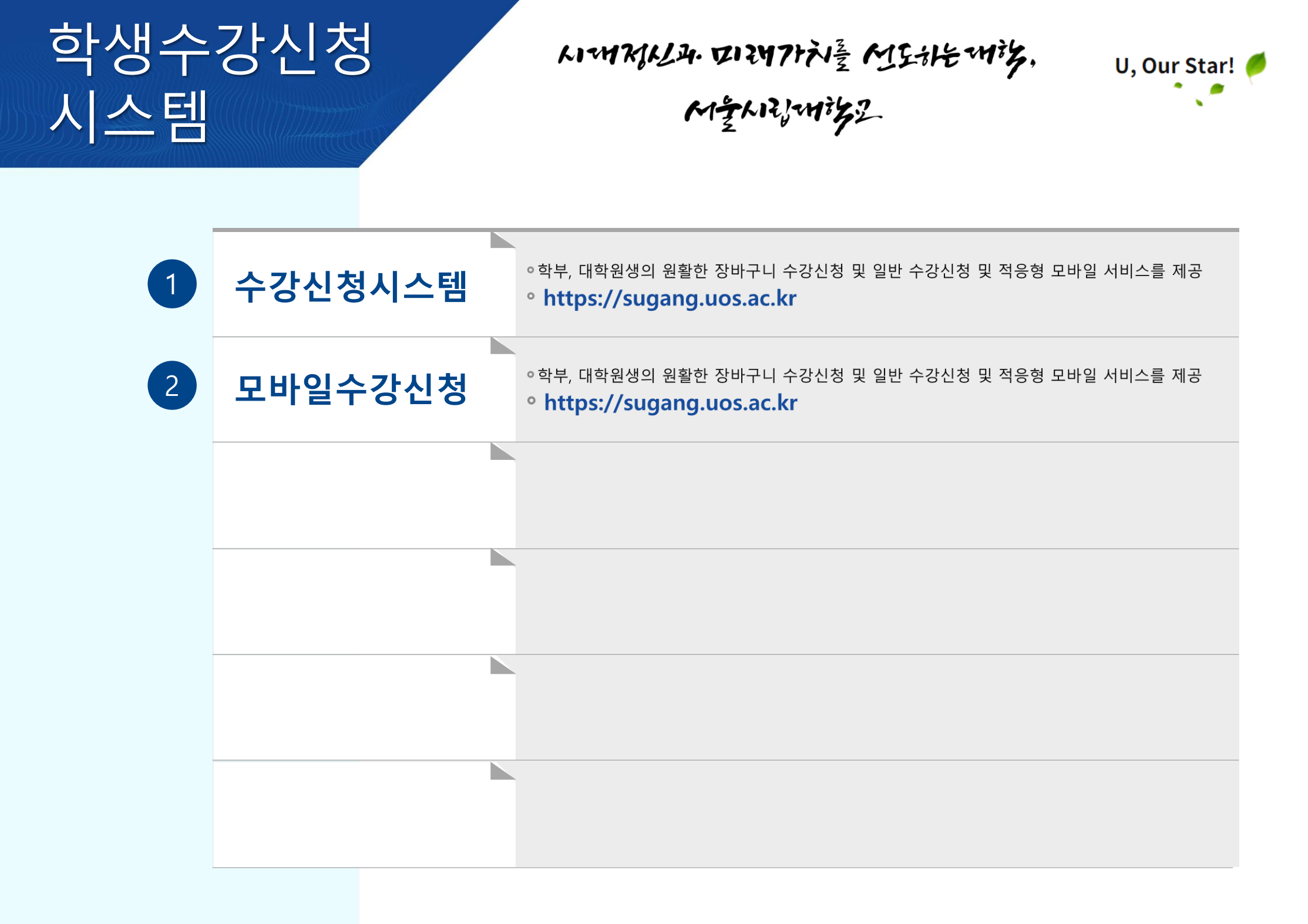

### 1. 수강신청 로그인 수강신청 로그인

1 다국어 지원 KOR(국문), ENG(영문)을 선택합니다.

2 구분 선택 대학, 대학원 구분을 선택합니다.

## 3 ID, 비밀번호

학생은 본인 아이디/비밀번호를 입력하여 로그인 할 수 있습니다.

로그인 Δ

> 사용자가 입력한 ID, 비밀번호로 로그인 을 할 수 있습니다.

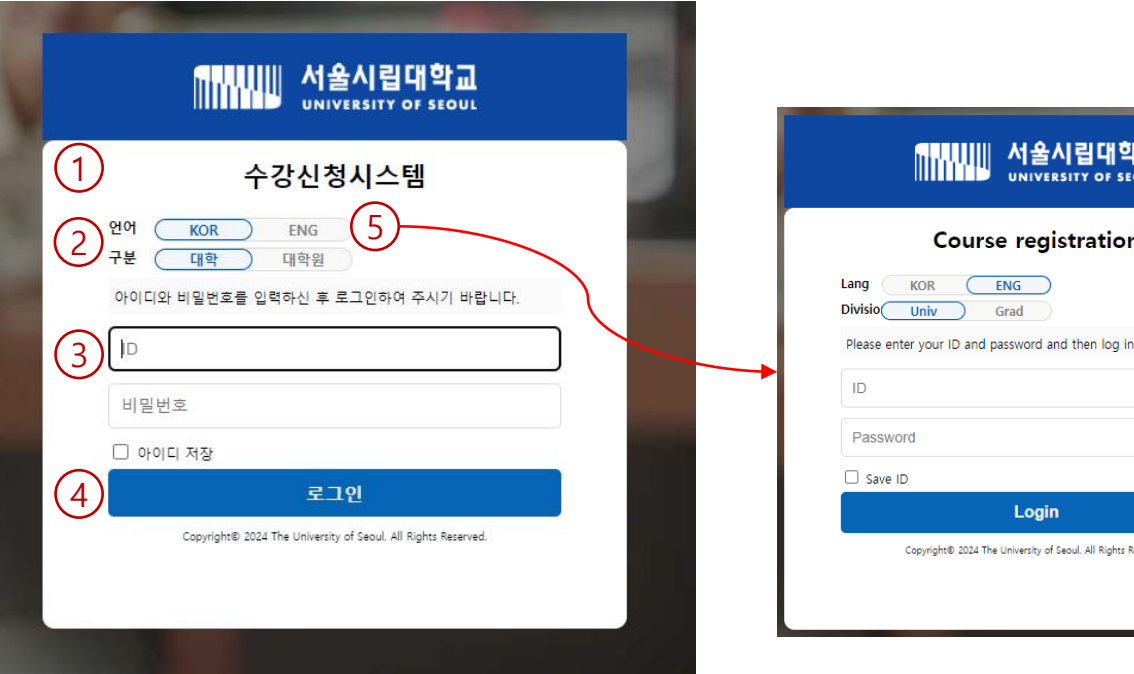

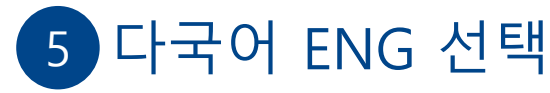

영문 처리된 로그인 페이지를 제공합니다.

### 6 모바일 서비스

수강신청 로그인은 적응형 모바일 서비스를 제공합니다.

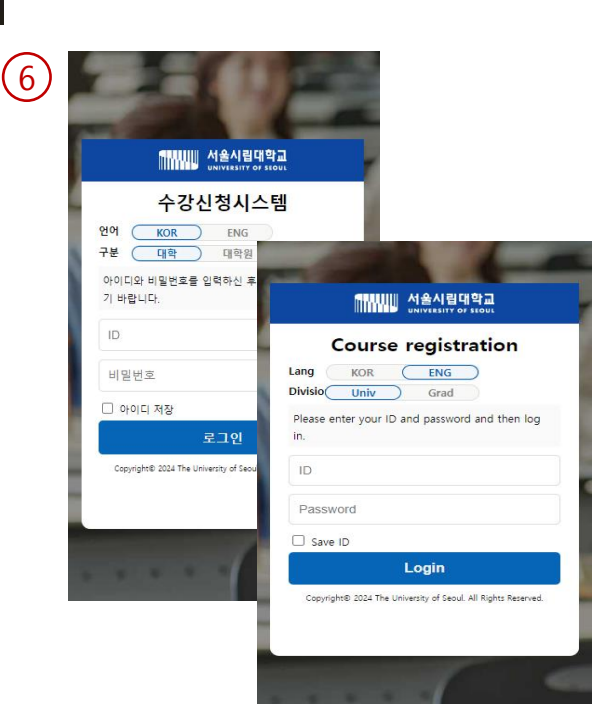

**Course registration** 

Login

Copyright© 2024 The University of Seoul. All Rights Reserved

ENG

Grad

KOR

Univ

### 1.수강신청메인화면 수강신청 메인화면

## 수강신청 중\_학생 수강신청 메인 화면

| 수강신청시스템 이동 《                                 | ÷ 1                                                                                                    | TODAY 2024.05.17(금)                                                                                                    | 로그아웃                                                                                                    | 59분 45초 남음 연장 |
|----------------------------------------------|----------------------------------------------------------------------------------------------------|----------------------------------------------------------------------------------------------------|----------------------------------------------------------------------------------------------------|---------------|
| 오 메뉴명을 입력하세요<br>장바구니수강신청<br>수강신청(학생)<br>각자조회 | ····································                                                                                                    |                                                                                                    |                                                                                                    |               |
| 4                                            | 보공           2024년도 여름제접수업 바라 2027년학원 : 9 - 20         1             소장신청기간         신청기간           1         전체 수강신청기간         2024-05-16 10:00 - 2024-05-24 17:00 | <ul> <li>수강신청 안내문</li> <li>1. 수강신청 시 정상적이지 않은 방법 (매크로 및 사설프로그램 사용, 신청과목 가<br/>수강신청 한것이 적발 될 경우 제재(경제)가 있을 수 있으니 중지하여 주실 것을</li> <li>2. 2021학년도 제1학기부터 하나의 브라우저에서만 수강신청 가능합니다.</li> <li>3. 수강신청 최소 이수학점 준수 안내</li> <li>* 학기당 취득학점은 최소 9학점 이상 최대 20학점 신청 가능(건축학전공은 22<br/>※ 성적우수자 및 복수전공(부전공) 학생은 추가 3학점 신청가능</li> <li>4. 2009학년도부터 계절학기 전공과목은 개설하지 않을 예정임으로 전공교과 수</li> <li>5. 1998학년도 이후 신입생의 경우 고양과목(교필, 교선, 조자선)이 신청학점이 4<br/>출연이수학점에 산입되지 않음.</li> <li>* 재수강 성직처리는 최초 수강과목 및 취득학점(A++F)를 삭제하고 나중에 추<br/>c+이하과목에 한하여 재수강을 할 수 있음.</li> <li>&lt;유의사청&gt;</li> <li>휴학생의 경우 "휴학기간 중 통산1회"에 한하여 계절수업 수강신청 가능</li> <li>출연예정자(4학년 8학기)의 경우 여름국제학교 개설과목 수강신청 불가</li> </ul> | +객, 교환 등)으로<br><sup>•</sup> 부탁 드립니다.<br>확접까지 신청가능)<br>·강신청시 유의하시기 바랍니다.<br>48학점을 초과할 경우 신청은 가능하나<br>I특한 과목과 성적을 인정함. |               |
|                                              | 1 TOP 메뉴 홈, 현재일자, 학생명, 로그아웃, 유효시간 등 정보                                                                                                    | 코를 표시합니다.                                                                                                    |                                                                                                    |               |
|                                              | 2 LEFT 메뉴 메뉴명 검색 및 수강신청 관련 메뉴를 표시합니다                                                                                                    | ŀ.                                                                                                    |                                                                                                    |               |
|                                              | 3 퀵링크 장바구니, 수강신청, 강좌조회 메뉴로 이동합니                                                                                                    | 다.                                                                                                    |                                                                                                    |               |
| <b>[] 서울시립대학교</b>   차세대 대학정보                 | 4       학생정보/학사력/공지사항       학생정보, 수강신청 학사         화 구축(1단계) 사업       4                                                                                             | 력, 수강신청관련 안내사항을 조회힙                                                                                                    | 남니다.                                                                                                    |               |

### <mark>1.</mark>장바구니수강신청사용자매뉴얼 장바구니수강신청

## 장바구니 수강신청 66\_ 학생 장바구니 수강신청

| 랑바구니수강                                                                                                    | 신청                                                                              |                                                                               |                                                                                             |                                                                                                    |                                                                                                    |                                                                                                    |                                                                    |            |                           |                                                                                             |                                     |                                                                                                    |                    |                 |                                                      | C                    | 조회되었습니다.                   |
|----------------------------------------------------------------------------------------------------|---------------------------------------------------------------------------------|-------------------------------------------------------------------------------|---------------------------------------------------------------------------------------------|----------------------------------------------------------------------------------------------------|----------------------------------------------------------------------------------------------------|----------------------------------------------------------------------------------------------------|--------------------------------------------------------------------|------------|---------------------------|---------------------------------------------------------------------------------------------|-------------------------------------|----------------------------------------------------------------------------------------------------|--------------------|-----------------|------------------------------------------------------|----------------------|----------------------------|
| 학년도 *                                                                                                    | 2024                                                                            | 학:                                                                            | <b>기</b> * 1학7                                                                              | I                                                                                                    | 성명/학번 *                                                                                                    | 주관대학/희                                                                                                    | <b>학과/전공</b> 정경대                                                   | 학/세무학      | 과/                        |                                                                                             | 학년 4                                |                                                                                                    |                    |                 |                                                      | (1                   | ০ হ্র্য                    |
| 장바구니 신                                                                                                    | 청안내문                                                                            |                                                                               |                                                                                             |                                                                                                    |                                                                                                    |                                                                                                    |                                                                    |            |                           |                                                                                             |                                     |                                                                                                    |                    | 장바              | 구니수강신청기간(학                                           | #):2024-05 2         | 05-31 💌                    |
| 大기하                                                                                                    | 고과버호                                                                            |                                                                               |                                                                                             | 보바                                                                                                    | 고카모여                                                                                                    | 대하/하보(과) 세무하고                                                                                                    | 과(저경대하)                                                            |            | 01                        | 스그브 저체                                                                                      |                                     | 하녀 4                                                                                                    |                    |                 |                                                      | 6                    | ০ কা                       |
|                                                                                                    | The CT                                                                          |                                                                               |                                                                                             |                                                                                                    |                                                                                                    | ald/d+(xl) /d+dx                                                                                                    | 4[0044]                                                            |            |                           |                                                                                             |                                     | 12 1                                                                                                    |                    |                 |                                                      | (3                   |                            |
| 개설강좌 총                                                                                                    | 2 건                                                                             | 교양이수                                                                          | 학점                                                                                          | 40                                                                                                    | 교양최대이수학점 48                                                                                                    |                                                                                                    |                                                                    |            |                           |                                                                                             |                                     |                                                                                                    |                    |                 |                                                      |                      |                            |
| NO 신청                                                                                                    | 이수구분                                                                            | 교과번                                                                           | 번호 분빈                                                                                       | ł                                                                                                    | 교과목명                                                                                                    | 개설학부(과)                                                                                                    | 주                                                                  | 야 이수<br>학년 | 학점                        |                                                                                             | 강의시간                                | 깐                                                                                                    | 장바구<br>인원          | 7L <br>9        | 수강<br>정원                                             | 집중수업                 | 업주차                        |
| 1 신청                                                                                                    | 전공선택                                                                            | 2513                                                                          | 33 01                                                                                       | 세두                                                                                                    | 무종합설계                                                                                                    | 세무학과                                                                                                    | 4                                                                  | 간 4        | 3                         | 6,7,8,9]/                                                                                   | 15-137/138                          |                                                                                                    |                    | 13              | 12 (~)                                               |                      |                            |
| 2 신청                                                                                                    | 전공선택                                                                            | 251                                                                           | 36 01                                                                                       | 조서                                                                                                    | 네쟁송법                                                                                                    | 세무학과                                                                                                    | 4                                                                  | 간 4        | 3                         | 8 목[2,3,4]/20                                                                               | 0-109/110                           |                                                                                                    |                    | 61              | 50 (~)                                               |                      |                            |
| (4                                                                                                    | /                                                                               |                                                                               |                                                                                             |                                                                                                    |                                                                                                    |                                                                                                    |                                                                    |            |                           |                                                                                             |                                     |                                                                                                    |                    |                 |                                                      |                      |                            |
| 4       신청결과 총                                                                                                    | 9건 신청교                                                                          | 남목수                                                                           | 9                                                                                           | 신청학짇                                                                                                    | 1 24                                                                                                    |                                                                                                    |                                                                    |            | (                         | 6) ≝¤                                                                                       | 순서저장                                | 장바구니                                                                                                    | 시간표목록 (            | (*:중복강의)        |                                                      |                      | 시간표 출력하기                   |
| (4)<br>신청결과 총<br>NO 취소                                                                                                    | 9 건 신청교<br>이수구분                                                                 | ·목수<br>전공<br>구분                                                               | 9 {<br>교과번호                                                                                 | 신청학전<br>분반                                                                                                    | 1 24<br>교과육명                                                                                                    | 강의시간                                                                                                    |                                                                    | 집중수업4      | ×<br>۲                    | <u>6</u> প্রধা<br>হাম                                                                       | 순서 <b>저장</b><br>출력<br>순서            | 장바구니<br>교시 1                                                                                                    | 시간표목록 (<br>실요일     | (*:중복강의)<br>화요일 | 수요일                                                  | 목요일                  | 시간표 출력하기<br>금요일            |
| 선청결과 총<br>No 취소<br>1                                                                                                    | 9 건 신청교<br>이수구분<br>진공선택                                                         | 목수<br>전공<br>구분<br>주                                                           | 9 {<br>교과번호<br>12136                                                                        | 신청학전<br>분반<br>04                                                                                                    | 3 24<br>교과목명<br>UOS현장실습 1                                                                                                    | 강의시간                                                                                                    | (~)                                                                | 집중수업4      | <b>(</b><br><sup>玉朴</sup> | 6) <b>গ্রহা</b><br>হার্ম্র<br>3                                                             | <mark>순서저장</mark><br>출력<br>순서<br>2  | 장바구니 교시 1                                                                                                    | 시간표목록 (            | (*:중복강의)<br>화요일 | 수요일<br>세무희계원리                                        | 목요일                  | 시간표 출력하기<br>금요일            |
| 신청결과 *<br>No 취소<br>1<br>2 5                                                                                                    | 9 건 신청교<br>이수구분<br>진공선택<br>진공필수                                                 | ·목수<br>전공<br>구분<br>주<br>주                                                     | 9 {<br>교과번호<br>12136<br>25131                                                               | 신청학전<br>분반<br>04<br>09                                                                                                    | 3 24<br>교과목명<br>UOS현장실습 1<br>직업설계상담 1                                                                                                    | 강의시간                                                                                                    | (~)<br>(~)                                                         | 집중수업2      | ٤                         | 6 출연(<br>학점<br>3<br>0                                                                       | <b>순서저장</b><br>출력<br>순서<br>2        | 장바구니<br>교시 1<br>1<br>7                                                                                                    | 시간표목록 (<br>-<br>요일 | (*:중복강의)<br>화요일 | 수요일<br>세무희개원리                                        | 목요일<br>*조세동계         | 시간표 출력하기<br>금요일            |
| 신청결과 총<br>No 취소<br>1<br>2<br>3                                                                                                    | 9 건 신청교<br>이수구분<br>전공선택<br>전공필수<br>전공선택                                         | 목수<br>전공<br>구분<br>주<br>주<br>주                                                 | 9 {<br>교과번호<br>12136<br>25131<br>25022                                                      | 신청학전<br>분반<br>04<br>09<br>01                                                                                                    | 24<br>교과육명<br>UOS현장실습 1<br>학업실계상당 1<br>관세법                                                                                                    | <mark>강의시간</mark><br>수[6,7,8]/37-308                                                                                                    | (~)<br>(~)<br>(~)                                                  | 집중수업?      | € <sup>x</sup>            | 6 출연<br>학점<br>3<br>0<br>3                                                                   | 순 <b>서저장</b><br>출력<br>순서<br>2       | 장바구니<br>교시 1<br>-<br>-<br>-<br>-<br>-<br>-<br>-<br>-<br>-<br>-<br>-<br>-<br>-<br>-<br>-<br>-<br>-<br>-<br>-                                                          | 시간표목록 (            | (*:중복강의)<br>화요일 | 수요일<br>세무회계원리                                        | 목요일<br>*조세용계         | 시간표 출력하기<br>금요일            |
| 신청결과 *<br>No 취소<br>1 5<br>3 다.<br>4 취소                                                                                                    | 9 건 신청교<br>이수구분<br>전공권역<br>전공필수<br>전공선택<br>전공선택                                 | 목→<br>전공<br>구분<br>주<br>주<br>주<br>주                                            | 9 4<br>교과번호<br>12136<br>25131<br>25022<br>25084                                             | 신청학전<br>분반<br>04<br>09<br>01<br>01                                                                                                    | 1 24<br>교과목명<br>UOS현장실습 1<br>학업실계상담 1<br>관세법<br>세무회개원리                                                                                                    | <mark>강의시간</mark><br>수[6,7,8/37-308<br>수[1,2,3/37-308                                                                                                    | (~)<br>(~)<br>(~)                                                  | 집중수업3      | ۲                         | 6 울역:<br>학점<br>3<br>0<br>3<br>3<br>3                                                        | <b>순서저장</b><br>출력<br>순서<br>2        | 장바구니<br>교시 1<br>4<br>5<br>6                                                                                                    | 시간표목록 (            | (*:중복강의)<br>화요일 | 수요일<br>세무회계원리                                        | (<br>목요일<br>*조세용계    | 시간표 출력하기<br>금요일            |
| 선청결과 ★<br>NO 취소<br>1 5 위소                                                                                                    | 9 건 신청교<br>이수구분<br>진공원석택<br>진공필수<br>진공선택<br>진공원석태<br>진공선택                       | 목수<br>전공<br>구분<br>주<br>주<br>주<br>주<br>주<br>주<br>주                             | 9<br>25131<br>25022<br>25084<br>25115                                                       | し<br>お<br>本<br>数<br>本<br>2<br>4<br>0<br>9<br>0<br>1<br>0<br>1<br>0<br>2                                                                                                    | 3 24<br>교과육명<br>UOS현장실습 I<br>학업실계상당 I<br>관세법<br>서무의개인리<br>조세동개                                                                                                | 경의시간<br>수(6,7,8//37-308<br>수(1,2,3)/37-308<br>목(2,3,4)/15-137/138                                                                                                    | (~)<br>(~)<br>(~)<br>(~)                                           | 집중수업2      | ⊊×tr                      | 6 음액:<br>학점<br>3<br>0<br>3<br>3<br>3<br>3                                                   | <b>순서저장</b><br>출력<br>순서<br>2        | 장바구니<br>교시 1<br>                                                                                                    | 시간표목록 (            | (*:중복강의)<br>화요일 | 수요일<br>세무희계원리<br>관색법                                 | (<br>목요일<br>*조세동계    | 시간표 출력하기<br>금요일<br>응급재무회계2 |
| 신창결과 *<br>NO 취소<br>1 2<br>3 위소<br>5 위소<br>6 위소                                                                                                    | 9 건 신청2<br>이수구분<br>진공선역<br>진공별수<br>진공선역<br>진공선역<br>진공선역                         | 목<br>전공<br>구분<br>주<br>주<br>주<br>주<br>주<br>주<br>주                              | 9 4<br><b>교과번호</b><br>12136<br>25131<br>25022<br>25084<br>25115<br>25122                    | ·····································                                                                                                    | 24<br>교과육명<br>UOS현장실습 1<br>학연실계상당 1<br>관세법<br>서무희계원리<br>조세통계<br>중급재무희제2                                                                                       | 강의시간           수[6,7,8]/37-308           수[1,2,3]/37-308           딕[2,3,4]/15-137/138           금(6,7,8)/15-137/138                                                             | (~)<br>(~)<br>(~)<br>(~)<br>(~)<br>(~)<br>(~)                      | 집중수업       | <b>(</b>                  | 6 오백6<br>학점<br>3<br>0<br>3<br>3<br>3<br>3<br>3<br>3<br>3                                    | <b>순서저장</b><br>출력<br>순서<br>2        | 장바구니<br>교시 1<br>                                                                                                    | 시간표목록 (            | (*:중복강의)<br>화요일 | 수요일<br>세무희계원리<br>관세법                                 | [<br>목요일<br>*조세동계    | 시간표 출력하기<br>금요일<br>중급재무회계2 |
| 신청결과 *<br>NO 취소<br>1<br>2<br>3<br>3<br>4<br>5<br>8<br>4<br>8<br>4<br>8<br>5<br>8<br>4<br>8<br>5<br>7<br>8<br>2<br>7<br>8<br>2<br>7<br>8<br>2<br>8<br>1<br>2<br>7<br>8<br>2<br>8<br>1<br>8<br>1<br>8<br>1<br>8<br>1<br>8<br>1<br>8<br>1<br>8<br>1<br>8<br>1<br>8<br>1 | 9 건 신청2<br>이수구분<br>진공선역<br>진공선역<br>진공선역<br>진공선역<br>진공선역<br>진공선역                 | 목<br>구분<br>주<br>주<br>주<br>주<br>주<br>주<br>주<br>주<br>주<br>주<br>주<br>주<br>주<br>주 | 9<br>25131<br>25022<br>25084<br>25115<br>25122<br>25136                                     | <ul> <li>・</li> <li>・</li></ul> | 24<br>교과목명<br>UOS현장실습 I<br>학업설계상담 I<br>관세법<br>세무회계원리<br>조세통제<br>공급재무회계2<br>조세장승법                                                                              | 강의시간           수(6,7,8)/37-308           수(1,2,3)/37-308           택[2,3,4/15-137/138           급(6,7,8)/15-137/138           립(2,3,4/120-109/110                                | (-)<br>(-)<br>(-)<br>(-)<br>(-)<br>(-)<br>(-)<br>(-)               | 집중수업:      | تېل                       | 6 全相<br>章祖<br>3 0<br>3 3<br>3 3<br>3 3<br>3 3<br>3 3<br>3 3                                 | <mark>순서저장</mark><br>출력<br>순서<br>2  | 容바구니           교시         1                                                                                                    | 시간표목록 (            | (*:중복강의)<br>화요일 | - 수요일<br>세무희계원리<br>관세법                               | (<br>इफ़्यू<br>*ठ4इग | 시간표 출덕하기<br>중요일<br>중급제구회계2 |
| 社材道平       NO       前金       1       2       3       4       5       6       千金       7       8                                                                                                    | 9 건 신청고<br>이수구분<br>진공원석<br>진공원수<br>진공선택<br>진공선택<br>진공선택<br>진공선택<br>인발선택         | 목<br>구<br>구<br>주<br>주<br>주<br>주<br>주<br>주<br>주<br>주<br>주<br>주<br>주<br>주<br>주  | 9<br>2312136<br>25131<br>25022<br>25084<br>25115<br>25122<br>25136<br>29024                 | 분반           04           09           01           02           01           01                                                                                                    | 24           교과목명           UOS현장실습 I           학업실계상당 I           관색법           세우회계원리           조세통계           종급재무희계2           조세행승법           UOS현장실습 II | 강역시간           수(6,7,8)/37-308           수[1,2,3)/37-308           덕[2,3,4]/15-137/138           러(6,7,8)/15-137/138           럭(2,3,4]/20-109/110                               | (*)<br>(*)<br>(*)<br>(*)<br>(*)<br>(*)<br>(*)<br>(*)<br>(*)<br>(*) | 집중수업:      | <b>(</b><br>5.扑           | 6<br>章程<br>3<br>3<br>3<br>3<br>3<br>3<br>3<br>3<br>3<br>3<br>3<br>3<br>3                    | 순 <b>시지장</b><br>출력<br>순서<br>2       | 장바구니           교시         1                                                                                                    | 시간표목록 (            | (*:중복강의)<br>화요일 | <ul> <li>수요일</li> <li>세무회개원리</li> <li>관세법</li> </ul> | (<br>목요일<br>*조세평계    | 시간표 출역하기<br>금요일<br>응급제무의계2 |
| 신청결과 *           NO         취소           1         2           3         7           4         취소           7         취소           8         취소           9         취소                                                                                               | 9 건 신청2<br>이수구분<br>진공선택<br>진공선택<br>진공선택<br>진공선택<br>진공선택<br>진공선택<br>진공선택<br>인발선택 | 목<br>전공<br>구분<br>주<br>주<br>주<br>주<br>주<br>주<br>주<br>주<br>주<br>주               | 9<br>23131<br>25022<br>25084<br>25115<br>25122<br>25136<br>29024<br>29025                   | 분반           04           09           01           02           01           01           01           01                                                                                                    | 24<br>교과목명<br>인OS현장실습  <br>학업실계상담  <br>관색법<br>서무회게단리<br>조세평취<br>급급재무의계2<br>조세정율법<br>UOS현장실습   <br>UOS현장실습                                                     | 강의시간           수[6,7,8]/37-308           수[1,2,3]/37-308           덕[2,3,4]/15-137/138           급[6,7,8]/15-137/138           급[6,7,8]/15-137/138           목[2,3,4]/20-109/110 | (*)<br>(*)<br>(*)<br>(*)<br>(*)<br>(*)<br>(*)<br>(*)<br>(*)<br>(*) | 집중수업#      | <b>ر</b><br>٤.λ           | 6<br>章程<br>3<br>3<br>3<br>3<br>3<br>3<br>3<br>3<br>3<br>3<br>3<br>3<br>3                    | <mark>순시지장</mark><br>출력<br>순서<br>2  | 장바구니           교시         1           1         1           5         6           7         8           9         10           11         1           12         13  | 시간표목록 (            | (*:중복강의)<br>화요일 | 수요일<br>세무회개원리<br>관색법                                 | 목요일<br>*조세봉계         | 시간표 출력하기<br>금요일<br>중급재무회계2 |
| 신청결과 *<br>NO 위소<br>1<br>2<br>3<br>4<br>4<br>5<br>8<br>4<br>8<br>4<br>8<br>4<br>8<br>4<br>8<br>4<br>8<br>8<br>4<br>8<br>8<br>8<br>8                                                                                                    | 9 건 신청2<br>이수구분<br>전공선액<br>전공선액<br>전공선액<br>전공선액<br>전공선액<br>전공선액<br>전공선액<br>전공선액 | 목<br>전공<br>구분<br>주<br>주<br>주<br>주<br>주<br>주<br>주<br>주<br>주<br>주<br>주          | 9<br>マンサビン<br>12136<br>25131<br>25022<br>25084<br>25115<br>25122<br>25136<br>29024<br>29025 | <ul> <li>→ 3 4 5 4 5 4 5 4 5 4 5 4 5 4 5 4 5 4 5 4</li></ul>                                                                                                    | 24<br>교과목명<br>인OS현장실습 1<br>학업설계상당 1<br>관세법<br>서무회계원리<br>조세명·제<br>정급재무회계원<br>25 관망계설<br>USS현장실습 II<br>UOS현장실습 III                                              | 강의시간           수[6,7,8]/37-308           수[1,2,3]/37-308           목[2,3,4]/15-137/138           급[6,7,8]/15-137/138           목[2,3,4]/20-109/110                               | (-)<br>(-)<br>(-)<br>(-)<br>(-)<br>(-)<br>(-)<br>(-)<br>(-)<br>(-) | 집중수업#      | د<br>د<br>د<br>ب          | 6 244<br>222<br>223<br>234<br>3<br>3<br>3<br>3<br>3<br>3<br>3<br>3<br>3<br>3<br>3<br>3<br>3 | <mark>출석,저정</mark><br>출력<br>순서<br>2 | 장바구니           교사         1           1         1           5         6           7         8           9         10           11         12           13         14 | 시간표목록 (            | (*:중복강의)<br>화요일 | 수요일<br>세무회개원리<br>관세법                                 | 목요일<br>*조세왕계         | 시간표 출력하기<br>금요일<br>응급재무회계2 |

### ◆ 상세설명

1. 수강신청 약 2주 전 지정된 장바구니수강신청 기간에 해당 메뉴가 활성화된다.

2. 장바구니 수강신청은 수강신청이 확정된 것이 아니며 반드시 본 수강신청기간에 다시 수강신청 하여야 함.

3. 학점에 상관없이 <u>12개 과목까지만</u> 신청 가능함.

4. 시간표가 중복되는 과목, 타과생 수강제한과목, 복수전공 수강제한과목, 부전공 수강제한과목, 교직과목 수강제한 등

### 제한조건에 상관없이 장바구니에 담을 수 있음.

※ 장바구니에 저장된 과목은 <u>학부·과에서 수강신청 제한조건을 허가할 경우 본 수강신청기간에 신청 가능함.</u>

### 장바구니 신청 방법

### 1. 화면오픈 및 조회

 ① 수강학년도, 학기, 학생정보(성명, 학번, 대학, 학과, 전공, 학년) 정보를 설정하며 조회 처리됩니다.
 ② 장바구니 신청 안내문을 조회합니다. 버튼을 클릭해서

확장할 수 있습니다.

③ 검색조건을 입력하고 [조회] 버튼을 클릭해서 개설강좌 목록을 조회합니다. [초기화] 버튼을 클릭하면 검색조건이 초기화 됩니다.

④ 개설강좌 목록에서 [신청] 버튼을 클릭해서 수강신청 합니다. 신청된 내역은 ⑤ 신청결과 목록에 조회됩니다.
장바구니 수강신청은 12과목까지 신청 가능합니다.
⑤ 장바구니 신청결과 목록에서 [취소] 버튼을 클릭해서 신청 정보를 삭제합니다.

장바구니 신청결과 목록에서 ⑥ 출력순서를 변경하여 [출력순서저장] 버튼을 클릭합니다. 본 수강신청에서는 저장된 출력순서로 장바구니 강좌를 조회합니다. ⑦ 장바구니 시간표 조회 및 출력합니다.

### 수강신청 ← 수강신청 화면 오픈 및 항목

|        |                                                       |                                                                                                  | L L                | 조회                                         | ( 3 )교과목명                                                       | 대학/                                                 | 학부(과)              | 세무학과[전                                                                | (경대학]                                                 | •                                      | 이수구            | 분 전체         | ▼ 학년               |     | 4   |                                                                                                    |                |                    | (4)             | Q 조회       | Q                     | 장바구니조회                                               |
|--------|-------------------------------------------------------|--------------------------------------------------------------------------------------------------|--------------------|--------------------------------------------|-----------------------------------------------------------------|-----------------------------------------------------|--------------------|-----------------------------------------------------------------------|-------------------------------------------------------|----------------------------------------|----------------|--------------|--------------------|-----|-----|----------------------------------------------------------------------------------------------------|----------------|--------------------|-----------------|------------|-----------------------|------------------------------------------------------|
| 1.44 - |                                                       |                                                                                                  |                    |                                            | <u> </u>                                                        |                                                     |                    |                                                                       |                                                       |                                        |                |              |                    |     |     |                                                                                                    |                |                    | $\bigcirc$      |            | _                     |                                                      |
| 1일경    | <b>) 좌</b> 총 9 건                                      | *                                                                                                | 최소신청가능             | ə학점                                        | 9 최대신청가능학점                                                      | 20                                                  | 교양이수               | 학점                                                                    | 40                                                    | 교양최대이                                  | 수학점            | 48           | 3                  |     |     |                                                                                                    |                |                    |                 |            | 수업                    | 계획서상담결                                               |
| C      | 수강신청                                                  | 이수구분                                                                                             | 교과번호               | 분반                                         | 교과목명                                                            |                                                     | :                  | 개설학부(고                                                                | ¥)                                                    | 주야                                     | 이수<br>학년       | 학점           |                    | 강의시 | 1간  | 교수명                                                                                                    | 수강 인원          | 수강<br>정원           | 학년<br>수강인원      | 학년<br>수강정원 | 수업계획서                 | <u>ଘ</u> ଞ୍ଚ 🎖                                       |
|        | 수강신청                                                  | 전공선택                                                                                             | 12136              | 04                                         | UOS현장실습 I                                                       |                                                     | 세무학과               | ł                                                                     |                                                       | 주간                                     | 1              | 3            |                    |     |     |                                                                                                    |                | L C                | 1               | 0          | 수업계획서                 | (~)                                                  |
|        | 수강신청                                                  | 전공필수                                                                                             | 25131              | 09                                         | 학업설계상담                                                          |                                                     | 세무학과               | ł                                                                     |                                                       | 주간                                     | 1              | 0            |                    |     |     | 1.00                                                                                                    |                | 9 9                | 2               | 1          | 수업계획서                 | (~)                                                  |
|        | 수강신청                                                  | 6                                                                                                | 25022              | 01                                         | 관세법                                                             |                                                     | 세무학과               | ł                                                                     |                                                       | 주간                                     | 3              | 3            | 수[6,7,8]/37-308    |     |     |                                                                                                    | 5              | 60                 | 56              | 60         | 수업계획서                 | ) (~)                                                |
|        | 수강신청                                                  | ${}^{\odot}$                                                                                     | 25084              | 01                                         | 세무회계원리                                                          |                                                     | 세무학과               | ł                                                                     |                                                       | 주간                                     | 1              | 3            | 수[1,2,3]/37-308    |     |     |                                                                                                    | 3              | 3 50               | 0               | 0          | 수업계획서                 | (~)                                                  |
|        | 수강신청                                                  | 전공선택                                                                                             | 25115              | 02                                         | 조세통계                                                            |                                                     | 세무학과               | ł                                                                     |                                                       | 주간                                     | 3              | 3            | 목[2,3,4]/15-137    | 138 |     |                                                                                                    | 3              | 2 33               | 32              | 33         | 수업계획서                 | (~)                                                  |
|        | 수강신청                                                  | 전공선택                                                                                             | 25122              | 01                                         | 중급재무회계2                                                         |                                                     | 세무학과               | ł                                                                     |                                                       | 주간                                     | 2              | 3            | 금[6,7,8]/15-137    | 138 |     | 1000                                                                                                    | 3              | 5 40               | 35              | 40         |                       | (~)                                                  |
|        | 수강신청                                                  | 전공선택                                                                                             | 25136              | 01                                         | 조세쟁송법                                                           |                                                     | 세무학과               | ł                                                                     |                                                       | 주간                                     | 4              | 3            | 목[2,3,4]/20-109    | 110 |     | 100                                                                                                    | 3              | 5 50               | 36              | 50         | <u>(</u> 9)           | (~)                                                  |
|        | 수강신청                                                  | 전공선택                                                                                             | 29024              | 01                                         | UOS현장실습 II                                                      |                                                     | 경영대학               | ł                                                                     |                                                       | 조가                                     | 1              | 3            |                    |     |     |                                                                                                    | 1              | ) (                | 10              | 0          | 수답게획서                 | ] (~)                                                |
|        |                                                       |                                                                                                  | 29025              | 01                                         | UOS현장실습III                                                      |                                                     | 경영대학               | ł                                                                     |                                                       | 주간                                     | 1              | 3            |                    |     |     |                                                                                                    | 1              | ) (                | 10              | 0          | 수업 계획서                | ) (~)                                                |
|        | 과 종 6 건                                               | 수 신경                                                                                             | 29025              | 6                                          | UOS현장실습III<br>진장약점 17                                           |                                                     | 경영대학               | 2                                                                     |                                                       | 주간                                     | 1              | 3            |                    |     |     |                                                                                                    | 1              | ) (                | 10              | 0          | 수업계획서                 | ) (~)                                                |
|        | 과 종 6 선<br>수강취소                                       | <b>후</b> 신전                                                                                      | 29025              | 6                                          | UOS현장실습   <br>전 정약점 17<br>학부(과)                                 | 이수구분                                                | 경영대학<br>전공 규분      | 고과번호 {                                                                | 분반                                                    | 주간<br>주간                               | 고<br>고<br>교과   | 3<br>3<br>목명 | হা                 | 21  | 교수명 | 강의시                                                                                                    | <br>간          | ) (<br>재수강<br>학년도  | 10<br>재수강<br>학기 | 0          | <u>수</u> 일계획서         | ) (~)<br>신칭                                          |
| 2      | 과 종 6 건<br>수강취소<br>수강취소                               | 산전<br>전경대학                                                                                       | 29025<br>과복주<br>대학 | 01<br>6                                    | UOS현장실습   <br>전 중약점 17<br>학부(과)<br>1북지학과                        | 이수구분<br>일반선택                                        | 전공 교               | 2과번호 +                                                                | 분반<br>01 인:                                           | 구간<br>주간<br>간행동과사4                     | 1<br>교과<br>외환경 | 3<br>3<br>목명 | <u>क</u> ा<br>उ    | 2   | 교수명 | 장역시<br>왕[2,3,4]/15-507                                                                                                    | 1<br>간<br>~8   | ) ()<br>재수강<br>학년도 | 10<br>재수강<br>학기 | 0<br>74    | <u>수</u> 일계획서         | ) (~)<br>신청<br>2024                                  |
| 2      | 과 종 6 건<br>수강취소<br>수강취소<br>수강취소                       | <b>산</b> 신전<br>정경대학<br>정 <u>경대</u> 학                                                             | 29025              | 01                                         | UOS천장실습   <br>진정약정 17<br>학부(과)<br>박북지학과<br>김북지학과                | 이수구분<br>일반선택<br>일반선택                                | 경영대학<br>전공<br>구분 교 | 고과번호 +<br>14137<br>14167                                              | 분반<br>01 인<br>01 청:                                   | 가 년<br>주간<br>간행동과사성<br>소년복지론           | 1<br>교과<br>미환경 | 3<br>3<br>목명 | इस्<br>3<br>3      | 31  | 교수명 | 강의시<br>와[2,3,4]/15-507<br>와[6,7,8]/3-107                                                                                            | 21<br>72<br>~8 | ) ()<br>재수강<br>학년도 | 10<br>재수강<br>학기 | 0          | <u>수</u> 일계획서         | ) (~)<br>신청<br>2024<br>2024                          |
|        | 과 중 5 건<br>수강취소<br>수강취소<br>수강취소<br>수강취소               | 상 신종<br>정경대학<br>정경대학                                                                             | 29025<br>과목주<br>대학 | 01                                         | UOS천장실습   <br>건경약점 I7<br>학부(과)<br>외북지학과<br>구학과                  | <b>이수구분</b><br>일반선택<br>일반선택<br>진공선택                 | 전공 교               | 교과번호 위<br>14137<br>14167<br>25092                                     | 분반<br>01 인:<br>01 청:<br>01 거·                         | 간행동과사3<br>소년복지론<br>시조세론                | 1<br>교과<br>미환경 |              | क्ष<br>3<br>3<br>2 |     | 교수명 | 강의시<br>화[2,3,4]/15-507<br>화[6,7,8]/3-107<br>월[5,6,7]/37-308                                                                         | 21<br>72<br>~8 | ) ()<br>재수강<br>학년도 | 10<br>재수강<br>학기 | 0<br>      | <u>수일계획서</u><br>→ 고과목 | ) (~)<br>신청<br>2024<br>2024<br>2024                  |
|        | 과 중 전<br>수강취소<br>수강취소<br>수강취소<br>수강취소<br>수강취소         | · 신종<br>정경대학<br>정경대학                                                                             | 29025<br>파북주<br>대학 | 01<br>6<br>4<br>4<br>4<br>4<br>4<br>4<br>4 | UOS현장실습III<br>건중약정 17<br>한부(과)<br>회복지역과<br>각역지역과<br>구역과<br>구역과  | <b>이수구분</b><br>일반선택<br>일반선택<br>진공선택<br>진공선택         | 경영대학<br>전광<br>구분   | マントロシント<br>マントロシント<br>14137 ロントロシント<br>14167 ロントロシント<br>25092 ロントロシント | 분반<br>01 인<br>01 정<br>01 거·<br>01 소년                  | 간행동과사3<br>소년복지론<br>시조세론<br>득세법         | 1<br>교과<br>외환경 | 3<br>3<br>목명 |                    |     | 교수명 | 강의시           화[2,3,4]/15-507           화[6,7,8]/3-107           월[5,6,7]/37-308           목[6,7,8]/37-308                          | 1<br>간<br>~8   | ) (<br>재수강<br>학년도  | 10<br>제수강<br>학기 | ਹ<br>ਅ     | <u>수</u> 2 게획서        | ) (~)<br>신청<br>2024<br>2024<br>2024<br>2024          |
|        | 파 등 전<br>수강취소<br>수강취소<br>수강취소<br>수강취소<br>수강취소<br>수강취소 | 값         신종           정경대학         경기대학           정기대학         기기           교양교육부         교양교육부 | 29025<br>파북주<br>대학 | 01<br>6                                    | UOS현장실습   <br>진중학정 17<br>학부(과)<br>학복(과)<br>학복지학과<br>구학과<br>양리뷰터 | <b>이수구분</b><br>일반선택<br>일반선택<br>진공선택<br>진공선택<br>고양선택 | 전공<br>구분           | 고과번호 4<br>14137 1<br>14167 2<br>25092 2<br>25091 1<br>01320 1         | 분반 01 인:<br>01 전:<br>01 전:<br>01 구나<br>01 조:<br>01 검: | 간행동과사4<br>소년복지론<br>시조세론<br>득세법<br>퓨터응용 | 고<br>교과<br>외환경 | 3<br>3<br>목명 |                    |     | 교수명 | 같의시           화[2,3,4]/15-507           와[6,7,8]/3-107           월[5,7,8]/3-107           월[6,7,8]/37-308           월[2,3]/4-333/33 | 1<br>간<br>8    | ) ()<br>재수강<br>학년도 | 10<br>재수강<br>학기 | ਹ<br>ਸ-    | <u>수</u> 2 게릭서        | ) (~)<br>(~)<br>2024<br>2024<br>2024<br>2024<br>2024 |

입력분호여부 한료 · 입역분호정 2024-01-39 ○ 고자구분 집공선택 고자육현호(분한 25115(1021)

성명

홈페이지

수시과제(%) 12

기타(%) 기타 0

수시시험(%) 0

정부파일

학정(시간) 3(3)

수업시간(강양성) 응[2,3,4]/15-137/138

강의실습구분 강의

여락처

상담시간 목 15:00-17:00

중간과제(%) 0

중간시험(%) 35

DISSING AN USE 21

지준수영구분

K5900 8992

기담과제(%)

기압시험(%)

설명

#### 1. 화면오픈 및 항목 소개

 1) 수강 학년도, 학기, 학생정보(성명, 학번, 대학, 학과, 전공, 학년) 정보를 설정하며 장바구니 수강신청 내역을 개설강좌 목록에 조회합니다.

 ② 수강신청 안내문을 조회합니다.
 ▲ 버튼을 클릭해서 접기 또는 펼치기를 할 수 있습니다.

\* 수강강좌 검색조건은 두가지 형태로 구성됩니다.

③ 교과번호, 분반 입력하고 [조회]을 클릭합니다.교과번호에 해당하는 개설강좌를 조회합니다.

④ 교과목명 또는 대학/학부(과), 이수구분, 학년 정보를 입력하고 [조회]버튼을 클릭합니다. 개설강좌 목록이 조회됩니다.

⑤ [장바구니조회] 버튼을 클릭해서 장바구니수강신청에 저장된 개설강좌(장바구니수강신청과목)를 조회합니다.
⑥ [수강신청] 버튼을 클릭합니다. 제약사항 및 체크 항목을 확인하고 메시지 알림 및 수강신청을 처리합니다.
⑦ 신청결과 목록을 조회합니다. [수강취소] 버튼을 클릭해서 수강취소를 합니다.

⑧ 공학인증 학생의 경우 수업계획서상담결과를 조회할 수 있습니다.

⑨ 수업계획서를 조회합니다.

교과목개요

다다고소

성적평가

소연유형

교과복명(영문행) 조세동계(Tax statistics)

54 EAUX8882

0 0 0 0

수업자료

출석(%) 10

성이도(%) 0

강의유형대면비율 100 강의유형비대면비율 (

학생포트플리오(%) 0

이수학년 3

## 수강신청 ← 수강신청 신청 및 취소 처리

|                           | 💠 최소신청가능학?   | 험 9 최대신청가능학점       | 20      | 교양이=     | 수학점        | 49 | 교양최대이수학점 48            |           |      |                           |              |              | 수업:         | 예획서상담결과    |
|---------------------------|--------------|--------------------|---------|----------|------------|----|------------------------|-----------|------|---------------------------|--------------|--------------|-------------|------------|
| 수강신청                      | 이수구분 교과번호 분  | 반 교과목명             |         |          | 개설학부(:     | 라) | 주야 이수<br>학점            | 깅         | 의시간  | 교수명 수·                    | 강 수강<br>원 전원 | 학년<br>스간이워 : | 학년<br>수업계획서 | 집중수업주차     |
| 수강신청                      | 전공선택 39073 ( | 1 정보재료공정           |         | 신소재      | 공학과        |    | 주간 4 3 수[6,7,8         | 8]/14-117 |      | 1.01                      | 24 35        | 24           | 35 수업계획서    | (~)        |
| 3)                        |              |                    |         |          |            |    |                        |           |      |                           |              |              |             |            |
| <b>실과</b> 총 4 건<br>수강취소   | 신청과목수<br>대학  | 4 신청학점 12<br>학부(과) | 이수구분    | 신공<br>구· | 교과번호       | 분반 | 교과목명                   | 학점        | 교수명  | 강의시간                      | 재수강<br>학년도   | 재수강<br>학기    | 재수강교과목      | 신청일자       |
| 수강취소                      | 공과대학         | 신소재공학과             | 전공선택    | 주        | 39073      | 01 | 형보재료공정                 | 3         |      | 수[6,7,8]/14-117           |              |              |             | 2024-05-27 |
| 수강취소                      | 공과대학         | 컴퓨터과학부             | 일반선택    |          | 71096      | 01 | 딥러닝실제와응용               | 3         |      | 화[2,3,4]/19-412           |              |              |             | 2024-05-27 |
| 수강취소                      | 공과대학         | 컴퓨터과학부             | 일반선택    |          | 71089      | 01 | 벌티프로세서컴퓨팅              | 3         |      | 금[10,11,12]/37-다601       |              |              |             | 2024-05-27 |
| 수강취소                      | 공과대학         | 컴퓨터과학부             | 일반선택    |          | 71066      | 01 | 웹정보시스템                 | 3         |      | 화[8]/19-108/109,목[2,3]/19 | 1            |              |             | 2024-05-27 |
|                           | 건 🏟 신청과목수    | 3 신청학전 9           |         | 전공       | 교과번호       | 분반 | 교과목명                   | 학점        | 교수명  | 강의시간                      | 재수강          | 재수강          | 재수강교과목      | 신청일자       |
| 청결과 총 3 중                 | 대학           | 학부(과)              | VITTE   |          | a has been |    |                        | 10        |      | 3-112                     | 학년도          | 학기           |             | 2021       |
| 성결과 총 3 취<br>수강취소         | 대학           | 학부(과)              | OIHLMEN | 구분       | 71000      | 01 | 티카디카페이어요               | 2         | 1000 | \$10.2 41/10 412          |              |              |             | 2024 05 27 |
| 성결과 총 3 주<br>수강취소<br>수강취소 | 대학<br>공과대학   | 학부(과)<br>컴퓨터과학부    | 일반선택    | 구분       | 71096      | 01 | 딥러닝실제와응용<br>미디프코 비너워프티 | 3         | 100  | 화[2,3,4]/19-412           |              |              |             | 2024-05-27 |

### 설명

#### 1. 수강신청

 ① 교과번호를 입력하고 [조회]버튼을 클릭하면 개설 강좌 목록이 조회됩니다.

② 개설 강좌 목록에서 [수강신청] 버튼을 클릭 수강신청을 합니다.

③ 신청결과 목록에 신청한 교과목이 조회됩니다.

④ 신청과목수와 신청학점을 확인합니다.

⑤ 신청결과 목록에서 [수강취소] 버튼을 클릭합니다. 수강신청 자료가 삭제되며 신청 과목수와 신청 학점이 변경됩니다.

### 수강신청 ← 수강신청 재수강 및 대체수강 처리

| 교과번호 0103                                          | 33 분반                                    | Q         | 조회                                                      | U                                              | 고과목명        | 대학                                          | /학부(과)        | 세무학과                                              | [정경대                       | -11 -                                    | 이수구문        | 전체 🔻    | 학년                          | 4   |                                                                                                    |          |                    |                  | Q 조회                 | Q 2                       | 바구니조회                                                                                    |
|----------------------------------------------------|------------------------------------------|-----------|---------------------------------------------------------|------------------------------------------------|-------------|---------------------------------------------|---------------|---------------------------------------------------|----------------------------|------------------------------------------|-------------|---------|-----------------------------|-----|----------------------------------------------------------------------------------------------------|----------|--------------------|------------------|----------------------|---------------------------|------------------------------------------------------------------------------------------|
| <b> 설강좌</b> 총1₹                                    | 2 <b>4</b>                               | 최소신청가능    | 하점                                                      | 9 3                                            | 티대신청가능학점    | 20                                          | 교양이           | 수학점                                               | 40                         | 교양최대여                                    | 수학점         | 48      |                             |     |                                                                                                    |          |                    |                  |                      | 수업기                       | ᅨ획서상담결과                                                                                  |
| 0 수강신청                                             | 이수구분                                     | 교과번호      | 분반                                                      |                                                | 교과목명        |                                             |               | 개설학부                                              | (과)                        | 주야                                       | 이수<br>학년 학7 | 점       | 강                           | 의시간 | 교수명                                                                                                    | 수강<br>인원 | 수강<br>정원           | 학년<br>수강인원       | 학년<br>수강정원           | 수업계획서                     | 집중수업주치                                                                                   |
| 수강신청                                               | 교양선택                                     | 01033     | 01 🕴                                                    | 한문                                             |             |                                             | 교양교           | 2육부                                               |                            | 주간                                       | 1           | 3 목[6,7 | ,8]/5-227                   |     | 4 B B                                                                                                    | 20       | 24                 | 20               | 24                   | 수업계획서                     | (~)                                                                                      |
|                                                    |                                          |           |                                                         |                                                |             |                                             |               |                                                   |                            |                                          |             |         |                             |     |                                                                                                    |          |                    |                  |                      |                           |                                                                                          |
|                                                    |                                          |           |                                                         | _                                              |             |                                             |               |                                                   |                            |                                          |             |         |                             |     |                                                                                                    |          |                    |                  |                      |                           |                                                                                          |
| [청결과 ㅎ67                                           | 전 🂠 신청                                   | I과목수      | 6 {                                                     | 신청학점                                           | 17          |                                             | _             |                                                   |                            |                                          |             |         |                             |     |                                                                                                    |          | _                  |                  | •                    |                           |                                                                                          |
| <b>청결과</b> 총 6 건<br>) 수강취소                         | 전 🂠 신청                                   | 과목수<br>대학 | 6 {                                                     | 신청학점<br>학북                                     | 17          | 이수구분                                        | 전공<br>구분      | 교과번호                                              | 분반                         |                                          | 교과목명        |         | 학점                          | 교수명 | 강의시간                                                                                                    |          | 재수강<br>학년도         | 재수강<br>학기        | ₩<br>₩¢              | 강교과목                      | 신청일기                                                                                     |
| 청결과 총 6 7<br>수강취소<br>수강취소                          | 전 🂠 신청                                   | 과목수<br>대학 | 6 {<br>교양.                                              | 신청학점<br><b>학법</b><br>교육부                       | 17<br>2(2ł) | 이수구분                                        | 전공<br>구분      | 교과번호<br>01033                                     | 분반<br>01                   | 한문                                       | 교과목명        |         | 학점<br>3                     | 교수명 | 강의시간<br>목(6,7,8)/5-227                                                                                                    |          | 재수강<br>학년도<br>2000 | 재수강<br>학기<br>1학기 | 재수<br>한문             | राज्यभ्य                  | 신청일                                                                                      |
| 청결과 총 6 7<br>수강취소<br>수강취소<br>수강취소                  | 건 🍄 신청<br>대<br>교양교육부<br>장경대학             | 과목수<br>대학 | 6 {<br>교양<br>사회                                         | 신청학점<br><b>학</b> 특<br>교육부<br>복지학과              | 17<br>(2ł)  | 이수구분 교양선택 일반선택                              | 전공<br>구분      | 교과번호<br>01033<br>14137                            | 분반<br>01<br>01             | 한문<br>인간행동과시                             | 교과목명<br>회환경 |         | 학점<br>3<br>3                | 교수명 | 경의시간<br>목(6,7,8)/5-227<br>와(2,3,4)/15-507-8                                                                                              |          | 재수강<br>학년도<br>2000 | 재수강<br>학기<br>1학기 | 재수                   | राज्यम् <del>व</del>      | 신청일<br>2024-0:<br>2024-0:                                                                |
| 청결과 총 6 전<br>수강취소<br>수강취소<br>수강취소<br>수강취소          | 전 🏟 신청<br>교양교육부<br>정경대학<br>정경대학          | 과목수       | 6 {<br>교양.<br>사회:<br>사회:                                | 신청학점<br><b>학</b> 년<br>교육부<br>복지학과<br>복지학과      | 17<br>(2)   | 이수구분<br>교양선택<br>일반선택<br>일반선택                | 전공<br>구분      | 교과번호<br>01033<br>14137<br>14167                   | 분반<br>01<br>01             | 한문<br>인간행동과시<br>청소년복지콘                   | 교과목명<br>회환경 |         | 학점<br>3<br>3<br>3           | 교수명 | 강역시간           목(6,7,8)/5-227           와(2,3,4)/15-507-8           화(6,7,8)/3-107                                                       |          | 재수강<br>학년도<br>2000 | 재수강<br>학기<br>1학기 | <b>전</b><br>재수<br>한문 | <sup>उच्चन्द्र</sup><br>3 | 신청일<br>2024-0<br>2024-0<br>2024-0<br>2024-0                                              |
| 성결과 종67<br>수강취소<br>수강취소<br>수강취소<br>수강취소<br>수강취소    | 건 🏟 신청<br>교양교육부<br>정경대학<br>정경대학<br>정경대학  | 과목수       | 6     4       교양     사회       사회     세무                 | 신청학점<br>학법<br>교육부<br>복지학과<br>복지학과<br>학과        | 17<br>(관)   | 이수구분<br>고양선택<br>일반선택<br>일반선택<br>진공선택        | 전공<br>구분<br>주 | 교과번호<br>01033<br>14137<br>14167<br>25092          | 분반<br>01<br>01<br>01<br>01 | 한문<br>인간행동과시<br>청소년복지콘<br>거시조세론          | 교과목명<br>회환경 | 1       | 학점<br>3<br>3<br>3<br>3<br>3 | 교수명 | 강의시간           복(6,7,8)/5-227           화(2,3,4)/15-507-8           화(6,7,8)/2-107           월(5,6,7)/37-308                             |          | 재수강<br>학년도<br>2000 | 재수강<br>학기<br>1학기 | 재수한문                 | 322 <del>7</del> 8<br>3   | 신청일<br>2024-0<br>2024-0<br>2024-0<br>2024-0<br>2024-0                                    |
| 3 결과 종 6 7<br>수강취소<br>수강취소<br>수강취소<br>수강취소<br>수강취소 | 건 🌩 신청<br>교양교육부<br>장경대학<br>장경대학<br>고양교육부 | 과목수       | 6     4       교양     사회       사회     세무       교양     교양 | 신청학점<br>학법<br>교육부<br>복지학과<br>복지학과<br>학과<br>컴퓨터 | 17<br>(2)   | <b>이수구분</b><br>교양선택<br>일반선택<br>진공선택<br>고양선택 | 전공<br>구분<br>주 | 교과번호<br>01033<br>14137<br>14167<br>25092<br>01320 | 분반<br>01<br>01<br>01<br>01 | 한문<br>인간행동과시<br>청소년복지콘<br>거시조세론<br>컴퓨터응용 | 교과목명<br>회환경 | 1       | 학점<br>3<br>3<br>3<br>3<br>2 | 교수명 | ਟੇ੩ੀ시ਟੇ           목(6,7,8)/5-227           와[2,3,4]/15-507           와[6,7,8]/3-107           일[5,6,7)/37-308           일[2,3]/4-333/334 |          | 째수강<br>확년도<br>2000 | 재수강<br>학기<br>1학기 | 재수한문                 | <sup>रु</sup> य्यमेष<br>3 | <b>     七対望</b> 2024-0     2024-0     2024-0     2024-0     2024-0     2024-0     2024-0 |

| 수강강좌 목                                        | 목록 총 1건 恭 최                                  | 소신청가능학점 9 3                         | 희대신청가능학점                    |                   |           |                   |          | ×            |                      |           |         |                                    |            | ○ 장바둑        | 니조회 |
|-----------------------------------------------|----------------------------------------------|-------------------------------------|-----------------------------|-------------------|-----------|-------------------|----------|--------------|----------------------|-----------|---------|------------------------------------|------------|--------------|-----|
| NO 소간                                         | 사사 이수구분 그라                                   | 거중 분바 고:                            | 과로면                         | 재수강검색팝업           |           |                   | 조회되었습니다. | e e          |                      | 학년        | t의유형(%) |                                    | 시험두        | 유형           |     |
|                                               |                                              |                                     | 110                         | 교과목명 사회복지         | 학개론       | 분반 01             |          | 2            | 원수                   | *강정원 디    | 면 비대면   | 중간고사                               |            | 기말고사         |     |
| 1 수강(                                         | 신청 전공선택 144                                  | 155 01 사용복기 4                       | )                           |                   |           |                   |          | _ 1          | 54                   | 55 1      | 0% 0%   | 대면 이비대면 이 없                        | (음) 이 대면 ( | 🔵 비대면 🛛 🔘 없; | 8   |
|                                               |                                              | $\sim$                              |                             | 재수강과목내역 총         | 1건 尊      | 수강취소              | 재수강 신규수경 |              |                      |           |         |                                    |            |              |     |
|                                               |                                              | _                                   |                             | No 하셔도 하기         | 이수구부      | 고과버호 고과목면(군무)     | 화사등급 구북  |              |                      |           |         |                                    |            |              |     |
|                                               |                                              |                                     |                             | 110 4 2 4 4 1     |           | m-1-10(-12)       | LLOB TL  |              |                      |           |         |                                    |            |              |     |
|                                               |                                              |                                     |                             | 4 0040 47171      | TI DI MER | A ALCO LITILITIES | C. E01   |              | _                    | _         |         |                                    |            |              |     |
|                                               |                                              |                                     |                             | 1 2019 1학기        | 전공선택      | 14103 사회복지개론      | C+ 동일    |              |                      |           |         |                                    |            |              |     |
| 수강신청 5                                        | <b>목록</b> 총 3 건 🌞 신청과                        | 목수 3 신청학점                           | 8                           | <u>1</u> 2019 1학기 | 전공선택      | 14103 사회복지개론      | C+ 동일    |              |                      |           |         |                                    |            |              |     |
| <b>수강신청</b> 5<br>NO 수강                        | 목록 총 3 건 🍄 신청과<br>1취소 대학                     | 목수 <u>3</u> 신청학점<br>학부(과)           | 8 이수구분 주                    | 1 2019 1학기        | 전공선택      | 14103 사회세지개론      | C+ 동일    | 7 44         | 누강<br>친도             | 재수강<br>학기 | 재수강교과   | 목 신청일자                             |            |              |     |
| 수강신청 독<br>NO 수강 <sup>3</sup><br>1 <b>수강</b> 4 | 목록 중 3 건 🍄 신청과<br>취소 대학<br>취소 교직부            | 목수 3 신정학점<br>학부(과)<br>교직부           | 8<br>이수구분 주<br>교직           | <u>1</u> 2019 1착기 | 전공선택      | 14103 사회세지개론      | C+ 동일    | 2 (=<br>3 Pt | ት강<br><sup>1</sup> 도 | 재수강<br>학기 | 재수강교과   | 목 신청일자<br>2024-02-27               |            |              |     |
| 수강신청 5<br>NO 수강<br>1 수강<br>2 수강               | 목록 종 3 건 추 신청과<br>취소 대학<br>취소 교직부<br>위소 정경대학 | 목수 3 신청학점<br>학부(과)<br>교직부<br>사회복지학과 | 8<br>이수구분 전<br>교직<br>전공선택 4 | 1 2019 1환기        | 전공선택      | 14103 사회에지개론      | C+ 동일    | 2 14         | ት강<br><u>키</u> 도     | 재수강<br>학기 | 재수강교과   | 목 신청일자<br>2024-02-27<br>2024-02-27 |            |              |     |

### 설명

#### 1. 수강신청 재수강

 ① 교과번호를 입력하고 [조회]버튼을 클릭하면 개설 강좌 목록이 조회됩니다.

 ① 개설강좌 목록에서 [수강신청] 버튼을 클릭합니다.
 ③ 교과목 코드가 동일한 과목이고 성적이 C+이하이면 재수강 처리됩니다.

④ 수강신청하는 교과목과 학생 이수 과목이 교과목
 코드는 다르나 대체 과목으로 연결되어 있을 경우 이수한
 과목이 C+이하 성적이면 재수강 검색 팝업이 오픈됩니다.
 학생은 수강취소, 재수강, 신규수강을 선택하여 신청 및
 취소 할 수 있습니다.

재수강은 C+이하 과목부터 할 수 있으며 재수강시 이전 교과목은 삭제 처리되고 새로 신청한 교과목으로 성적을 인정합니다.

## 수강신청 ← 수강신청 매크로 방지 처리

| 호 14455                                                                                                    |                                                                                                    | 분반                                                                                                    | Q 2                                                                                                    | <b>1</b>                                                                                                    | 교과목명                                                                                                    | (                                                                                                    | 1)                                                    |                                                                                           | 수강매를                                                        | 크로방지                                                                                                    |                                                                 |                                               | 이수구분                                                                                        | 전체                                                                                                    | •                                                     | 학년                                                                    | 4                                                                                       |                                                                                                    |                                                                         |                                                                                                    |                         |      |           |
|----------------------------------------------------------------------------------------------------|----------------------------------------------------------------------------------------------------|----------------------------------------------------------------------------------------------------|----------------------------------------------------------------------------------------------------|----------------------------------------------------------------------------------------------------|----------------------------------------------------------------------------------------------------|----------------------------------------------------------------------------------------------------|-------------------------------------------------------|-------------------------------------------------------------------------------------------|-------------------------------------------------------------|----------------------------------------------------------------------------------------------------|-----------------------------------------------------------------|-----------------------------------------------|---------------------------------------------------------------------------------------------|----------------------------------------------------------------------------------------------------|-------------------------------------------------------|-----------------------------------------------------------------------|-----------------------------------------------------------------------------------------|----------------------------------------------------------------------------------------------------|-------------------------------------------------------------------------|----------------------------------------------------------------------------------------------------|-------------------------|------|-----------|
| 목록 종1                                                                                                    | 전 🕸                                                                                                    | 최소신청가                                                                                                    | 능학점                                                                                                    | 9 최대신경                                                                                                    | 청가능학점                                                                                                    | 20                                                                                                   | 교양이                                                   | 이수학점                                                                                      | 매크로 방                                                       | 지를 위하여 아리                                                                                                    | 래의 그림에서                                                         |                                               |                                                                                             |                                                                                                    |                                                       |                                                                       |                                                                                         |                                                                                                    |                                                                         |                                                                                                    |                         |      | ্র স্বা   |
| \<br>상신청 (                                                                                                    | 이수구분 교급                                                                                                    | 바번호 년                                                                                                    | 루반                                                                                                    | 교과목명                                                                                                    |                                                                                                    |                                                                                                    | 개성하브(고                                                |                                                                                           | 영문+숫지                                                       | ነ를 입력하여 주                                                                                                    | 십시오.                                                            |                                               | 교수영                                                                                         | 수경                                                                                                    | 수강                                                    | 학년                                                                    | 학년                                                                                      | 강의유형                                                                                                    | (%)                                                                     |                                                                                                    |                         | 시험   | 유형        |
|                                                                                                    | 2                                                                                                    |                                                                                                    |                                                                                                    | $\checkmark$                                                                                                    |                                                                                                    |                                                                                                    |                                                       |                                                                                           |                                                             | -                                                                                                    | -                                                               | _                                             |                                                                                             | 민원                                                                                                    | 성원                                                    | 수강인원                                                                  | 수강성원                                                                                    | 대면 비                                                                                                    | 내면                                                                      | 중간고시                                                                                                    | 4                       |      | 기말고사      |
| 3신성                                                                                                    | 전공선택 - 1                                                                                                    | 1455                                                                                                    | 01 사외목;                                                                                                    | ·  학개론                                                                                                    |                                                                                                    | 사회목                                                                                                  | 지학과                                                   | -                                                                                         | 1                                                           | 1by                                                                                                    | 70                                                              |                                               |                                                                                             |                                                                                                    | 54 53                                                 | 5 54                                                                  | 55                                                                                      | 100 %                                                                                                    | 0% (● 대                                                                 | 면 이 비대면                                                                                                    | ! ○ 없음                  | • 대면 | 이 비대면 이 위 |
|                                                                                                    | ·                                                                                                    |                                                                                                    |                                                                                                    |                                                                                                    |                                                                                                    |                                                                                                    |                                                       |                                                                                           |                                                             |                                                                                                    |                                                                 | 확인                                            |                                                                                             |                                                                                                    | 1                                                     |                                                                       |                                                                                         |                                                                                                    |                                                                         |                                                                                                    | ×                       | ٦    |           |
|                                                                                                    |                                                                                                    |                                                                                                    |                                                                                                    |                                                                                                    |                                                                                                    |                                                                                                    |                                                       |                                                                                           | ※ 영문+                                                       | 숫자 새로고침 인                                                                                                    | 1될 경우, 그림                                                       | 클릭!                                           |                                                                                             |                                                                                                    |                                                       |                                                                       |                                                                                         |                                                                                                    |                                                                         |                                                                                                    | ~                       |      |           |
| 목록 총 3                                                                                                    | 건 🐥 신청                                                                                                    | 라목수                                                                                                    | 3 신경                                                                                                    | [학점 (                                                                                                    | 3                                                                                                    |                                                                                                    |                                                       |                                                                                           |                                                             |                                                                                                    | (                                                               |                                               |                                                                                             |                                                                                                    |                                                       | 수강매                                                                   | 크로방                                                                                     | 지                                                                                                    |                                                                         |                                                                                                    |                         |      |           |
| 방취소                                                                                                    | 대학                                                                                                    |                                                                                                    | 학부(3                                                                                                    | F)                                                                                                    | 이수구분                                                                                                    | 전공구분                                                                                                 | 교과번호                                                  | 분반                                                                                        |                                                             | 교과목명                                                                                                    | 학점                                                              | 범 교수명                                         |                                                                                             | 강의시간                                                                                                    |                                                       |                                                                       |                                                                                         |                                                                                                    |                                                                         |                                                                                                    |                         |      |           |
| 취소 교                                                                                                    | 직부                                                                                                    |                                                                                                    | 직부                                                                                                    |                                                                                                    | 교직                                                                                                    |                                                                                                    | 0.1639                                                | 01                                                                                        | 고육학개론                                                       |                                                                                                    | 2                                                               | -                                             | 호1(6.7)/2                                                                                   | 0-118/119                                                                                                    |                                                       | 메그도 망<br>여무고산                                                         | 3시글 위<br>다르 이리                                                                          | 1이어 이다<br>려하어 ㅈ                                                                                                    | 네의 그림<br>신사으                                                            | ULA                                                                                                    |                         |      |           |
| 소정                                                                                                    | 경대학                                                                                                    |                                                                                                    | 한복지학과                                                                                                    |                                                                                                    | 전공선택                                                                                                    | 주                                                                                                    | 14122                                                 | 01                                                                                        | 산업복지론                                                       |                                                                                                    | 3                                                               | -                                             | ⊒[6,7,8]                                                                                    | /3-107                                                                                                    |                                                       | 8군*天                                                                  | 시골 입력                                                                                   | 이어 구                                                                                                    | 급시포.                                                                    |                                                                                                    |                         |      |           |
| 소경                                                                                                    | 영대학                                                                                                    | Ş                                                                                                    | 영역학부                                                                                                    |                                                                                                    | 일반선택                                                                                                    |                                                                                                    | 27403                                                 | 01                                                                                        | 조직행동론                                                       |                                                                                                    | 3                                                               |                                               | 화[2,3,4]                                                                                    | /33-B201                                                                                                    |                                                       |                                                                       |                                                                                         |                                                                                                    |                                                                         |                                                                                                    |                         |      |           |
|                                                                                                    |                                                                                                    |                                                                                                    |                                                                                                    |                                                                                                    |                                                                                                    |                                                                                                    |                                                       |                                                                                           |                                                             |                                                                                                    |                                                                 |                                               |                                                                                             |                                                                                                    |                                                       | -                                                                     | -                                                                                       | -                                                                                                    |                                                                         |                                                                                                    |                         | 1    |           |
|                                                                                                    |                                                                                                    |                                                                                                    |                                                                                                    |                                                                                                    |                                                                                                    |                                                                                                    |                                                       |                                                                                           |                                                             |                                                                                                    |                                                                 |                                               |                                                                                             |                                                                                                    |                                                       | r                                                                     | ΥĽ                                                                                      | JY                                                                                                    | 1                                                                       | p                                                                                                    |                         |      |           |
|                                                                                                    |                                                                                                    |                                                                                                    |                                                                                                    |                                                                                                    |                                                                                                    |                                                                                                    |                                                       |                                                                                           |                                                             |                                                                                                    |                                                                 |                                               |                                                                                             |                                                                                                    |                                                       | vhv7n                                                                 |                                                                                         |                                                                                                    | $\bigcirc$                                                              | 확                                                                                                    | <b>ọ</b> l              | • N  |           |
| _                                                                                                    |                                                                                                    |                                                                                                    |                                                                                                    |                                                                                                    | _                                                                                                    | _                                                                                                    |                                                       |                                                                                           |                                                             |                                                                                                    |                                                                 |                                               |                                                                                             | _                                                                                                    | 3                                                     | <i>Jej</i> .p                                                         |                                                                                         |                                                                                                    | (2)                                                                     |                                                                                                    |                         |      |           |
|                                                                                                    |                                                                                                    |                                                                                                    |                                                                                                    |                                                                                                    |                                                                                                    |                                                                                                    |                                                       |                                                                                           |                                                             |                                                                                                    |                                                                 |                                               |                                                                                             |                                                                                                    |                                                       | × ale,                                                                | 스코니네                                                                                    | = - +1 0                                                                                                    |                                                                         |                                                                                                    |                         | •    |           |
|                                                                                                    |                                                                                                    |                                                                                                    |                                                                                                    |                                                                                                    |                                                                                                    |                                                                                                    |                                                       |                                                                                           |                                                             |                                                                                                    |                                                                 |                                               |                                                                                             |                                                                                                    |                                                       | X 87.                                                                 | '굿시' 세.                                                                                 | 도고심인                                                                                                    | '' 월 경우,                                                                | . 그림 알티!                                                                                                    |                         |      |           |
|                                                                                                    |                                                                                                    |                                                                                                    |                                                                                                    |                                                                                                    |                                                                                                    |                                                                                                    |                                                       |                                                                                           |                                                             |                                                                                                    |                                                                 |                                               |                                                                                             |                                                                                                    |                                                       | × 821                                                                 | '굿시' 세                                                                                  | 도고심인                                                                                                    | 1월 경우,                                                                  | , 그림 알딕!                                                                                                    |                         |      |           |
|                                                                                                    |                                                                                                    |                                                                                                    |                                                                                                    |                                                                                                    |                                                                                                    |                                                                                                    |                                                       |                                                                                           |                                                             |                                                                                                    |                                                                 |                                               |                                                                                             |                                                                                                    | L                                                     | × 821                                                                 | '굿시' 세                                                                                  | 도고점 언                                                                                                    | 1월 경구,                                                                  | , 그림 알틱!                                                                                                    |                         |      |           |
|                                                                                                    |                                                                                                    |                                                                                                    |                                                                                                    |                                                                                                    |                                                                                                    |                                                                                                    |                                                       |                                                                                           |                                                             |                                                                                                    |                                                                 |                                               |                                                                                             |                                                                                                    | L                                                     | * 821                                                                 | '굿시' 세                                                                                  | 도고점 언                                                                                                    | 1월 경주,                                                                  | ,그림 알릭!                                                                                                    |                         |      |           |
|                                                                                                    |                                                                                                    |                                                                                                    |                                                                                                    |                                                                                                    |                                                                                                    |                                                                                                    |                                                       |                                                                                           |                                                             |                                                                                                    |                                                                 |                                               |                                                                                             |                                                                                                    | L                                                     | * 8t                                                                  | ·굿시 세                                                                                   | 도고심 언                                                                                                    | 1937,                                                                   | ,그림 알틱!                                                                                                    |                         | ]    |           |
| 수값                                                                                                    | 신청(학생)                                                                                                    |                                                                                                    |                                                                                                    |                                                                                                    |                                                                                                    |                                                                                                    |                                                       |                                                                                           |                                                             |                                                                                                    |                                                                 |                                               |                                                                                             |                                                                                                    | L                                                     | * 8±1                                                                 | ·굿시 세                                                                                   | 도파영 전                                                                                                    | 1237,                                                                   | , 그님 걸릭!<br>+광신행되었습                                                                                                    | oler. ×                 | ]    |           |
| 수강                                                                                                    | 신청(학생)<br>학년도* 20                                                                                                    | 24                                                                                                    | <b>专门*</b> 1077                                                                                                    | 4191/6                                                                                                    | 0 vel •                                                                                                    |                                                                                                    |                                                       | \$.PF(18)                                                                                 | 202100                                                      | 주관학과                                                                                                    | 人創業スペン                                                          | 将来                                            |                                                                                             | 학년 4                                                                                                    | L                                                     | × 82.                                                                 | ·굿시 세                                                                                   | 도파성 전                                                                                                    | 1237,                                                                   | , 그림 열득!                                                                                                    | ачк. ×                  |      |           |
| \$ <del>3</del>                                                                                                    | 신청(학생)<br>학년도 * 20                                                                                                    | 24                                                                                                    | <b>चेग</b> * 1वग                                                                                                    | এলে/ ব                                                                                                    | 1번 ·                                                                                                    |                                                                                                    |                                                       | 주관대학                                                                                      | 정경대학                                                        | 주관학과                                                                                                    | 사회비지학과                                                          | 전공                                            |                                                                                             | 학년 4                                                                                                    | L                                                     | × 82.                                                                 | ·굿시 세                                                                                   | 도고심 인                                                                                                    | 1207,                                                                   | , 그림 클릭!                                                                                                    | ачк. ×<br>251           |      |           |
| 48<br>4                                                                                                    | 신청(학생)<br>학년도* 20<br>강신청 안내문                                                                                                    | 24                                                                                                    | 학기* 1야기                                                                                                    | र्थाष्ठ/4                                                                                                    | ?편 *                                                                                                    |                                                                                                    |                                                       | रूरोवर                                                                                    | सुरावर्ष                                                    | 주관학과                                                                                                    | 사회해지학과                                                          | 전공                                            |                                                                                             | थप्र 4                                                                                                    | L                                                     | × 82.                                                                 | ·굿사 세                                                                                   | 도고심인                                                                                                    | 12 87,                                                                  | <ul> <li>→값신행되었습</li> <li>→값신행되었습</li> <li>▲</li> <li>▲</li> <li>☆</li> <li>☆</li></ul>                                                                                                    | анн. ×<br>24            |      |           |
| 수강<br>수<br>1.수<br>수                                                                                                    | 신청(학생)<br>학년도* 20<br>강신청 안내문<br>강신청 18상적이지<br>강신청 19것이 제일 둘                                                                                                    | 24<br>않은 평법 (Pi<br>경우 제재(정                                                                                                    | <b>학기* 1</b> 학기<br>13로 및 사실프로<br>제가 있을 수 있으                                                                                                    | 성영/4<br>1명 사용, 신청과목<br>니 중지하여 주실 것                                                                                                    | 1명 * 1991<br>거리, 교환 등)의<br>을 부탁 드립니다                                                                                                    |                                                                                                    |                                                       | 주관대학                                                                                      | 8844                                                        | 주관학과                                                                                                    | 사회에지역과                                                          | 전문                                            |                                                                                             | थप्र 4                                                                                                    |                                                       | × 821                                                                 | ·굿사 세                                                                                   | 도고심인                                                                                                    | 12 87,                                                                  | , 그림 걸릭!<br>수립산행되었습<br>요<br>수업계획서상당립자                                                                                                    | 2442. ×<br>231          | ]    |           |
| +2<br>+2<br>1.+<br>+<br>2.2                                                                                                    | 신청(학생)<br>학년도* 20<br>강신청 안내문<br>강신청 반경이 적별 월<br>221학년도 제1학기막                                                                                                    | 24<br>양은 평법 (미<br>경우 제재(정<br>터 하나의 브리                                                                                                    | <b>학기*</b> 1약기<br>1크로 및 사설프로<br>제가 있을 수 있다<br>1위자에서만 수강;                                                                                                    | 성영/4<br>1명 사용, 신청과역<br>니 중지하여 주실 것<br>1정 가능합니다.                                                                                                    | 가면 *<br>기려, 교환 등)드<br>음 부탁 드립니다                                                                                                    |                                                                                                    |                                                       | 주관대학                                                                                      | 정경대학                                                        | 주관력과                                                                                                    | শহাৰ্থমাৰ্থস                                                    | ਲਡ<br>                                        |                                                                                             | 학년 4                                                                                                    | L                                                     | × 82.                                                                 | · <del>,</del> , , , , , , , , , , , , , , , , , ,                                      | 도고심인                                                                                                    |                                                                         | 수립산왕되었습<br>수립산왕되었습<br>수업계획서상당결과                                                                                                    | Aura, X<br>Zet          | ]    |           |
| <ul> <li>◆3</li> <li>◆</li> <li>↓</li> <li>◆</li> <li>↓</li> <li>↓</li></ul>                                                                                                    | 신청(학생)<br>확년도* 20<br>강신청 안내문<br>강신청 안내로<br>221학년도 태추가(<br>221학년도 태추가(<br>27년청 시청(4)                                                                                                    | 성<br>않은 평법 (미<br>경우 제재(정<br>터 하나의 브르<br>터 하나의 브르<br>당 한드시 수강                                                                                                    | 확기* 1학기<br>13로 및 사실프로<br>제가 및을 수 있다<br>(우저에서면 수강)<br>(순정 해시기 비율)                                                                                                    | 선명/태<br>1명 사용, 산명가역<br>니 중지하여 주실 것<br>(정 가능입니다.<br>IC),                                                                                                    | 11명 *<br>기려, 교환 등)의<br>을 부탁 드립니다                                                                                                    | · · · · · · · · · · · · · · · · · · ·                                                                |                                                       | 주관대학                                                                                      | 8 वयान                                                      | 주관하과                                                                                                    | 사회에지막과                                                          | 전공                                            |                                                                                             | 확년 4                                                                                                    | L                                                     | × 821                                                                 | · 숫 사 세                                                                                 | 도고심 안                                                                                                    | (3)                                                                     | _ 그 팀 알 득 !                                                                                                    | 2414. ×<br>251          | ]    |           |
| <b>◆</b> ∂<br><b>↓</b><br>1.¢<br>2.22<br>3.¢<br>★<br>                                                                                                    | 신왕(학생)<br>확년도* 20<br>강신청 안내문<br>강신청 안내문<br>21박년도 제도하기야<br>21박년도 제도하기야<br>21박년도 제도하기야<br>21박년도 제도하기야<br>21박년도 제도하기야<br>21박년도 제도하기야<br>21박원 지도 아파                                                                                                    | 24<br>양은 방법 (미<br>경우 제재(집<br>편 하나의 브르<br>준수 인내<br>당 반드시 수강<br>당 반드시 수강                                                                                                    | 박가 1학기<br>그로 및 사설프로<br>제기 및을 수 있으<br>(무지에서만 수강)<br>신청 여시기 바람<br>비대 20박용 신청                                                                                                    | 생명/석<br>1명 사용, 신청가역<br>1 중가여이 주실 것<br>1정 가능합니다.<br>[7].<br>1남(간족약원공은 2                                                                                                    | 가제, 교환 등)의<br>기제, 교환 등)의<br>용 부탁 드립니다<br>2확용까지 산성                                                                                                    | 로<br>구<br>가능)                                                                                        |                                                       | रुरावश<br>-                                                                               | 8 सम्बद्ध                                                   | 주관하과                                                                                                    | মহাগমগ                                                          | 88                                            |                                                                                             | क्षम् व                                                                                                    |                                                       | × 821                                                                 |                                                                                         | 도고심 인                                                                                                    | ( <u>3</u> )                                                            | _ 그 원 알 택 !                                                                                                    | аня. X<br>231<br>Т.С.   | ]    |           |
| <b>\$</b> 2<br>1.¢<br>2.2<br>3.¢<br>-3                                                                                                    | 신왕(학생)<br>백년도 * 20<br>강신왕 안내문<br>강신왕 산대문<br>211박년도 체외가면<br>211박년도 체의가<br>211박년도 체의가<br>211년년 위학왕은 최<br>211년년 위학왕은 최                                                                                                    | 24 영법 (미<br>경우 제제 (집<br>편 하나의 브로<br>준수 연내<br>날 만드시 수권<br>노 9학립 이상                                                                                                    | <b>학기*</b> 19기<br>13로 및 사실프로<br>제가 있을 수 있다<br>11단저에서만 수강:<br>11단저에서만 수강<br>11단 제에서만 수강<br>11단 제에서만 11단 제에서만 11단 제에서만 11단 제<br>11단 제<br>1 | 성영/4<br>1월 사용, 신경가역<br>니 응지하여 주실 것<br>[다.<br>1월 (신력학원공은 2<br>(고) 프로J                                                                                                    | 약명 *<br>거제, 교환 등)의<br>2학원까지 산정<br>교과약                                                                                                    | 2<br>4.<br>778)<br>8                                                                                 |                                                       | 주관(8*<br>(8*)                                                                             | ) 정경대학<br>/학부(과) 사                                          | 주관해외                                                                                                    | A@@X@2                                                          | 번종<br>이수구분 전                                  | 1 •                                                                                         | 확년 4                                                                                                    | 4                                                     | × 82.                                                                 |                                                                                         | 도고심 인                                                                                                    | (3)                                                                     | ि<br>+यःश्वंष्ठावद<br>+यागम्//४४४वग                                                                                                    | анн. ×<br>29<br>29      |      |           |
| <b>◆</b> 8<br>↓<br>↓<br>↓<br>↓<br>↓<br>↓<br>↓<br>↓<br>↓<br>↓<br>↓<br>↓<br>↓                                                                                                    | 신청(학생)<br>박년도 * 20<br>강신청 안내문<br>간상성 시청석대진<br>간상성 지수 이유학<br>각(3) 시소역학<br>가(3) 시소역학<br>가(3) 시소역학<br>가(3) 시소역학<br>가(3) 시소역학<br>가(3) 시소역학<br>가(3) 시소역학<br>가(3) 시소역학<br>가(3) 시소역학<br>가(3) 시소역학<br>가(3) 시작<br>가(3) 시작<br>가(3) (3) 시작<br>가(3) (3) (3) (3) (3) (3) (3) (3) (3) (3)                                                                                                    | 2년 평법 (0)<br>경우 제제(정<br>감수 제제(정<br>감 하나의 브리<br>준수 인내<br>날 반드시 수입<br>노 9학점 이상<br>번 투자                                                                                                    | 약기* 19기<br>미국 및 사실표로<br>제가 있을 수 있다<br>미우지에서만 수강<br>신청 하니기 비합<br>비석 20학생 신청<br>보반<br>비소신청가능학(                                                                                                    | 성명/비<br>의 사용, 신뢰가족<br>(고지하여 주설 것<br>장 가능입니다.<br>(다.<br>15년 (고희학전공은 2<br>(고 프로)<br>() 회                                                                                                    | 약행 *<br>거제, 교환 등)으<br>을 부탁 드립니다<br>교과약<br>대신청가능학원                                                                                                    | 20<br>20                                                                                             | 280/44                                                | 주관(대학<br>대학                                                                               | (학부(과) 사<br>고양희대                                            | 추관해과           10(47) 적고(50) 대학           10(47) 적고(50) 대학                                                                                                    | 사회에지역과<br>4) ~                                                  | 전공<br>이수구분 전                                  | N •                                                                                         | वस्त<br>वस्त                                                                                                    | 4                                                     | × 32.                                                                 | 도자 제                                                                                    | E 1 8 6                                                                                                    | 3                                                                       | _ 그림 알릭!<br>+3선명지원<br>- (집<br>- (전 1947)                                                                                                    |                         |      |           |
| <ul> <li>◆2</li> <li>↓</li> <li>↓</li></ul>                                                                                                    | 신형(박성)<br>박년도* 20<br>강신청 안내문<br>강산동시 청상석이지<br>강산동시 864억이지<br>당신동 반응이 책도<br>강고했다도 제초가<br>가장 제소주위에<br>마가당 세속위에 위<br>강강화 목록 8 1<br>수강산평 0                                                                                                    | 에 에 이 이 이 이 이 이 이 이 이 이 이 이 이 이 이 이 이 이                                                                                                    | 박기* 10기<br>13로 및 사실프로<br>제가 있을 수 있다<br>IP지에서면 수강:<br>신청 취지기 비합<br>최고 신황가능학<br>최고 신황가능학<br>고파번호 분만                                                                                                    | 성명/4<br>18 사용, 신경가역<br>니 유가에야 주날 것<br>당 가방입니다.<br>IC.<br>도 프로<br>및 의 확<br>고가                                                                                                    | 방영 *<br>기려, 교환 등)의<br>일 부탁 드립니다<br>고과역<br>대산형가능학형<br>목행                                                                                                    | ······································                                                               | 고양이수테<br>실력박부(과)                                      | 주관대학<br>대학<br>구야                                                                          | /학부(과) [사<br>교양하대<br>이수 학원 학정                               | 추관해과           비석지학과(성공대육           비석지학과(성공대육           이수학점           전위           관계                                                                                                    | 사원(비지지학))<br>역) · · ·                                           | 이수구분 전                                        | 제 · · · · · · · · · · · · · · · · · · ·                                                     | 확성 4<br>확성 확성 4                                                                                                    | 4<br>4<br>98 Gen                                      | ※ 日です                                                                 | · 굿 사 세.                                                                                | 24                                                                                                    | (3)<br>189                                                              | · 구당 올릭!<br>· 구강/영외(전<br>Q<br>Q<br>· 구강/역시상달과<br>· 구강/역시상달과<br>· 구강/역시 · · · · · · · · · · · · · · · · · · ·                                                                                                    | Aur, X<br>29<br>7<br>23 |      |           |
| ∲33         ↓         ↓         ↓         ↓         ↓         ↓         ↓         ↓         ↓         ↓         ↓         ↓         ↓         ↓         ↓         ↓         ↓         ↓         ↓         ↓         ↓         ↓         ↓         ↓         ↓         ↓         ↓         ↓         ↓         ↓         ↓         ↓         ↓         ↓         ↓         ↓         ↓         ↓         ↓         ↓         ↓         ↓         ↓         ↓         ↓         ↓         ↓         ↓         ↓         ↓         ↓         ↓         ↓         ↓         ↓                                                                                                    | 신청(박성)<br>박년도 * 20<br>강신청 안내문<br>강상청 안내문<br>22년년도 원3(14)<br>가(17) 21년년도 원3(14)<br>21년년도 원3(14)<br>21년(14)<br>21년(14)<br>21년(14)(14)<br>21년(14)<br>21년(14)<br>21년(14)(14)(14)(14)(14)(14)(14)(14)(14)(14)                                                                                                    | 실 전 명말 (10)<br>경우 파네 (10) 보<br>▷ 9막임 이상<br>▷ 9막임 이상<br>▷ 9막임 이상<br>▷ 9막임 이상<br>: 5 후<br>: 5 후<br>: | 핵가 회약 1위기<br>13호 및 사실프로<br>제가 있을 수 있다<br>위우지에서만 수강<br>신청 허지가 비율<br>최소신왕가방택<br>최소산왕가방택<br>24번호 문반<br>14455 01                                                                                                    | 성영/4<br>1월 사용, 신영가목<br>니 유지하여 주실 것<br>양 가능입니다.<br>[다]<br>1월 가능입니다.<br>(다)<br>1월 가능입니다.<br>1월 가능입니다.<br>1월 가능입니다.<br>1월 가능입니다.<br>1월 가능입니다.<br>1월 가능입니다.<br>1월 가능입니다.<br>1월 가능입니다.<br>1월 가옥<br>1월 가옥<br>1월 가용입니다.                                                                                                    | 약명 *<br>기액, 교환 등)의<br>을 부탁 드립니다<br>고가약<br>대신청가능학령<br>육영                                                                                                    | 12<br>1.<br>71b)<br>16<br>20<br>20<br>20<br>20<br>20<br>20<br>20<br>20<br>20<br>20<br>20<br>20<br>20 | 교양이수대                                                 | कररावा           कररावा           दाव           दाव           करराव                       | 영양대학<br>/학생(공) 사<br>고양파다<br>이슈 학원<br>1 1 3                  | 주관해과<br>미석지학과(정권대학<br>이수학형 48<br>공위<br>대(23,4/1/5-702                                                                                                    | 지 · · · · · · · · · · · · · · · · · · ·                         | 이수구보 전<br>고수영                                 | 제<br>인원 정원<br>54 55                                                                         | 확년 4<br>확년 역년<br>학년 54                                                                                                    | 4<br>88<br>95<br>55<br>100%                           | R8(%) N 20 € 1                                                        | ※ペイ 41.                                                                                 | 교사<br>팬 이 없음                                                                                                    | 2 2 3 7 F,<br>3<br>                                                     | · 그림 을 택!<br>· 우리/85%2<br>Q<br>Q<br>· 우리/85%2<br>Q<br>Q<br>· 우리/85%2<br>Q<br>· 우리/85%2<br>Q<br>· 우리/85%2<br>· 우리/85%2<br>· · · · · · · · · · · · · · · · · · ·                                                                                                     |                         |      |           |
| <ul> <li>43</li> <li>4</li> <li>4</li> <li>2.1, 2.1, 2.1, 2.1, 2.1, 2.1, 2.1, 2.1,</li></ul>                                                                                                    | 신청(학생)<br>학생도* 20<br>강신청 안내문<br>고란보시 철왕석이즈<br>강산청 산외석으로<br>신청 환강이 학원<br>강산청 소의 아무림<br>생각기 최상역원의<br>고관인 1405억<br>강강 취목학원 1455<br>강강화 목록 611<br>수강산원 0 0                                                                                                    | 1 () () () () () () () () () () () () ()                                                                                                    | 박기* 19기<br>미국 및 사실표로<br>제가 말을 수 있다<br>미구지에서만 수강<br>신청 여시가 내달<br>미소신청가동박<br>리소신청가동박<br>24년호 원란                                                                                                    | 생명/4<br>1월 사용, 신청가역<br>1월 가지역 우성 것<br>성 가능입니다.<br>[1,<br>19 2 4월<br>19 4월<br>2011<br>사회(지역 전공) 2<br>20 2 21<br>2 21<br>2 21<br>2 21<br>2 21<br>2 21<br>2 21                                                                                                    | 1년 * 1월 * 19 등)(1 년 년 년 년 년 년 년 년 년 년 년 년 년 년 년 년 년 년 년                                                                                                    | ·로<br>1.<br>가능)<br>20<br>20<br>지<br>시회(K                                                             | 교양이수(<br>성화박수자)<br>(외가                                | 주관대학           대학           대학           대학           대학           대학                     | · 정강대학<br>/북박(대) · 신<br>교양비대<br>· 전 북권<br>· 북권<br>· 1 ] · 2 | 주관학과<br>14시작과(상공대학<br>24<br>24<br>24<br>24<br>24<br>24<br>24<br>24<br>24<br>24<br>24<br>24<br>24                                                                                                    | स्वाज्यसम्बन्धः<br>म्<br>स्वयः<br>२-705                         | 이수구분 전<br>교수정                                 | 제<br>수값 수값<br>건문 전문<br>54 55                                                                | 역년 4<br>역년 역년<br>53                                                                                                    | 4<br>239<br>24<br>25<br>25<br>2004                    | 유형(%)<br>비대면<br>비대면 = 0 0% = 0                                        | 중간2<br>편전 · 박관                                                                          | 교사 11년 이 없음                                                                                                    | 2 2 3 7,<br>3<br>                                                       | - 그림 을릭!                                                                                                    |                         |      |           |
| <ul> <li>◆ 2</li> <li>2.22</li> <li>3.4</li> <li>*</li> <li>*</li> <li></li></ul>                                                                                                    | 산황(학생)<br>박년도 * 20<br>강신왕 안내문<br>강신왕 반대 문<br>강신왕 보석 19<br>강신왕 19,40<br>(19<br>21 박년도 18,00<br>(19<br>21 박년도 18,00)<br>(19<br>21 박년도 18,00)<br>(19<br>21 박년도 18,00)<br>(19<br>21 • 19)<br>(19<br>21 • 19)<br>(19 | 1 1 1 1 1 1 1 1 1 1 1 1 1 1 1 1 1 1 1                                                                                                    | 학기 * 1 학기<br>1 국 및 사실프로<br>제가 방울 수 있도<br>1 무지에서만 수 감<br>신청 해지기 비율<br>최소신왕가능력<br>최소산왕가능력<br>2 과면호 본만<br>1 4455 01                                                                                                    | 성영/4<br>1월 사용, 신청가역<br>1 월 가하여 주실 것<br>13 가하입니다.<br>[7]<br>13 (가 특약단공은 2<br>2<br>2 프로<br>1 9 파<br>고객<br>사외복지학개론                                                                                                    | 1년 * 1 ~ 1 ~ 1 ~ 1 ~ 1 ~ 1 ~ 1 ~ 1 ~ 1 ~ 1                                                                                                    | · 20<br>기능)<br>20<br>지<br>시의(KX                                                                      | 고양이수!<br>남성박부(과)                                      | 주관대책           대책           대책           1           주어           주인                      | (영상대학<br>/영낙(지) 시<br>교양비대<br>역년 혁명<br>1 ] 3                 | 주관학과<br>미시지학과(동생대학<br>기수학형 4년<br>같(23,4//15-702                                                                                                    | 지 (11) (11) (11) (11) (11) (11) (11) (11                        | 이수구분 전<br>고수명                                 | 제<br>수관<br>인원 정원<br>54 55                                                                   | 박년 4<br>학년<br>학년 54<br>54                                                                                                    | 4<br>8 201<br>55 100%                                 | 유명(%)<br>- 050 = C<br>- 050 = C                                       | 중전2<br>편전<br>편집                                                                         | 과사<br>전 일당                                                                                                    | 2 2 3 7,<br>3<br>                                                       | · 나타당 을 다 : : : : : : : : : : : : : : : : : :                                                                                                    |                         |      |           |
| <ul> <li>48</li> <li>4</li> <li>4</li> <li>4</li> <li>4</li> <li>4</li> <li>5</li> <li>1</li> <li>1</li> </ul>                                                                                                    | 산황(학생)<br>박년도 * 20<br>강신청 안내문<br>강신청 안내문<br>강신청 소 아무락<br>인상 최소 아무락<br>인가 40 소 아무락<br>인가 40 소 아무락<br>인                                                                                                    | 1 1 1 1 1 1 1 1 1 1 1 1 1 1 1 1 1 1 1                                                                                                    | 학가 고 미기<br>(192 및 사설프로<br>제가 인료 수 있다)<br>(신청 여자가 인료 수 있다)<br>(신청 여자가 인료<br>회석 20박용 신청<br>보안<br>회소 신청가능력)<br>24455 01                                                                                                    | 성명/<br>1월 사용, 신월가역<br>1 월 개여 주실 것<br>[1]<br>[1]<br>[1]<br>[1]<br>[2]<br>[2]<br>[2]<br>[2]<br>[2]<br>[2]<br>[2]<br>[2]<br>[2]<br>[2                                                                                                    | 1년 * 1<br>기에, 고타 등)(1<br>2 박용파 드립니다<br>고려 용파 시 신청<br>고려 우<br>제 신청 가능 역 정<br>북왕                                                                                                    | -2<br>71b)<br>20<br>7<br>43МXX                                                                       | 교양이수리<br>성실학(자)                                       | <ul> <li>₹200</li> <li>400</li> <li>400</li> <li>400</li> <li>400</li> <li>400</li> </ul> | /학생(리) 사<br>교양하다<br>이슈 학왕<br>1 3 3                          | 주관학과<br>미석지학과(상정대학<br>기수학형 48<br>공1(23,4)/15-702                                                                                                    | 지 (11) (11) (11) (11) (11) (11) (11) (11                        | 이수구분 전<br>고수영                                 | 제<br>수공 수문<br>인원 정원<br>54 55                                                                | 역년 4<br>역년 역<br>9 - 22112 - 24                                                                                                    | 4<br>88<br>55 100%                                    | 88(m)<br>9025 - 0<br>905 - 0                                          | 802<br>연진 - 비미                                                                          | 과 전 이 188                                                                                                    | 199 0 F,<br>3<br>- + 120                                                | · 나타님 알 택기<br>· 아무선 바지에 (<br>오. 아마구)<br>· 아무전 · 아무전<br>· 아무전 · 아무전                                                                                                    |                         |      |           |
| <ul> <li>◆2</li> <li>↓</li> <li>↓</li></ul>                                                                                                    | 신청(학생)<br>학년도* 20<br>강신청 연내문<br>고가문서 철왕석이다<br>감상 환경이 학생<br>양 환경이 학생<br>간당 환경이 학생<br>가진 서역학원 최<br>고가면도 1405<br>강강화 목록 81<br>수강산원 1<br>2<br>2<br>2<br>2<br>2<br>2<br>2<br>2<br>2<br>2<br>2<br>2<br>2<br>2<br>2<br>2<br>2<br>2<br>2                                                                                                    | 14<br>양은 방법 (역<br>경우 과제(5)<br>대 (신) 가 (원 (원 (원 (원 (원 (원 (원 (원 (원 (원 (원 (원 (원                                                                                                    | 학기* 1 학기<br>제가 있을 수 있다<br>부자제 사망 수 있<br>신청 여시가 비합<br>제 4 2 아파일 신청<br>분만<br>회소신청가능학<br>14455 01                                                                                                    | 상영/4<br>교육사용, 신황과목<br>니 유지에여 주실 것<br>정 가능입니다.<br>[1]<br>1 (2) 특하당공은 2<br>2 <u>도회</u><br>1 9 확<br>고과<br>사회박지학개론                                                                                                    | 1년 1년 1                                                                                                    | · 문<br>1.<br>77년)<br>20<br>20<br>20<br>43년(X                                                         | 교명이수<br>실력부(자)<br>역가                                  | ÷21           ÷21                                                                         | (역왕(지) 사<br>고양되다<br>이슈 학원<br>1 3 3                          | 주관학과<br>미석지 학과(성광대학<br>이수학형 4년<br>광역<br>일(2,3,4)/15-702                                                                                                    | 48(배지역과<br>역) · · · · · · · · · · · · · · · · · · ·             | 이수구분 전                                        | 제<br>수량<br>인편 전편<br>54 55                                                                   | 박선 4<br>박선 4<br>학년 55                                                                                                    | 4<br>8 294<br>88 400<br>55 100%                       | 88(%)<br>Mage<br>0 0% * 0                                             | 종02<br>1년 - 140                                                                         | 과                                                                                                    | 19 37,<br>3<br>189<br>197                                               | - 그림 을릭!<br>- 우리/85502<br>Q<br>- 우리/85502<br>Q<br>- 우리/85502 |                         |      |           |
| <ul> <li>         ♦ 2         1.0         2.2(2)         3.0         1.1         0         1.1         1.1         1.1         1.1         1.1         1.1         1.1         1.1         1.1         1.1         1.1         1.1         1.1         1.1         1.1         1.1         1.1         1.1         1.1         1.1         1.1         1.1         1.1         1.1         1.1         1.1         1.1         1.1         1.1         1.1         1.1         1.1         1.1         1.1         1.1         1.1         1.1         1.1         1.1         1.1         1.1         1.1         1.1         1.1         1.1         1.1         1.1         1.1         1.1         1.1         1.1         1.1         1.1         1.1         1.1         1.1         1.1         1.1         1.1         1.1         1.1         1.1         1.1         1.1         1.1         1.1         1.1         1.1         1.1         1.1         1.1         1.1         1.1         1.1         1.1         1.1         1.1         1.1         1.1         1.1         1.1         1.1         1.1         1.1         1.1         1.1         1.1         1.1         1.1         1.1         1.1         1.1         1.1         1.1         1.1         1.1         1.1         1.1         1.1         1.1         1.1<!--</td--><td>신청(학생)<br/>박년도 * 20<br/>강신청 안내문<br/>강신청 안내로<br/>강신청 안내로<br/>강신청 안내로<br/>강신청 아파<br/>가장 취직학교 4.94<br/>가장 취직학교 4.94<br/>가장 취직학교 4.94<br/>가장 취직학교 4.94<br/>· · · · · · · · · · · · · · · · · · ·</td><td>14 10 2 2 4 2 4 2 4 2 4 2 4 2 4 2 4 2 4 2 4</td><td>학기* 19기<br/>13은 및 사실표로<br/>제가 있을 수 있다<br/>IPA 제4 센 수 강<br/>신청 취사가 비합<br/>회소신청가능학<br/>24번<br/>24번5 01<br/>24455 01</td><td>성영/4<br/>1월 사용, 신월 가옥<br/>1월 가위어 우설 것<br/>정 가능입니다.<br/>[C]<br/>5 9 환<br/>237<br/>4 2월 학원 - 237<br/>4 2월 학원 - 237<br/>4 2월 학원 - 237<br/>4 2월 학원 - 237<br/>4 2월 학원 - 237<br/>4 2월 학원 - 237<br/>4 2월 학원 - 237<br/>4 29 - 237<br/>4 29 - 237<br/>4 20 - 237<br/>4 20 - 237<br/>20 - 237<br/>20 - 237<br/>20 - 237<br/>20 - 20<br/>20 - 20<br/>20</td><td>1년 1년 1월 18월 18월 18월 18월 18월 18월 18월 18월 18월</td><td>20<br/>7/b)<br/>20<br/>7/10<br/>8<br/>20<br/>7/10<br/>7/10<br/>7/10<br/>7/10<br/>7/10<br/>7/10<br/>7/10<br/>7/1</td><td>고양이수<br/>생략부(자)<br/>대자</td><td>*2018           *2018           *2018           *2018           *2018           *2018</td><td>23748</td><td>주관학과<br/>14시작기성 중대학<br/>가수학점 48<br/>광(2,3,4)/15-702<br/>학원</td><td>사회 비지 박과<br/>박 · · · · · · · · · · · · · · · · · · ·</td><td>전문<br/>이수구분 전<br/>교수명</td><td>제<br/>수관<br/>안문 전문<br/>54 53<br/>BRHAD</td><td>박년 4<br/>박년 4<br/>학년 4<br/>35<br/>55</td><td>4<br/>4<br/>55<br/>55<br/>10%</td><td>811(%)<br/>1012<br/>1012<br/>1012<br/>1012<br/>1012<br/>1012<br/>1012<br/>101</td><td>802<br/>802<br/>박태 배명</td><td>24 - 24 - 24 - 24 - 24 - 24 - 24 - 24 -</td><td>19 37,<br/>3<br/>488</td><td>- 그림 을 덕 !<br/>- 우리/85% -<br/>- 우리/85% -<br/>- 우리/105% -<br/>- 우리/85% -<br/>- 우리/85% -<br/>- 우리</td><td></td><td></td><td></td></li></ul> | 신청(학생)<br>박년도 * 20<br>강신청 안내문<br>강신청 안내로<br>강신청 안내로<br>강신청 안내로<br>강신청 아파<br>가장 취직학교 4.94<br>가장 취직학교 4.94<br>가장 취직학교 4.94<br>가장 취직학교 4.94<br>· · · · · · · · · · · · · · · · · · ·                                                                                                     | 14 10 2 2 4 2 4 2 4 2 4 2 4 2 4 2 4 2 4 2 4                                                                                                    | 학기* 19기<br>13은 및 사실표로<br>제가 있을 수 있다<br>IPA 제4 센 수 강<br>신청 취사가 비합<br>회소신청가능학<br>24번<br>24번5 01<br>24455 01                                                                                                    | 성영/4<br>1월 사용, 신월 가옥<br>1월 가위어 우설 것<br>정 가능입니다.<br>[C]<br>5 9 환<br>237<br>4 2월 학원 - 237<br>4 2월 학원 - 237<br>4 2월 학원 - 237<br>4 2월 학원 - 237<br>4 2월 학원 - 237<br>4 2월 학원 - 237<br>4 2월 학원 - 237<br>4 29 - 237<br>4 29 - 237<br>4 20 - 237<br>4 20 - 237<br>20 - 237<br>20 - 237<br>20 - 237<br>20 - 20<br>20 - 20<br>20 | 1년 1년 1월 18월 18월 18월 18월 18월 18월 18월 18월 18월                                                                                                    | 20<br>7/b)<br>20<br>7/10<br>8<br>20<br>7/10<br>7/10<br>7/10<br>7/10<br>7/10<br>7/10<br>7/10<br>7/1   | 고양이수<br>생략부(자)<br>대자                                  | *2018           *2018           *2018           *2018           *2018           *2018     | 23748                                                       | 주관학과<br>14시작기성 중대학<br>가수학점 48<br>광(2,3,4)/15-702<br>학원                                                                                                    | 사회 비지 박과<br>박 · · · · · · · · · · · · · · · · · · ·             | 전문<br>이수구분 전<br>교수명                           | 제<br>수관<br>안문 전문<br>54 53<br>BRHAD                                                          | 박년 4<br>박년 4<br>학년 4<br>35<br>55                                                                                                    | 4<br>4<br>55<br>55<br>10%                             | 811(%)<br>1012<br>1012<br>1012<br>1012<br>1012<br>1012<br>1012<br>101 | 802<br>802<br>박태 배명                                                                     | 24 - 24 - 24 - 24 - 24 - 24 - 24 - 24 -                                                                                                 | 19 37,<br>3<br>488                                                      | - 그림 을 덕 !<br>- 우리/85% -<br>- 우리/85% -<br>- 우리/105% -<br>- 우리/85% -<br>- 우리/85% -<br>- 우리                                                                                                    |                         |      |           |
| <ul> <li>↓ ⊕</li> <li>↓ ⊕</li></ul>                                                                                                    | 신청(학생)<br>박년도 * 20<br>강신청 안내문<br>강신청 안내문<br>강신청 안내로<br>강신청 모네 미가<br>강신청 모네 미가<br>강신청 모네 미가<br>가기당 서미 미가<br>가기당 서미 미가<br>가기당 사미 미가<br>가기당 사미 미가<br>가기당 사미 미가<br>가기당 사미 미가<br>가기당 사미 미가<br>가기당 사미 미가<br>가기당 사미 미가<br>가기당 사미 미가<br>가기당 사미 미가<br>가기당 사미 미가<br>가기당 사미 미가<br>가기당 사미 미가<br>가기당 사미 미가<br>가기당 사미 미가<br>가기당 사미 미가<br>가기당 사미 미가<br>가기<br>가기 마 미가<br>가기<br>가 미가<br>가기<br>가기<br>가기<br>가기<br>가기<br>가기<br>가기<br>가기<br>가기<br>가                                                                                                    | 14<br>13 2 2 2 2 2 2 2 2 2 2 2 2 2 2 2 2 2 2 2                                                                                                    | 학가 * 19기<br>· 192 및 사실프로<br>제가 연료 수 25<br>· 102 전<br>· 102 전<br>·                                                                                                    | 성명/<br>1월 사용, 신명가역<br>1 월 가여여 주실 것<br>(1)<br>(1)<br>(1)<br>(1)<br>(1)<br>(1)<br>(1)<br>(1)<br>(1)<br>(1)                                                                                                    | 1년 * 1<br>2 약 왕 마지 신성<br>고가북 3 가 노인 드<br>고가북 3 가 노력 3<br>3 가 노력 3<br>1 가 노력 3<br>1 가 노력 3<br>1 가 마 카 카 카 카 카 카 카 카 카 카 카 카 카 카 카 카 카 카 | 20<br>7/3)<br>20<br>20<br>428/24                                                                     | 고양아수<br>실력부(가)<br>김가전호 1<br>(153)                     | €2:0           €2:0           €2:0           €2:0           €2:0                          | (학왕)대학<br>(학왕(지) 신<br>고 284대<br>1 3 3<br>고 지역생<br>문론        | 주관학과<br>11(지막고)(성공(대<br>2)(수학점 48)<br>21(2,3,4)(15-702<br>12(2,3,4)(15-702<br>12(2,3,4)(15-702<br>12(2,3,4)(15-702<br>12(2,3,4)(15-702<br>12(2,3,4)(15-702<br>12(2,3,4)(15-702<br>12(2,3,4)(15-702<br>12(2,3,4)(15-702)<br>12(2,3,4)(15-702)<br>12(2,3,5 | 지 전 전 전 전 전 전 전 전 전 전 전 전 전 전 전 전 전 전 전                         | 이수구분 전<br>교수명<br>명(17/20-11<br>명(17/20-11     | 제<br>수관<br>인원<br>54<br>55<br>59<br>51<br>51<br>51<br>51<br>51<br>51<br>51<br>51<br>51<br>51 | 박선 4<br>박선 4<br>부산 2015년 수입<br>24<br>24                                                                                                | 4<br>4<br>55<br>55<br>1004<br>4                       | 유왕(%)<br>위역전<br>1 0 0% = C<br>지수강고카북                                  | 802<br>802<br>802<br>403<br>403<br>403<br>403<br>403<br>403<br>403<br>403<br>403<br>403 | 244<br>편 명명<br>명명별확<br>명명별확                                                                                                    | 199 (37)<br>(3)<br>109<br>109<br>109<br>109<br>109<br>109<br>109<br>109 | · 나타님 알 택!<br>· 나타님 방법<br>· 나타님 · 나타님 · · · · · · · · · · · · · · · · · · ·                                                                                                    |                         |      |           |
| <ul> <li>↓ 48</li> <li>↓ 48</li> <li>↓ 4</li> <li>↓ 4<td>신청(학생)<br/>박년도 * 20<br/>강신청 안내문<br/>강신청 안내로<br/>강신청 아내로<br/>강신청 아내로<br/>강신청 아내로<br/>강신청 아내로<br/>가장 사용 아니라<br/>가장 사용 아니라<br/>가장 사용 아니라<br/>가장 사용 아니라<br/>가장 사용 아니라<br/>아니라<br/>아니라<br/>아니라<br/>아니라<br/>아니라<br/>아니라<br/>아니라</td><td>14 14 15 15 15 15 15 15 15 15 15 15 15 15 15</td><td>학가 ' 1 의기<br/>1 의 및 사실프로<br/>지기 및 월 수 일의<br/>1 무지에서만 수강<br/>1 약 지에서만 수강<br/>1 목 신왕<br/>보 반<br/>1 4 4 2 의 박용<br/>1 4 4 2 의 박용<br/>1 4 4 5 01<br/>1 4 4 5 01<br/>1 4 4 5 01</td><td>상영/<br/>18 사용, 신영가역<br/>1 8 가장이 주실 것<br/>13 가입니다.<br/>ICI<br/>1 9 화<br/>고개<br/>시의비지학개트<br/>역부(개)</td><td>1년 1년 1 년 1 년 1 년 1 년 1 년 1 년 1 년 1 년 1</td><td>20<br/>7/8)<br/>20<br/>20<br/>20<br/>20<br/>20<br/>20<br/>20<br/>20<br/>20<br/>20<br/>20<br/>20<br/>20</td><td>교명이수<sup>1</sup><br/>성왕학(가)<br/>(1659<br/>14122<br/>2743</td><td>· 국립대<br/>· 국립 · 국립<br/>· 국립<br/>· 국립<br/>· 국립<br/>· 국립<br/>· 국립<br/>· 국립</td><td>/역¥(지) 사<br/>고양지대<br/>학생 학생 학왕<br/>1 3 3<br/>고가북성<br/>도</td><td>추관해외           10(지착기)당교대           20(3,4)/15-702           21(2,3,4)/15-702           21(2,3,4)/15-702           21(2,3,4)/15-702           21(2,3,4)/15-702           21(2,3,4)/15-702           21(2,3,4)/15-702           21(2,3,4)/15-702           21(2,3,4)/15-702           21(2,3,4)/15-702           21(2,3,4)/15-702           21(2,3,4)/15-702           21(2,3,4)/15-702           21(2,3,4)/15-702           21(2,3,4)/15-702           21(2,3,4)/15-702           21(2,3,4)/15-702           21(2,3,4)/15-702           21(2,3,4)/15-702           21(2,3,4)/15-702           21(2,3,4)/15-702           21(2,3,4)/15-702           21(2,3,4)/15-702           21(2,3,4)/15-702           21(2,3,4)/15-702           21(2,3,4)/15-702           21(2,3,4)/15-702           21(2,3,4)/15-702           21(2,3,4)/15-702           21(2,3,4)/15-702           21(2,3,4)/15-702           21(2,3,4)/15-702           21(2,3,4)/15-702           21(2,3,4)/15-702           21(2,3,4)/15-702           21(2,3,4)/15-702           21(2,3,4)/15-702     <!--</td--><td>N 문제 지역과<br/>N 문제 지역과<br/>N 문제 전 문제 전 문제 전 문제 전 문제 전 문제 전 문제 전 문제</td><td>이수구분 전<br/>교수명<br/>비(6.7)(20-1)<br/>비(6.7)(20-1)</td><td>제 · · · · · · · · · · · · · · · · · · ·</td><td>역년 4<br/>역년 4<br/>8년 4<br/>8년 4<br/>8년 1<br/>9년 1<br/>1<br/>1<br/>1<br/>1<br/>1<br/>1<br/>1<br/>1<br/>1<br/>1<br/>1<br/>1<br/>1<br/>1<br/>1<br/>1<br/>1<br/>1</td><td>4 4<br/>4 4<br/>4 4<br/>4 7<br/>4 7<br/>4 7<br/>5 5<br/>100%</td><td>유민(%)<br/>비대면<br/>6 0% * 0<br/>자수값고개력<br/>555 5</td><td>802<br/>20<br/>20<br/>20<br/>20<br/>20<br/>20</td><td>244<br/>전전 1월 187<br/>1988년 1988<br/>1988년 1988년 1988년 1988년 1988년 1988년 1988년 1988년 1988년 1988년 1988년 1988년 1988년 1988년 1988년 1988년 1988년</td><td>199 (37)<br/>(3)<br/>+ 499</td><td>· 고원 을 덕 !<br/>· · · · · · · · · · · · · · · · · · ·</td><td></td><td></td><td></td></td></li></ul>                                                                                                    | 신청(학생)<br>박년도 * 20<br>강신청 안내문<br>강신청 안내로<br>강신청 아내로<br>강신청 아내로<br>강신청 아내로<br>강신청 아내로<br>가장 사용 아니라<br>가장 사용 아니라<br>가장 사용 아니라<br>가장 사용 아니라<br>가장 사용 아니라<br>아니라<br>아니라<br>아니라<br>아니라<br>아니라<br>아니라<br>아니라                                                                                                    | 14 14 15 15 15 15 15 15 15 15 15 15 15 15 15                                                                                                    | 학가 ' 1 의기<br>1 의 및 사실프로<br>지기 및 월 수 일의<br>1 무지에서만 수강<br>1 약 지에서만 수강<br>1 목 신왕<br>보 반<br>1 4 4 2 의 박용<br>1 4 4 2 의 박용<br>1 4 4 5 01<br>1 4 4 5 01<br>1 4 4 5 01                                                                                                    | 상영/<br>18 사용, 신영가역<br>1 8 가장이 주실 것<br>13 가입니다.<br>ICI<br>1 9 화<br>고개<br>시의비지학개트<br>역부(개)                                                                                                    | 1년 1년 1 년 1 년 1 년 1 년 1 년 1 년 1 년 1 년 1                                                                                                    | 20<br>7/8)<br>20<br>20<br>20<br>20<br>20<br>20<br>20<br>20<br>20<br>20<br>20<br>20<br>20             | 교명이수 <sup>1</sup><br>성왕학(가)<br>(1659<br>14122<br>2743 | · 국립대<br>· 국립 · 국립<br>· 국립<br>· 국립<br>· 국립<br>· 국립<br>· 국립<br>· 국립                        | /역¥(지) 사<br>고양지대<br>학생 학생 학왕<br>1 3 3<br>고가북성<br>도          | 추관해외           10(지착기)당교대           20(3,4)/15-702           21(2,3,4)/15-702           21(2,3,4)/15-702           21(2,3,4)/15-702           21(2,3,4)/15-702           21(2,3,4)/15-702           21(2,3,4)/15-702           21(2,3,4)/15-702           21(2,3,4)/15-702           21(2,3,4)/15-702           21(2,3,4)/15-702           21(2,3,4)/15-702           21(2,3,4)/15-702           21(2,3,4)/15-702           21(2,3,4)/15-702           21(2,3,4)/15-702           21(2,3,4)/15-702           21(2,3,4)/15-702           21(2,3,4)/15-702           21(2,3,4)/15-702           21(2,3,4)/15-702           21(2,3,4)/15-702           21(2,3,4)/15-702           21(2,3,4)/15-702           21(2,3,4)/15-702           21(2,3,4)/15-702           21(2,3,4)/15-702           21(2,3,4)/15-702           21(2,3,4)/15-702           21(2,3,4)/15-702           21(2,3,4)/15-702           21(2,3,4)/15-702           21(2,3,4)/15-702           21(2,3,4)/15-702           21(2,3,4)/15-702           21(2,3,4)/15-702           21(2,3,4)/15-702 </td <td>N 문제 지역과<br/>N 문제 지역과<br/>N 문제 전 문제 전 문제 전 문제 전 문제 전 문제 전 문제 전 문제</td> <td>이수구분 전<br/>교수명<br/>비(6.7)(20-1)<br/>비(6.7)(20-1)</td> <td>제 · · · · · · · · · · · · · · · · · · ·</td> <td>역년 4<br/>역년 4<br/>8년 4<br/>8년 4<br/>8년 1<br/>9년 1<br/>1<br/>1<br/>1<br/>1<br/>1<br/>1<br/>1<br/>1<br/>1<br/>1<br/>1<br/>1<br/>1<br/>1<br/>1<br/>1<br/>1<br/>1</td> <td>4 4<br/>4 4<br/>4 4<br/>4 7<br/>4 7<br/>4 7<br/>5 5<br/>100%</td> <td>유민(%)<br/>비대면<br/>6 0% * 0<br/>자수값고개력<br/>555 5</td> <td>802<br/>20<br/>20<br/>20<br/>20<br/>20<br/>20</td> <td>244<br/>전전 1월 187<br/>1988년 1988<br/>1988년 1988년 1988년 1988년 1988년 1988년 1988년 1988년 1988년 1988년 1988년 1988년 1988년 1988년 1988년 1988년 1988년</td> <td>199 (37)<br/>(3)<br/>+ 499</td> <td>· 고원 을 덕 !<br/>· · · · · · · · · · · · · · · · · · ·</td> <td></td> <td></td> <td></td>                                                                                                    | N 문제 지역과<br>N 문제 지역과<br>N 문제 전 문제 전 문제 전 문제 전 문제 전 문제 전 문제 전 문제 | 이수구분 전<br>교수명<br>비(6.7)(20-1)<br>비(6.7)(20-1) | 제 · · · · · · · · · · · · · · · · · · ·                                                     | 역년 4<br>역년 4<br>8년 4<br>8년 4<br>8년 1<br>9년 1<br>1<br>1<br>1<br>1<br>1<br>1<br>1<br>1<br>1<br>1<br>1<br>1<br>1<br>1<br>1<br>1<br>1<br>1 | 4 4<br>4 4<br>4 4<br>4 7<br>4 7<br>4 7<br>5 5<br>100% | 유민(%)<br>비대면<br>6 0% * 0<br>자수값고개력<br>555 5                           | 802<br>20<br>20<br>20<br>20<br>20<br>20                                                 | 244<br>전전 1월 187<br>1988년 1988<br>1988년 1988년 1988년 1988년 1988년 1988년 1988년 1988년 1988년 1988년 1988년 1988년 1988년 1988년 1988년 1988년 1988년 | 199 (37)<br>(3)<br>+ 499                                                | · 고원 을 덕 !<br>· · · · · · · · · · · · · · · · · · ·                                                                                                     |                         |      |           |

### 설명

#### 1. 수강신청 매크로 방지

 1 수강신청 화면에서 [수강신청] 버튼을 연속적으로 클릭,
 횟수가 기준 값을 초과하게 되면 수강 매크로 방지 제한 팝업이 오픈됩니다.

② 학생은 특수문자(영문+숫자)를 입력하고 [확인] 버튼을 클릭해서 수강신청을 처리합니다.

③ 수강신청 화면이 활성화됩니다.

## 모바일 수강신청 66\_수강신청 로그인(국문, 영문 서비스)

### 모바일 서비스

수강신청 로그인은 적응형 모바일 서비스를 제공합니다.

|                                                               | - |
|---------------------------------------------------------------|---|
| 수강신청시스템                                                       |   |
| 언어 KOR ENG<br>구분 대학 대학원                                       |   |
| 아이디와 비밀번호를 입력하신 후 로그인하여 주시<br>기 바랍니다.                         |   |
| ID                                                            |   |
| 비밀번호                                                          |   |
| □ 아이디 저장                                                      |   |
| 로그인                                                           |   |
| Copyright© 2024 The University of Seoul. All Rights Reserved. |   |
|                                                               |   |

| ····································                          |
|---------------------------------------------------------------|
| Course registration Lang KOR ENG Divisio Univ Grad            |
| Please enter your ID and password and then log<br>in.         |
| Password                                                      |
| Save ID Login                                                 |
| Copyright© 2024 The University of Seoul. All Rights Reserved. |

## 모바일 수강신청 66\_모바일수강신청 메인화면

모바일 수강신청(학부)

### 모바일 수강신청(학부)

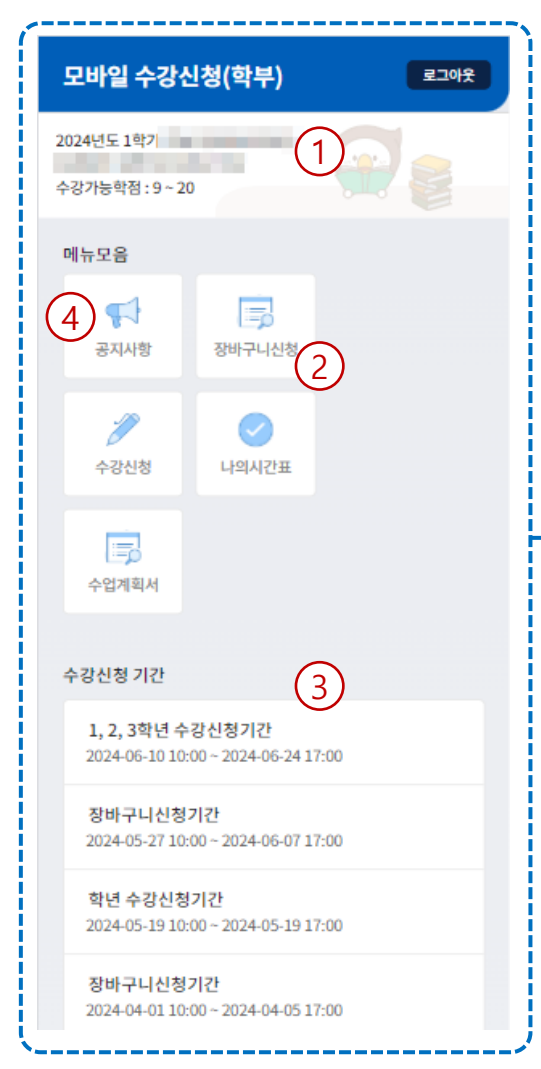

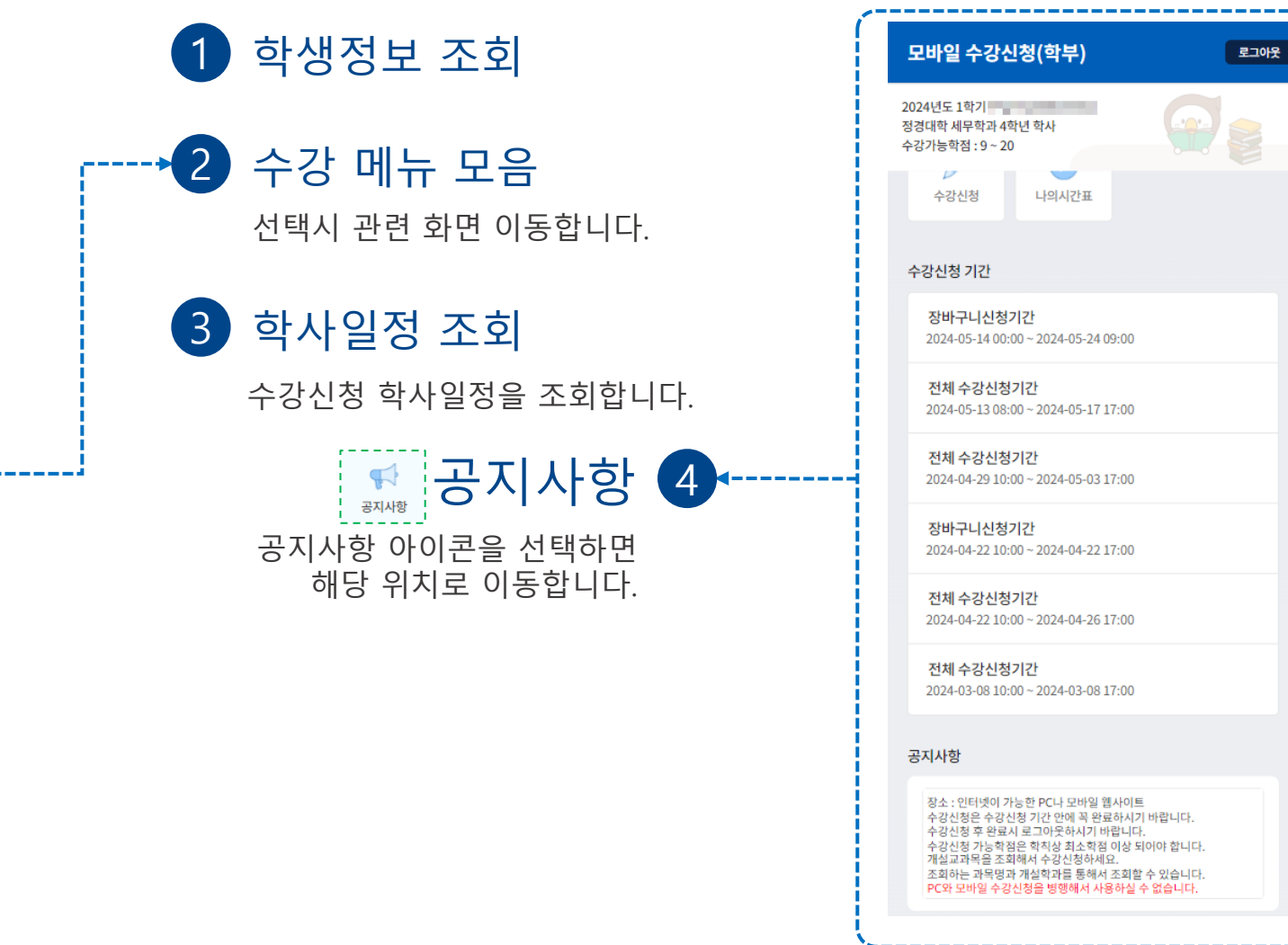

## 장바구니 수강신청 66\_교과목 조회 및 상세보기

### 1 장바구니신청 선택

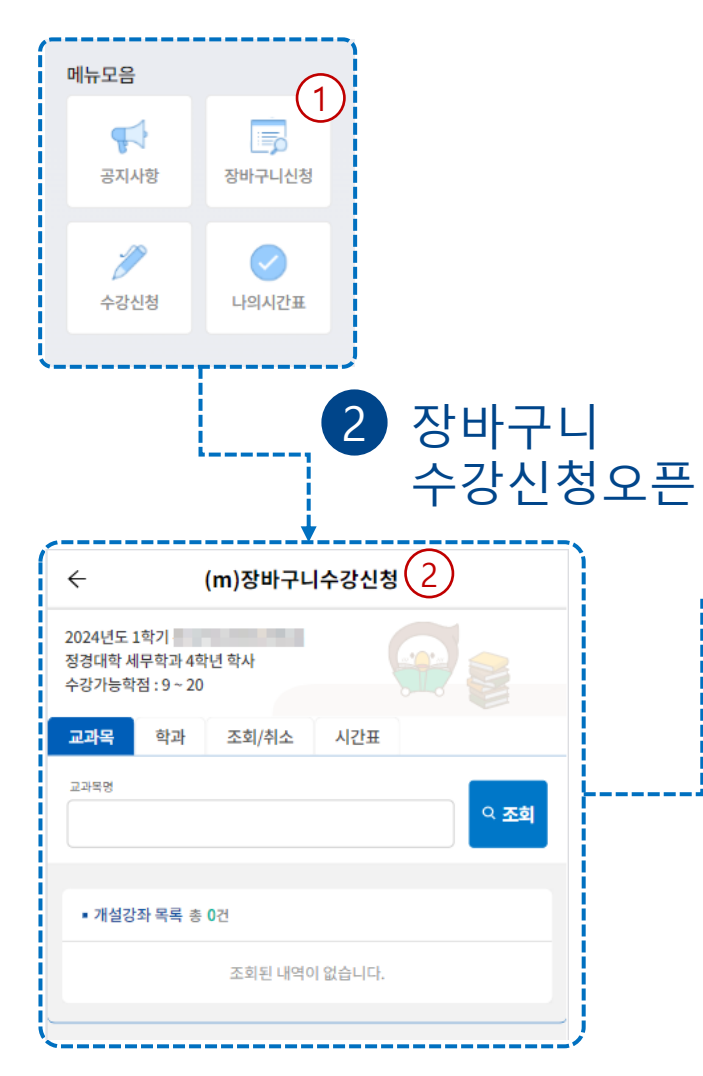

#### $\leftarrow$ (m)장바구니수강신청 정경대학 세무학과 4학년 학사 수강가능학점:9~20 조회/취소 교과목 학과 시간표 3 교과본명 사회복지 • 개설강좌 목록 총 7건 [14111] 사회복지행정론 상세보기 \*4 [14151] 사회복지실천론 [14155] 사회복지자료분석론 상세보기 [14454] 사회복지와인권 상세보기 [14160] 사회복지현장실습 상세보기 [14140] 사회복지정책론 상세보기

교과목 검색

3

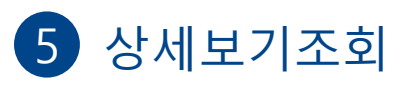

| 교과목 학과 조회/취소 시간표<br>교과액명<br>사회복지 · · · · · · · · · · · · · · · · · · ·                                            | 교과목 학과 조회/취소 시간표<br>교객 생생<br>· 개설강좌 상세목록 총 1건 이전<br>[14111-01] 사회복지행정론<br>전공선택 3학점 주간                                | 2024년도 1학기<br>수강가능학점 : 9 ~ 20                                     | - 6      |                |
|----------------------------------------------------------------------------------------------------|----------------------------------------------------------------------------------------------------|-------------------------------------------------------------------|----------|----------------|
| 교과액명<br>사회복지 × 오조회<br>• 개설강좌 상세목록 총 1건 이전<br>[14111-01] 사회복지행정론<br>전공선택 3학점 주간 5<br>수[7,8,9]/15-702-705<br>장바구니:0 | 교과백명<br>사회복지 * 역 조회<br>• 개설강좌 상세목록 총 1건 이전<br>[14111-01] 사회복지행정로 5<br>전공선택 3학점 주간 5<br>수[7,8,9]/15-702-705<br>장바구니:0 | 교과목 학과 조회                                                         | 티/취소 시간표 |                |
| • 개설강좌 상세목록 총 1건 이전<br>[14111-01] 사회복지행정론<br>전공선택 3학점 주간<br>수[7,8,9]/15-702~705<br>장바구니:0                         | • 개설강좌 상세목록 총 1건 이전<br>[14111-01] 사회복지행정로 5<br>전공선택 3학점 주간<br>수[7,8,9]/15-702-705<br>장바구니:0                          | 교과목명<br>사회복지                                                      | 8        | <u>৭ কর্</u> ষ |
| [14111-01] 사회복지행정론<br>전공선택 3학점 주간<br>수[7,8,9]/15-702-705<br>장바구니:0                                                | [14111-01] 사회복지행정론 5<br>전공선택 3학점 주간                                                                                  | <ul> <li>개설강좌 상세목록 총 1</li> </ul>                                 | M        | 이전             |
|                                                                                                    |                                                                                                    | [14111-01] 사회복지<br>전공선택   3학점 주건<br>수[7,8,9]/15-702-705<br>장바구니:0 | 행정론      | 5              |

★ 수강신청기간이 아닌 경우 조회만 가능합니다.

12

[14455] 사회복지학개론

4

상세보기

상세보기선택

### <u>1</u>.모바일 수강신청 모바일 수강신청

## 장바구니 수강신청 66\_교과목 조회 및 신청

ົຊ

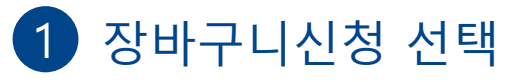

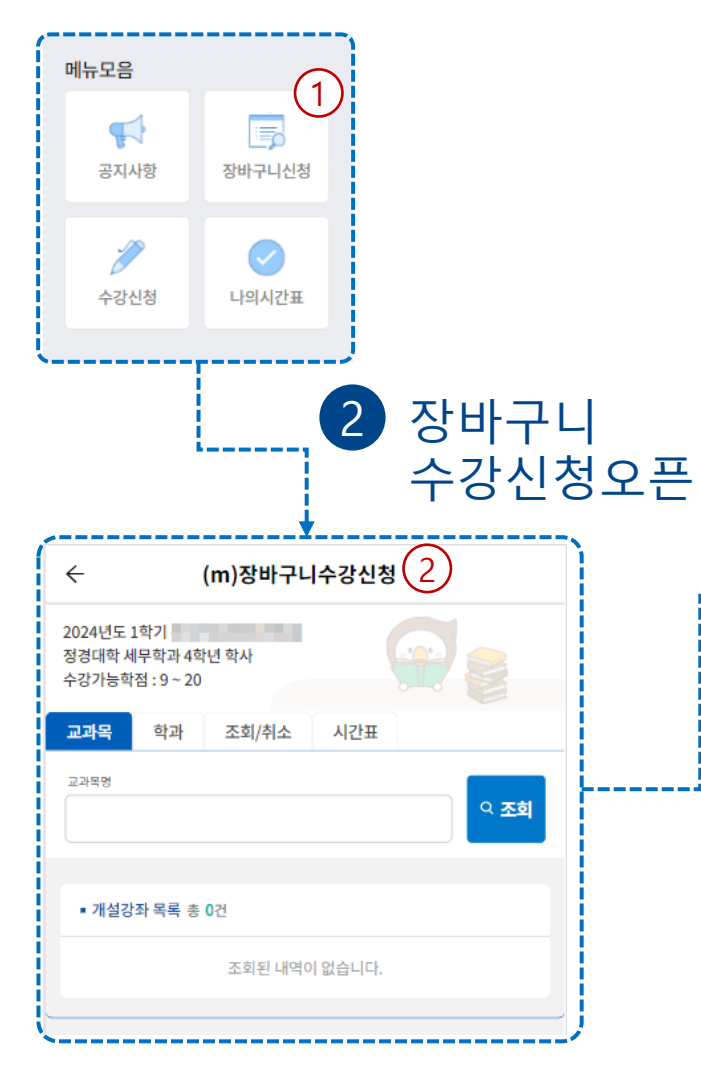

| 3 교과목 검색                                                   |          |            | ſ  | ÷                                    |
|------------------------------------------------------------|----------|------------|----|--------------------------------------|
| ← (m)장바구니수강신청                                              |          |            | -  | 2024년도 1학기<br>정경대한 세무한과 4            |
| 2024년도 1학기 - 14년 학사<br>정경대학 세무학과 4학년 학사<br>수강가능학점 : 9 ~ 20 |          |            |    | 수강가능학점:9~2<br>교과목 학과                 |
| 교과목 학과 조회/취소 시간표<br>교과목명                                   | <u>3</u> | Ē          |    | <sup>교과목명</sup><br>사회복지              |
| 사회복지                                                       | ×        |            |    | ■ 개설강좌 상세특                           |
| ▪ 개설강좌 목록 총 7건                                             |          |            |    | [ <b>14151-01] 시</b><br>전공선택   3학    |
| [14111] 사회복지행정론                                            | 상세보기     | <b>/</b>   |    | 월[5,6,7,8]/3-10<br>장바구니:2            |
| [14151] 사회복지실천론                                            | *4       |            |    | [14151-02] 人                         |
| [14155] 사회복지자료분석론                                          | 상세보기     |            |    | 전공선택 3학<br>목[5,6,7,8]/3-10<br>장바구니·1 |
| [14454] 사회복지와인권                                            | 상세보기     |            |    | 0-11-1-1                             |
| [14160] 사회복지현장실습                                           | 상세보기     |            | (  |                                      |
| [14140] 사회복지정책론                                            | 상세보기     |            |    |                                      |
| [14455] 사회복지학개론                                            | 상세보기     | <b>4</b> 성 | 세보 | 기선택                                  |
|                                                            |          | ;          |    |                                      |

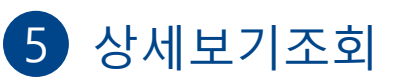

| 20)<br>정경<br>수경 | 24년도 1<br>경대학 세<br>강가능학?                  | 학기<br>무학과 4학<br>덤 : 9 ~ 20                 | 년 학사                      |     |    |             |
|-----------------|-------------------------------------------|--------------------------------------------|---------------------------|-----|----|-------------|
| 교               | 과목                                        | 학과                                         | 조회/취소                     | 시간표 |    |             |
| ي<br>ال         | <sup>과목명</sup><br>나회복지                    |                                            |                           |     | *  | 익 <b>조회</b> |
|                 | ■ 개설강3                                    | 좌 상세목록                                     | 총 <b>2</b> 건              |     |    | 이전          |
|                 | <b>[14151</b><br>전공선택<br>월[5,6,7,<br>장바구니 | - <b>01] 사호</b><br>  3학점<br>8]/3-107<br>:2 | <b> 복지실천론</b><br>주간       |     | (5 | 신청          |
|                 | <b>[14151</b><br>전공선택<br>목[5,6,7,<br>장바구니 | - <b>02] 사호</b><br>3학점<br>8]/3-107<br>:1   | <b> 복지실천론</b><br>주간   정혜: | Å   |    | 신청          |

★수강신청기간이 아닌 경우 조회만 가능합니다.

### 장바구니 수강신청 66\_**학과 조회**

### 1 장바구니신청 선택

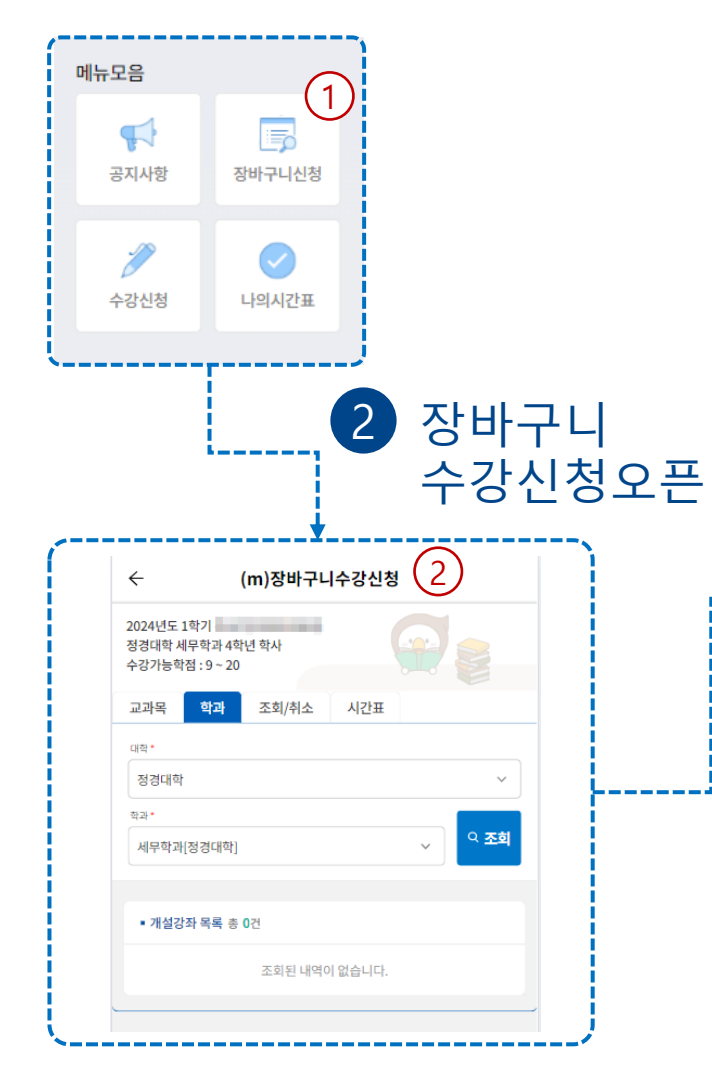

| ÷                                  | (m)장바구니쉬   | -강신청 |            |
|------------------------------------|------------|------|------------|
| 2024년도 1학7<br>정경대학 세무학<br>수강가능학점 : | 기          | Ģ    |            |
| 교과목                                | 학과 조회/취소   | 시간표  |            |
| 대학*                                |            |      |            |
| 정경대학                               |            |      | _(3)~      |
| 예무학과[정경                            | 경대학]       |      | ✓ < 조회     |
|                                    |            |      |            |
| ■ 개설강좌 특                           | 목록 총 17건   |      |            |
| [25084] <sup>J</sup>               | 네무회계원리     |      | 상세보기       |
| [25022] 7                          | 관세법        |      | 상세보기       |
| [25091] =                          | 소득세법       |      | 상세보기       |
| [25121] ह                          | 중급재무회계1    |      | 상세보기       |
| [25133] <sup>J</sup>               | 네무종합설계     |      | 상세보기       |
| [25092] 7                          | 거시조세론      |      | 상세보기       |
| [25003] A                          | 네무학개론      |      | <u>ه</u> ر |
| [01689] ਵ                          | 현대사회와세금의이해 |      | 상세보기       |
| [25122] ह                          | 중급재무회계2    |      | 상세보기       |
| [12136] (                          | JOS현장실습 I  |      | 상세보기       |
| [25077]                            | 네무회계1      |      | 상세보기       |

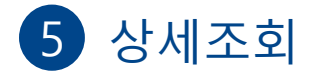

| ← (m)                                                                 | 장바구니수            | 강신청 |      |
|-----------------------------------------------------------------------|------------------|-----|------|
| 정경대학 세무학과 4학(<br>수강가능학점 : 9 ~ 20                                      | 친 학사             |     |      |
| 교과목 학과                                                                | 조회/취소            | 시간표 |      |
| 대학 *                                                                  |                  |     |      |
| 정경대학                                                                  |                  |     | ~    |
| 학과 *                                                                  |                  |     |      |
| 세무학과[정경대학]                                                            |                  | ~   | 으 조희 |
|                                                                       |                  |     |      |
| ■ 개설강좌 상세목록                                                           | 총 3건             |     | 이전   |
| [25084-01] 세무<br>전공선택   3학점<br>수[1,2,3]/37-306<br>장바구니:0              | 회계원리<br>주간       | (   | 5    |
| [25084-02] 세무<br>전공선택   3학점<br>화[7,8,9]/20-111<br>장바구니:0              | 회계원리<br>주간       |     |      |
| [ <b>25084-03] 세무</b> .<br>전공선택   3학점<br>월[4,5,6]/15-129/13<br>장바구니:0 | 회계원대<br>주간<br>30 |     |      |

### 4 상세보기선택

★수강신청기간이 아닌 경우 조회만 가능합니다.

### 장바구니 수강신청 66\_학과 조회 및 신청

### 1 장바구니신청 선택

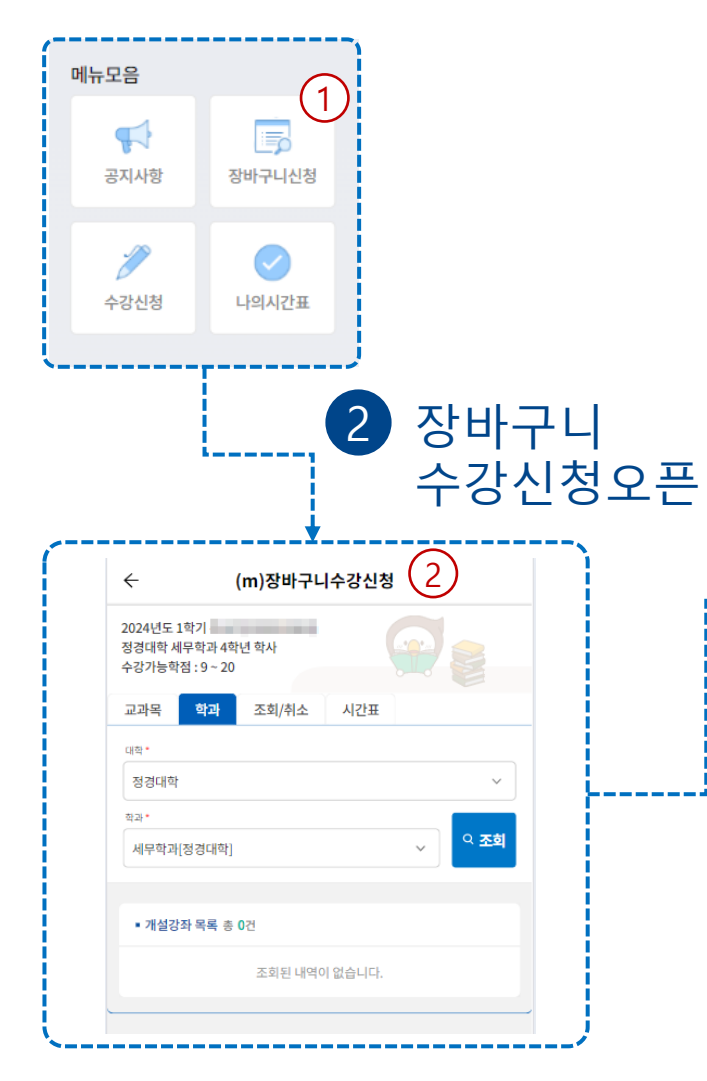

| ÷                                  | (m)장바구니                  | 수강신청 |      |
|------------------------------------|--------------------------|------|------|
| 2024년도 1학7<br>정경대학 세무학<br>수강가능학점 : | 1<br>각과 4학년 학사<br>9 ~ 20 |      |      |
| 교과목 🧯                              | 학과 조회/취소                 | 시간표  |      |
| 대학•                                |                          |      |      |
| 정경대학                               |                          |      |      |
| 학과 •                               |                          |      |      |
| MTHA[88                            | 1                        |      |      |
| ■ 개설강좌 =<br>[25084] 서              | 류록 총 17건<br>네무회계원리       |      | 상세보기 |
| [25022] <del>-</del>               | 반세법                      |      | 상세보기 |
| [25091] 🗄                          | 논득세법                     |      | 상세보기 |
| [25121] 중                          | 둥급재무회계1                  |      | 상세보기 |
| [25133] k                          | 네무종합설계                   |      | 상세보기 |
| [25092] 7                          | 너시조세론                    |      | 상세보기 |
| [25003] Å                          | 비무학개론                    |      | *(4) |
| [01689] ਰੇ                         | 현대사회와세금의이해               |      | 상세보기 |
| [25122] 중                          | 등급재무회계2                  |      | 상세보기 |
| [12136] U                          | JOS현장실습 I                |      | 상세보기 |
| [25077] ×                          | 네무회계1                    |      | 상세보기 |

### 5 장바구니 수강신청

신청버튼을 클릭해서 신청합니다.

| 2024년도<br>정경대학<br>수강가능 <sup>호</sup>   | 1학기                                               | 년 학사                    |     |   |             |
|---------------------------------------|---------------------------------------------------|-------------------------|-----|---|-------------|
| 교과목                                   | 학과                                                | 조회/취소                   | 시간표 |   |             |
| 대학 *                                  |                                                   |                         |     |   |             |
| 정경대혁                                  | ł                                                 |                         |     |   | $\sim$      |
| 학과•                                   |                                                   |                         |     |   |             |
| 세무학과                                  | +[정경대학]                                           |                         |     | ~ | 의 <b>조회</b> |
|                                       |                                                   |                         |     |   |             |
| ■ 개설경                                 | 강좌 상세목록                                           | 총 <b>3</b> 건            |     |   | 이전          |
| <b>[2508</b><br>전공선<br>수[1,2,<br>장바구  | <b>34-01] 세무</b><br>택   3학점<br>3]/37-306<br>니:1   | <b>회계원리</b><br>주간       |     | 9 | <u>ଧ</u> ଷ  |
| [ <b>2508</b><br>전공선<br>화[7,8,<br>장바구 | <b>34-02] 세무</b><br>택   3학점<br>9]/20-111<br>니:2   | <b>회계원리</b><br>주간       |     |   | 신청          |
| <b>[2508</b><br>전공선<br>월[4,5,<br>장바구  | <b>34-03] 세무</b><br>택   3학점<br>6]/15-129/1<br>니:2 | <b>회계원리</b><br>주간<br>30 |     |   | 신청          |

### 4 상세보기선택

★수강신청기간이 아닌 경우 조회만 가능합니다.

### <u>1.모바일수강신청</u> 모바일 수강신청

### 장바구니 수강신청 66\_조회 및 취소

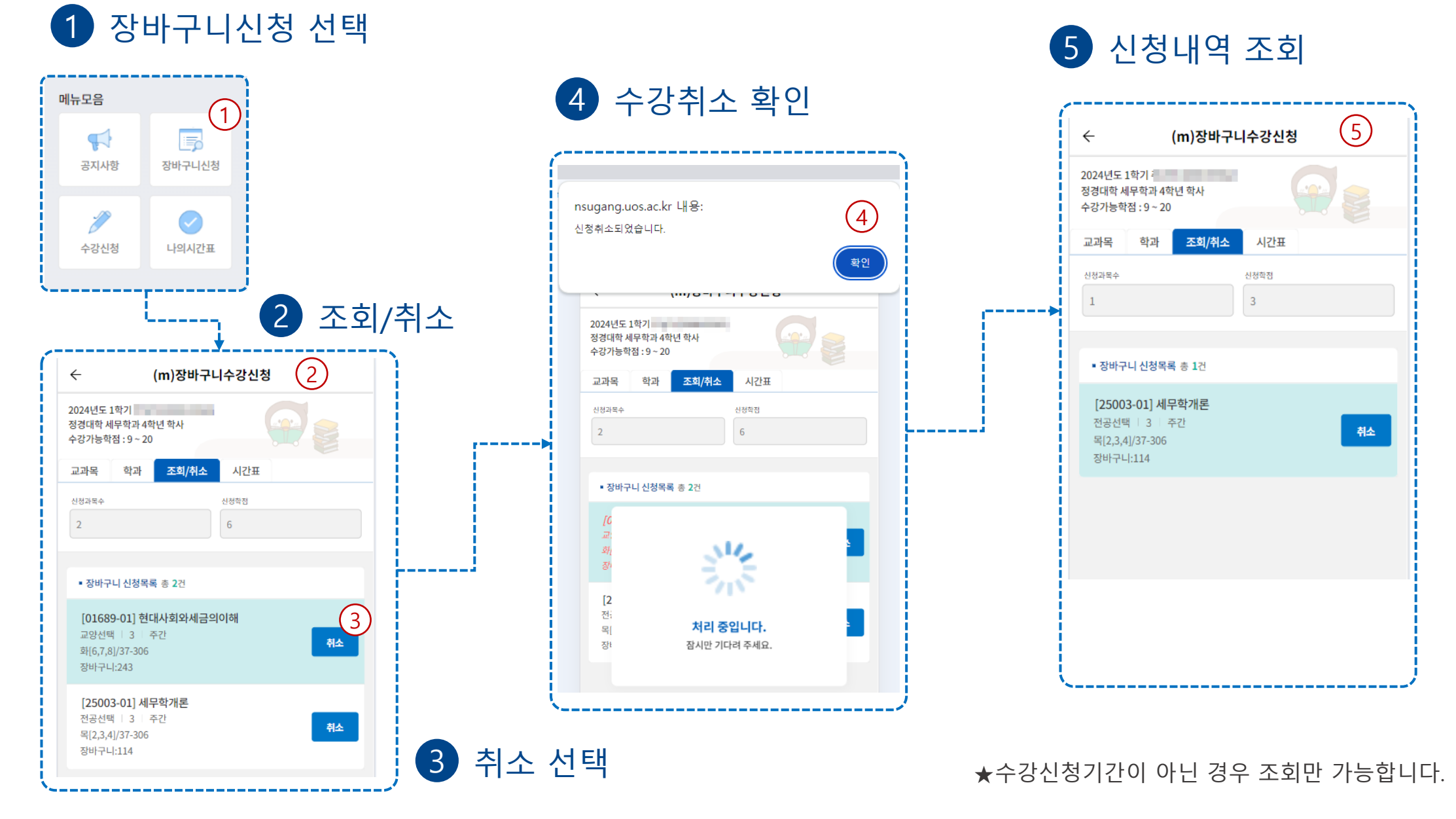

## 

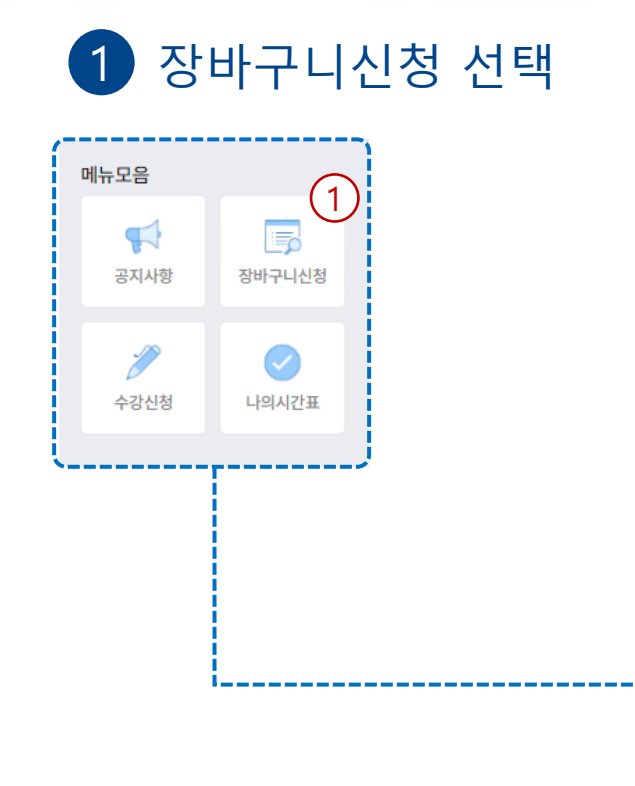

### 2 조회/취소

출력순서를 변경하고 저장처리

| ÷                                                | (m)장비                                                        | 바구니수     | 강신청 |        |
|--------------------------------------------------|--------------------------------------------------------------|----------|-----|--------|
| 정경대학 서<br>수강가능학                                  | 무학과 4학년 학/<br> 점 : 9 ~ 20                                    | <b>사</b> | 9   |        |
| 교과목                                              | 학과 조                                                         | 회/취소     | 시간표 |        |
| 신청과목수                                            |                                                              | 신청       | 확점  |        |
| 12                                               |                                                              | 36       |     |        |
|                                                  |                                                              |          |     | $\sim$ |
| ■ 신청결                                            | 과 총 12건                                                      |          |     | 3      |
| [2502<br>전공선택<br>금[6,7,8<br>장바구니<br><b>출력순</b> 사 | 2-02] 관세법<br>레 3 주간<br>3]/37-306<br>-1:63<br>네: <u>1</u> (2) | )        |     |        |
| [0196<br>교양선택<br>목[1,2,3<br>장바구니<br><b>출력순사</b>  | 1-01] 인공지능<br>레 I 3 주간<br>3]/37-나602<br>-l:60<br>석: <u>2</u> | ·수학기초    |     |        |
| [2508<br>전공필수<br>화[1,2,3<br>장바구니<br><b>출력순사</b>  | 5-01] 조세법총<br>▷   3 주간<br>3]/37-306<br>-[:130<br>서: <u>3</u> | E        |     |        |
| <b>[1213</b><br>전공선택                             | <b>6-04] UOS현</b> 정<br>백   3 주간                              | 당실습 I    |     |        |
| 장바구니                                             | -1:1                                                         |          |     |        |

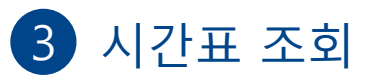

| ← (m)장바구니수강신청 |                         |             |            |              |     |  |
|---------------|-------------------------|-------------|------------|--------------|-----|--|
| 정경대학<br>수강가능  | 박 세무학과 4<br>5학점 : 9 ~ 2 | 학년 학사<br>20 |            |              |     |  |
| 교과목           | 학과                      | 조회/취        | 취소 시       | 간표           |     |  |
| 신청과목          | ÷                       |             | 신청학점       |              |     |  |
| 12            |                         |             | 36         |              |     |  |
|               |                         |             |            |              |     |  |
| • 시경          | <sup>1</sup> #          |             |            |              |     |  |
| 교시            | 월                       | 화           | 수          | 목            | 금   |  |
| 1             |                         | 조세법종<br>론   |            | 인공지능<br>수학기초 |     |  |
| 2             | 중급재무<br>회계1             |             | 세무회계<br>원리 |              |     |  |
| 3             |                         | *조세통계       |            | *조세쟁송        |     |  |
| 4             |                         | 조세통계        |            |              |     |  |
| 5             |                         |             |            |              |     |  |
| 6             | 거시조세<br>론               |             |            |              |     |  |
| 7             |                         |             | 세무종합       | 소득세법         | 관세법 |  |
| 8             |                         |             | 설계         |              |     |  |
| 9             |                         |             |            |              |     |  |
| 10            |                         |             |            |              |     |  |
| 11            |                         |             |            |              |     |  |
| 12            |                         |             |            |              |     |  |
| 13            |                         |             |            |              |     |  |
| 14            |                         |             |            |              |     |  |

★수강신청기간이 아닌 경우 조회만 가능합니다.

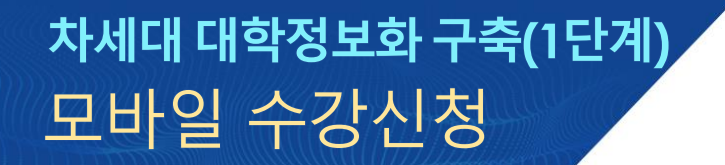

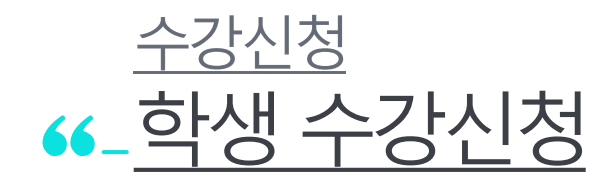

### 수강신청 ← 수강신청(장바구니를 활용한 수강신청)

\_\_\_\_

1 수강신청 선택

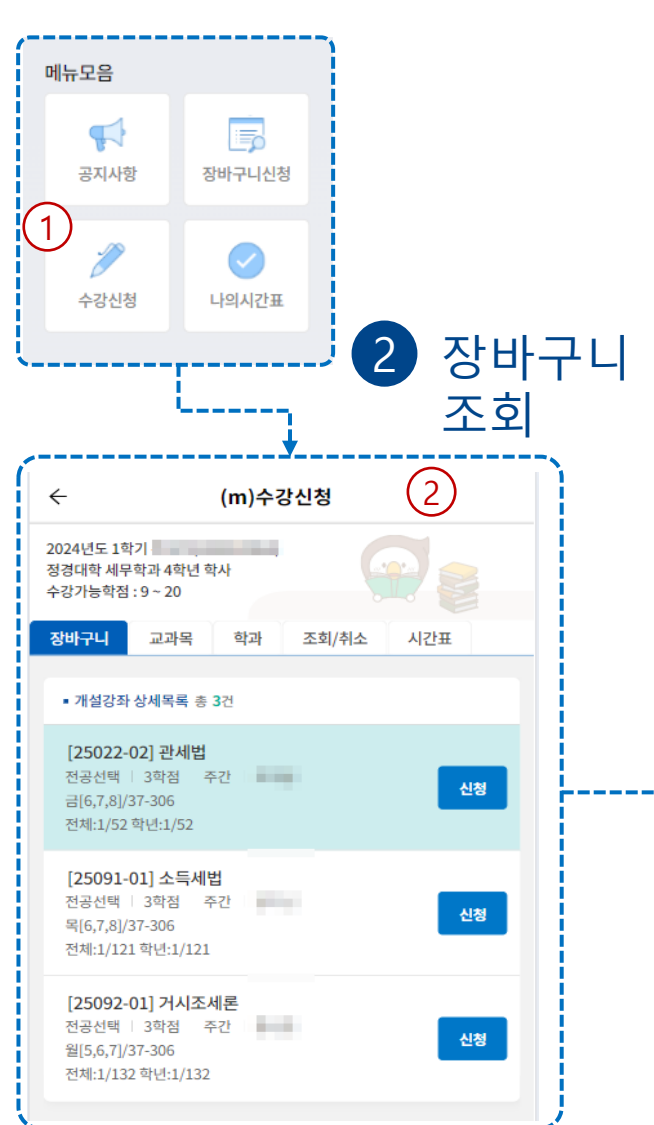

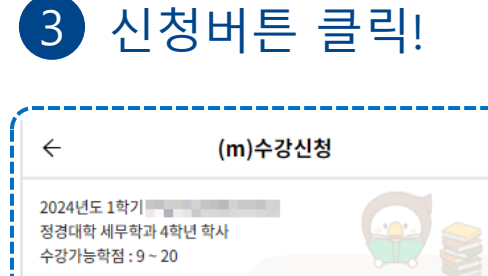

장바구니 교과목 학과 조회/취소 시간표

 개설강좌 상세목록 총 3건 [25022-02] 관세법 전공선택 3학점 주간 신청 금[6,7,8]/37-306 전체:1/52 학년:1/52 [25091-01] 소득세법 전공선택 3학점 주간 (3) 신청 목[6.7.8]/37-306 전체:118/121 학년:118/121 [25092-01] 거시조세론 전공선택 3학점 주간 신청 월[5,6,7]/37-306 전체:1/132 학년:1/132

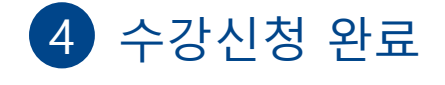

| 이 근 이 의 ᆻ 답 니 넉.                                                                                                    |                                 |     |
|----------------------------------------------------------------------------------------------------|---------------------------------|-----|
|                                                                                                    |                                 | ्रभ |
| `                                                                                                    | (                               |     |
| 2024년도 1학기 주님<br>정경대학 세무학과 4<br>수강가능학점 : 9 ~ 2                                                                         | 상이(200015562)<br>학년 학사<br>0     |     |
| 장바구니 교고                                                                                                    | ·<br>남목 학과 조회/취소                | 시간표 |
| <ul> <li>개설강좌 상세목</li> <li>[25022-02] 관</li> <li>전공선택   3학관</li> <li>금[6,7,8]/37-306</li> <li>전체:1/52 학년:1,</li> </ul> | 세법<br>4 주간 조재응<br>52            | 신청  |
| [2<br>전:<br>목[<br>전 <sup>;</sup>                                                                                       | Sure.                           | 3   |
| <b>[2</b><br>전:<br>월[<br>전 <sup>3</sup>                                                                                | <b>처리 중입니다.</b><br>잠시만 기다려 주세요. | đ   |

\_\_\_\_\_\_

★ 수강신청기간이 아닌 경우 조회만 가능합니다.

### <u>1.모바일수강신청</u> 모바일 수강신청

수강신청 선택

## 수강신청 ←강신청(교과목검색 후 수강신청)

5 수강 신청 완료

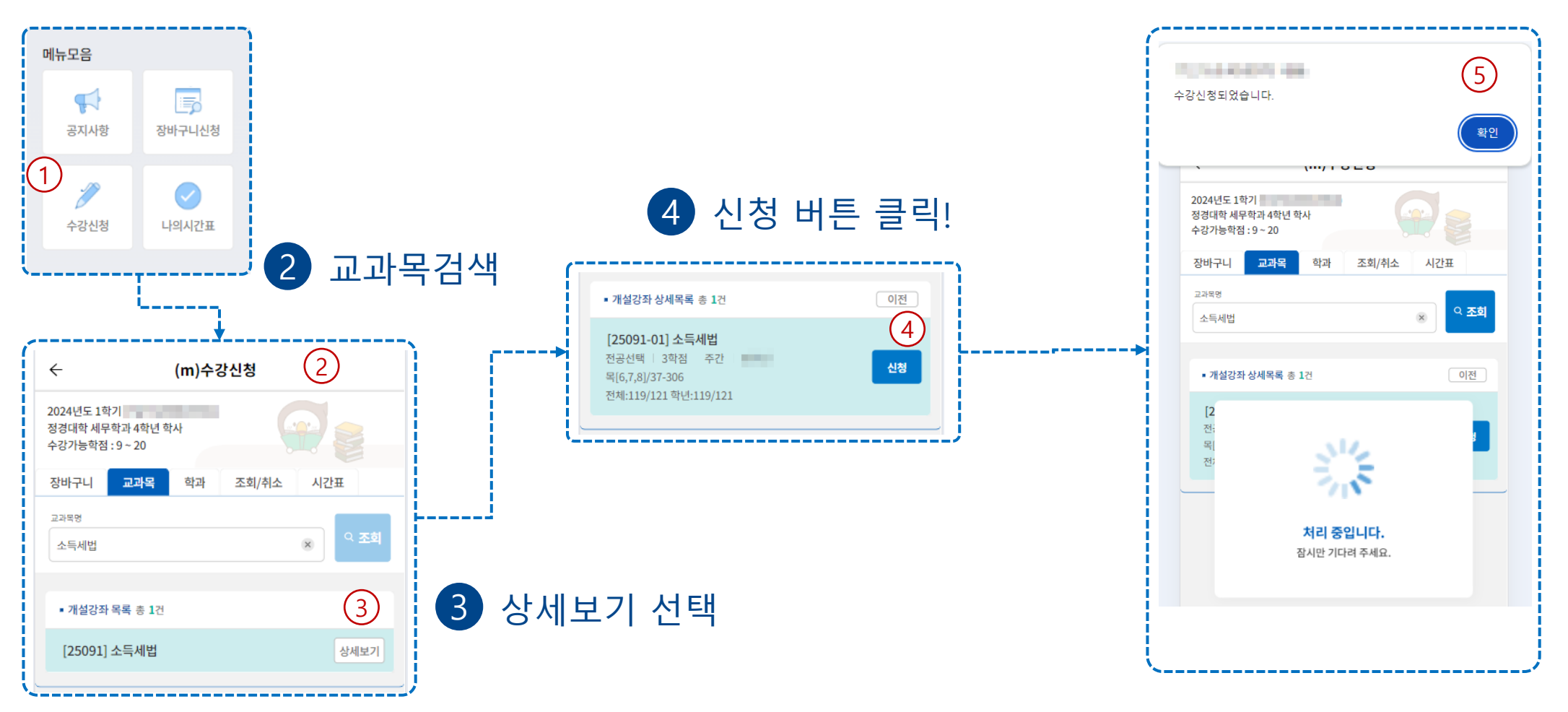

### ★ 수강신청기간이 아닌 경우 조회만 가능합니다.

### <u>1</u>.모바일 수강신청 모바일 수강신청

1 수강신청 선택

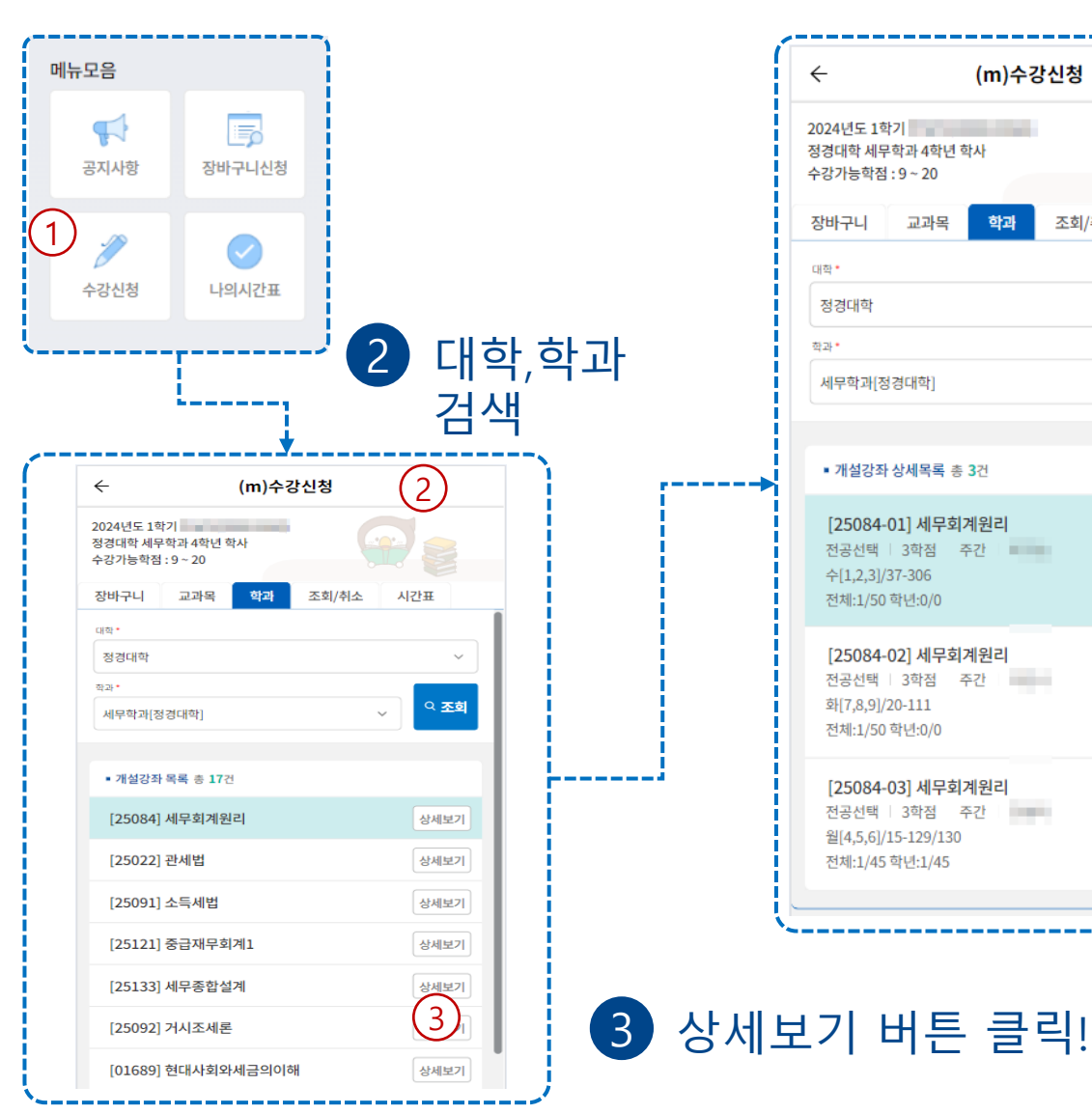

## 수강신청 66\_수강신청(학과 검색 후 수강신청)

신청버튼 클릭! 4

#### $\leftarrow$ (m)수강신청 2024년도 1학기 정경대학 세무학과 4학년 학사 수강가능학점:9~20 교과목 하과 조회/취소 시간표 장바구니 대하 정경대학 학과 \* 의 **조회** 세무학과[정경대학] • 개설강좌 상세목록 총 3건 이전 (4)[25084-01] 세무회계원리 전공선택 3학점 주간 신청 수[1.2.3]/37-306 전체:1/50 학년:0/0 [25084-02] 세무회계원리 전공선택 3학점 주간 신청 화[7,8,9]/20-111 전체:1/50 학년:0/0 [25084-03] 세무회계원리 전공선택 3학점 주간 신청 월[4,5,6]/15-129/130 전체:1/45 학년:1/45

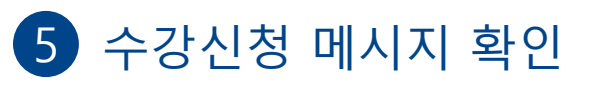

|                                               |               |        |    | 확인   |
|-----------------------------------------------|---------------|--------|----|------|
| 2024년도 1학기<br>정경대학 세무학과 4학<br>수강가능학점 : 9 ~ 20 | 박년 <b>학</b> 사 |        |    |      |
| 장바구니 교과                                       | 목 학과          | 조회/취소  | 시간 | Ŧ    |
| 대학 *                                          |               |        |    |      |
| 정경대학                                          |               |        |    | ~    |
| 학과•                                           |               |        |    |      |
| 세무학과[정경대학]                                    |               |        | ~  | 으 조회 |
|                                               |               |        |    |      |
| • 7                                           |               |        |    | 1    |
|                                               | - 31          | 12     |    |      |
| [2<br>전:                                      | - E.          | 5      |    |      |
| 수[                                            |               |        |    |      |
| 전)                                            | 처리 중          | 입니다.   |    |      |
| [2                                            | 잠시만 기다        | 려 주세요. |    |      |
| 전:<br>하/                                      |               |        |    |      |
| 전체:1/50 학년:0/(                                | 0             |        |    | - 1  |
| [25084-03] HI                                 | 그히게위기         |        |    |      |
| [ <b>25064-03</b> ] 세-<br>전공선택   3학점          | <b>주간</b>     |        |    |      |
| SI(4.5.6]/15.120/                             | 130           |        |    | 신정   |

★수강신청기간이 아닌 경우 조회만 가능합니다.

1 수강신청 선택

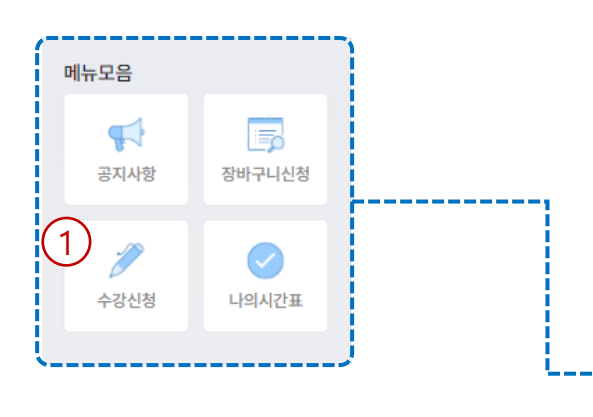

## <sup>수강신청</sup> ▲ 수강신청(조회 및 취소)

2 조회/취소

| ÷                                             |                                                    | (m)수                 | 강신청        |     |                 |
|-----------------------------------------------|----------------------------------------------------|----------------------|------------|-----|-----------------|
| 2024년도 1<br>정경대학 세택<br>수강가능학점                 | 학기<br>무학과 4학년 회<br>넘 : 9 ~ 20                      | 차                    | 2          |     |                 |
| 장바구니                                          | 교과목                                                | 학과                   | 조회/취소      | 시간표 |                 |
| 신청과목수<br>5                                    |                                                    |                      | 신청학점<br>15 |     |                 |
| • 수강신청                                        | 형목록 총 5건                                           |                      |            |     |                 |
| [ <b>14137</b> -<br>일반선택<br>화[2,3,4],<br>수강인원 | - <b>01] 인간행</b><br>3학점 국<br>/15-702~705<br>: 1/40 | 동 <b>과사회</b> 환<br>5간 | 환경         |     | <b>₩</b>        |
| [ <b>14167</b> -<br>일반선택<br>화[6,7,8]/         | - <b>01] 청소년</b><br>  3학점 주<br>/3-107              | <b>복지흔</b><br>5간     |            |     | <u>(</u><br>ने× |

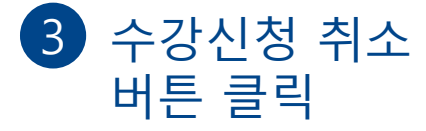

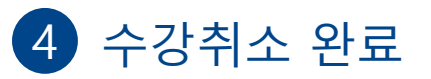

|                                                          |                               |                            |                              |     | 화이 |
|----------------------------------------------------------|-------------------------------|----------------------------|------------------------------|-----|----|
|                                                          |                               | ····/ · ·                  |                              |     |    |
| 2024년도 1<br>청경대학 세독<br>수강가능학점                            | 확기<br>무학과 4학년 학<br>넘 : 9 ~ 20 | 사                          |                              |     |    |
| 장바구니                                                     | 교과목                           | 학과                         | 조회/취소                        | 시간표 |    |
| 난청과목수                                                    |                               |                            | 신청학점                         |     |    |
| 5                                                        |                               |                            | 15                           |     |    |
| [1<br>일:                                                 |                               |                            |                              |     |    |
| [1<br>알:<br>화<br>수,<br>[1<br>일!<br>화<br>수:<br>[2<br>전공선택 | 주<br>3학점 주                    | <b>처리 중</b><br>상시만 기대<br>간 | <mark>입니다.</mark><br>남려 주세요. | Ť   |    |

★ 수강신청기간이 아닌 경우 조회만 가능합니다.

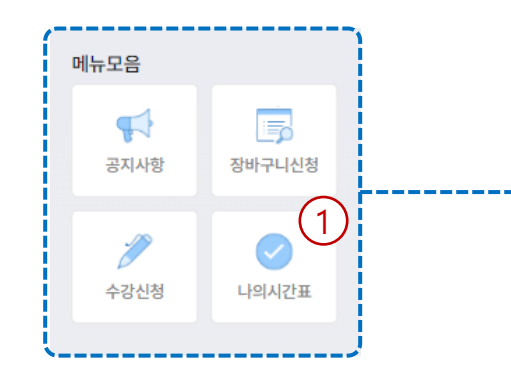

1 나의시간표 선택

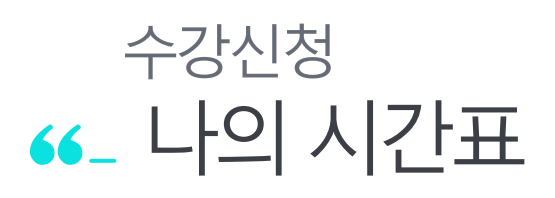

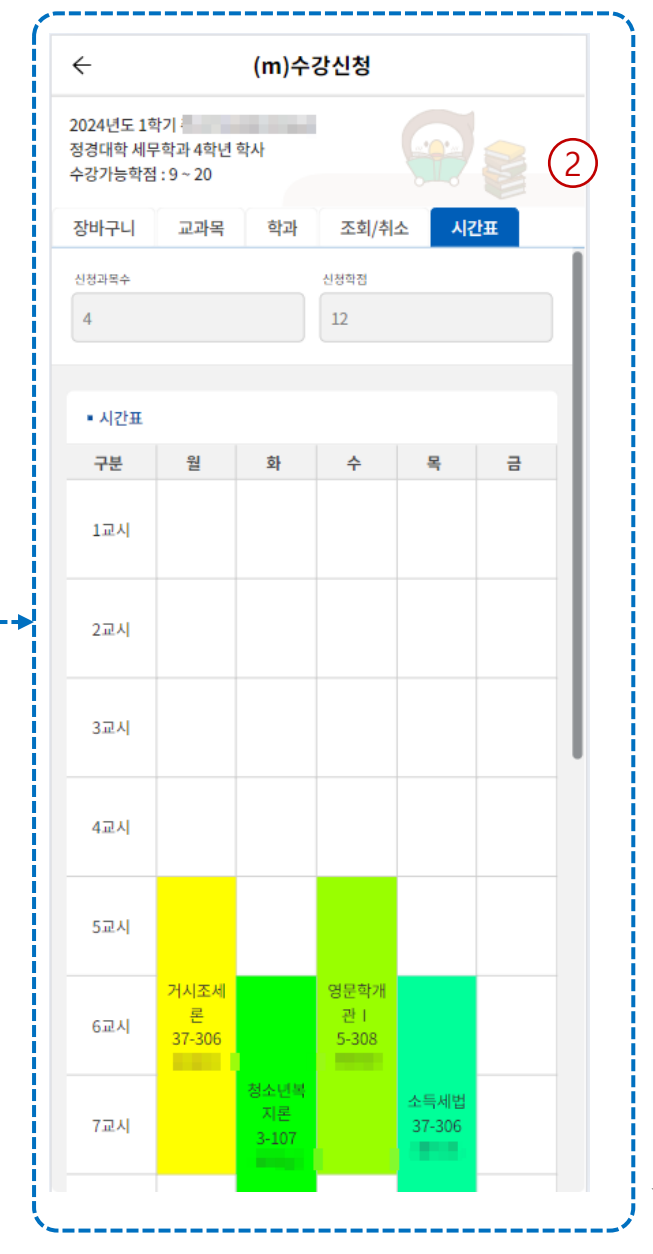

2 시간표 조회

신청과목와 신청학점 블럭형태의 시간표를 조회합니다.

★수강신청기간이 아닌 경우 조회만 가능합니다.

## 수강신청 **66\_ 수업계획서 조회 강좌 목록**

| 1 | <u>ㅅ 여 게 칭 니</u> |    |
|---|------------------|----|
|   | 수업계외자            | ШY |
| Ŀ |                  |    |

~----

| $\leftarrow$ | 수업계획서         | ≡           |   |
|--------------|---------------|-------------|---|
| 소속구분 *       |               |             |   |
| 대학           |               | ~           |   |
| 대학/대학원       |               |             |   |
| 정경대학         |               | ~           |   |
| 학과/전공        |               |             |   |
| 행정학과[정경대학]   |               | ~           |   |
| 키워드구분        |               |             |   |
| 전체           |               | ~           |   |
| 키워드입력        |               | 익 <b>조회</b> |   |
|              | 조회양역 접기 ^     |             |   |
| ■ 강좌 목록 총 0건 |               |             |   |
| 2            | 전회된 내역이 없습니다. |             |   |
|              |               |             |   |
|              |               |             |   |
|              |               |             |   |
|              |               |             |   |
|              |               |             |   |
|              |               |             |   |
|              |               |             |   |
|              |               |             |   |
|              |               |             |   |
|              |               |             | ; |

| 2 | 수업계획서 | 검색 |
|---|-------|----|
|   |       |    |

| <u>,</u>     | 수업계획서         | =           |  |
|--------------|---------------|-------------|--|
| :속구분*        |               |             |  |
| 대학           |               | ~           |  |
| 배학/대학원       |               |             |  |
| 정경대학         |               | ~           |  |
| !과/전공        |               |             |  |
| 행정학과[정경대학]   |               | ~           |  |
| 워드구분         |               |             |  |
| 전체           |               | ~           |  |
| 워드입력         |               |             |  |
|              |               | 으 <b>조회</b> |  |
|              |               |             |  |
|              | 조회양역 접기 ^     |             |  |
| ■ 강좌 목록 총 0건 |               |             |  |
|              |               |             |  |
|              | 조회된 내역이 없습니다. |             |  |
|              |               |             |  |
|              |               |             |  |
|              |               |             |  |
|              |               |             |  |
|              |               |             |  |
|              |               |             |  |
|              |               |             |  |
|              |               |             |  |
|              |               |             |  |
|              |               |             |  |
|              |               |             |  |

| $\leftarrow$             | 수업계획서                                   | ≡  |
|--------------------------|-----------------------------------------|----|
| 소속구분*                    |                                         |    |
| 대학                       |                                         | ~  |
|                          | 조희조건 펼치기 ×                              |    |
|                          |                                         |    |
| ■ 강좌 목록 총                | 37건                                     |    |
| <b>행정법</b><br>  12110-01 | 행정학과 전공선택                               | 보기 |
| 국정관리론:<br>12134-01       | <b>거버넌스의이해와실제</b><br>행정학과 전공선택 <b>보</b> | 보기 |
| 정부관료제론<br>12064-01       | 행정학과   전공선택                             | 보기 |
| 행정학개론<br>12001-01        | 행징학과 전공선택                               | 보기 |
| 행정학개론<br>12001-02        | 행징학과 전공선택                               | 보기 |
| 행정학개론<br>  12001-03      | 행정학과 전공선택                               | 보기 |
| 조사방법론<br>12007-01        | 행징학과 전공선택                               | 보기 |
| <b>조사방법론</b><br>12007-02 | 행정학과 전공선택                               | 보기 |
| <b>복지행정론</b><br>12012-01 | 행징학과 전공선택                               | 보기 |
| 복지행정론                    | 教育大学 计分子问题                              | 보기 |

### <u>1</u>.모바일 수강신청 모바일 수강신청

4

 $\leftarrow$ 

개요

■ 수업계획서 • 1. 개요

교과목명(영문)

학점(시간)

강의실습구분

집중수업구분 이수학년

• 2. 담당교수

소속

교수명

연락처

이메일

상담시간

홈페이지

■ 3. 성적평가

출석(%)

수시과제(%) 1

주가과제(%) 0

담당조교(연락처)

9 참여도(%) 0

\_\_\_\_\_

담당 성적 수업 교육 주차 교수 평가 유형 목표 계획

교과목번호(분반) 12001(01반)

수업시간(강의실) 월[2,3,4]/15-137/138

## 수강신청 66\_ 수업계획서 조회 상세 내역

| 수업계획서 📃                                                                                                    | ← 수업계획서 ☰                                                                                                    | ← 수업계획서                                                                                                    |
|----------------------------------------------------------------------------------------------------|----------------------------------------------------------------------------------------------------|----------------------------------------------------------------------------------------------------|
| 설적 수업 교육 주차<br>별가 유형 목표 계획 Top                                                                                | 개요 담당 성직 수업 교육 주차<br>교수 평가 유형 목표 계획 Top                                                                                | 개요 담당 성적 수업 교육 주차<br>교수 평가 유형 목표 계획 Top                                                                                                    |
| <b>4</b>                                                                                                    | • 2. 담당교수                                                                                                    | • 5. 교육목표                                                                                                    |
| 반) 12001(01반)<br>행장학개론(Intro. to Public Administrati<br>on)<br>3(3)<br>강의<br>1<br>1<br>실) 월[2,3,4]/15-137/138 | 소속 행정학과<br>교수명                                                                                                    | 교과육성장*<br>이 과목은 사회현상의 일부인 공공부문에서 발생하는 행정현상을 선각<br>있게 설명, 예측, 통제함으로서, 효율적이고 좋은 행정을 구현하는 것<br>학습하는데 목적이 있다.<br>이들 위하여 이 과목에서는 다음과 같은 내용을 다룬다. 첫째, 행정학<br>맥락과 이론으로 행장과 정부의 개념, 행정과 환경, 행정의 발달과<br>과 접근방법, 행정의 가치지향적인 측면인 행정철확, 행정문리, 행정복<br>재를 논한다. 둘째, 정책, 조직, 인사, 예산, 지방자치 등 실질적인 행정<br>분야의 이론과 실제를 다룬으로서 행정에 대한 이해를 높힌다. 셋째,<br>행정의 관객과 활동으로 시인사회와 진자정부, 규제와 공공서비스 등<br>을 다룬다.<br>수업표*<br>이 과목은 행정학과 신입생을 대상으로 국가사회의 공공부문에서 별<br>생하는 행정한상을 심도 있게 설명, 예측, 통제할 수 있는 이론과 실제<br>를 학습함으로써 학생들로 하여금 효율적이고 좋은 행정에 대한 이해<br>을 높이고 나아가 이를 구현하는 역생을 갖추도록 하는데 목적이 있다. |
| 행정학과                                                                                                    | 출석(%) 9 포트폴리오(%) 0<br>참여도(%) 0 기타(%) 0<br>수시과제(%) 1 수시시험(%) 0<br>중간과제(%) 0 중간시험(%) 45<br>기말과제(%) 0 기말시험(%) 45<br>      | 이를 위하여 이 자목에서는 다음과 같은 내용을 다룬다. 첫째, 행정회<br>의 맥락과 행정이론으로 행정과 정부의 개념, 행정의 환경, 행정학의<br>달과정과 접근방법을 살펴본다. 등째, 행정의 구조와 수단으로서 조직<br>구조, 지방정부, 공공기관, 시민사회, 행정수단 등을 학습한다. 셋째, 것<br>정관리와 지원체계로서 행정조직관리, 인적자원관리, 재정관리, 전자<br>정부, 행정요리 등의 주제를 다룬다. 넷째, 마지막으로는 행정의 성과:<br>미래로서 공공정책, 공공서비스, 정부규제, 그리고 정부혁신에 대해 될<br>구한다.                                                                                                    |
| 혀)                                                                                                    | <ul> <li>□ 일반</li> <li>□ PBL</li> <li>□ 외국어</li> <li>수업유형</li> <li>□ 용복합</li> <li>□ 서비스러닝</li> <li>□ 블렌디드러닝</li> </ul> | 교과적교체*<br><주교제><br>이종수·윤영진·곽채기·이재원·윤태범·이민창 외 공저, 『새행정학<br>3.0』, 서울:대영문화사, 2022.                                                                                                    |
|                                                                                                    | ☑ 강의     발표     토론       수업방법     실험     실습     실기                                                                     | <참고논문><br>Woodrow Wilson, "The Study of Administration," Political Sc<br>ence Quaterly, 1887.<br>교제목록*                                                                                                    |
| 9 포트폴리오(%) 0<br>0 기타(%) 0<br>1 수시시험(%) 0<br>0 주가시험(%) 45                                                      | · 실계 · 건학 · 프로젝트<br>대면비율 100 · 비대면비율 0<br>주간규사 ⊙ 대면 ○ 비대면 ○ 업용                                                         | 조회된 내역이 없습니다.                                                                                                    |

### <u>1</u>.모바일 수강신청 모바일 수강신청

## 수강신청 ✓ 수강신청 확인사항

### 1 중복로그인 허용 안함

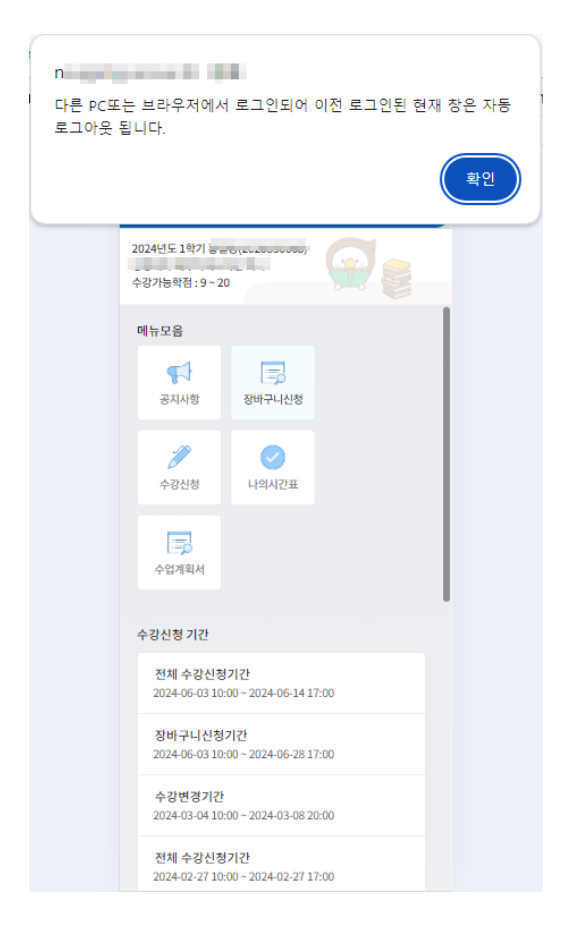

### 2 PC중복로그인 허용 안함

.

| 💌 📕 🗯 서울시립대학교 수강신 | 정시스 +                                                                                                    |         |               |      |                              |       |                          |              |         |          |              |         |            |           |      | -      | 0      | × |
|-------------------|----------------------------------------------------------------------------------------------------|---------|---------------|------|------------------------------|-------|--------------------------|--------------|---------|----------|--------------|---------|------------|-----------|------|--------|--------|---|
| ← → ♂ ⋒ 😫 ns      | and the second second sec | 1       |               |      |                              |       |                          |              |         |          |              |         |            |           | *    | ع الا  |        |   |
| 수강신청시스템 🔳 @       |                                                                                                    |         |               |      | n and a second second second |       |                          |              | na in   | B-1-7-1  | 11. <b>B</b> | PLANE.  | - <b>1</b> | ÷.        | = 1  | 요 요즘   | 북마크    |   |
|                   |                                                                                                    |         |               |      | 다른 PC또                       |       |                          | TODAY 2024.0 | 5.10(월) | 825 (    | đ            | 로그아웃    | 59분 31초    | 남음 연      | 장    |        |        |   |
| Q 매뉴명을 입력하세요      | 장바구니수강신청                                                                                                    | ×       |               |      |                              | *T01* | in plat.                 |              |         |          |              |         |            |           |      |        |        | _ |
| 장바구니수강신청          | 장바구니수강신청                                                                                                    |         |               |      |                              |       | *2                       |              |         |          |              |         |            |           |      |        |        | × |
| 수강신청<br>강좌조회      | 학년도ㆍ                                                                                                    |         | 학기* 선         | q    | 성명/학번 *                      |       | 주관대학/학과/전공               |              |         | 학년       |              |         |            |           |      |        | Q 조회   |   |
|                   | 장바구니 신청인                                                                                                    | 반내문     |               |      |                              |       |                          |              |         |          |              |         |            |           |      |        |        |   |
|                   | 孟刘蔚                                                                                                    | 교과번호    |               | 분반   | 교과옥명                         |       | 대학/학부(과) 전체              | ~ 이수구분       | 전체 ~    | 학년       | 전체 ~         |         |            |           |      |        | Q 25   |   |
|                   | 개설강좌 총 미 등                                                                                                    | 2 2     | 양이수학점         | 2    | 양최대이수학점                      |       |                          |              |         |          |              |         |            |           |      |        |        |   |
|                   | NO 신청                                                                                                    | 이수구분    | 교과번호 분        | ett  | 교과목명                         |       | 34                       | 1            | 감의      | 시간       | 장바           | 구니<br>원 | 수강<br>정원   | 수업계획서     |      | 집중수업주치 |        |   |
|                   |                                                                                                    |         |               |      |                              |       | 처리 중입니다.<br>공시만 기다려 주세요. |              |         |          |              |         |            |           |      |        |        |   |
|                   | 신청결과 종이                                                                                                    | 건 신청과목: | ÷             | 신청학점 |                              |       |                          |              | 846     | 서저장      | 장바구니 시       | 간표목록    | (*:중복강믜)   |           |      | 시간3    | [ 출학하기 |   |
|                   | NO 취소                                                                                                    | 이수구분 전  | 전공<br>구분 교과번3 | 호 분만 | 교과목명                         |       | 강의시간                     | 집중수업주차       | 학정      | 출력<br>순서 | 교시 월요        | 입       | 화요일        | 수요일       | 막    | 2일     | 금요일    |   |
|                   | 2.2                                                                                                    |         |               |      |                              |       | pulet.                   |              |         |          |              |         | 还能         | 된 내역이 없습니 | 451. |        |        |   |

#### 서울시립대학교 차세대 대학정보화 구축(1단계) 사업

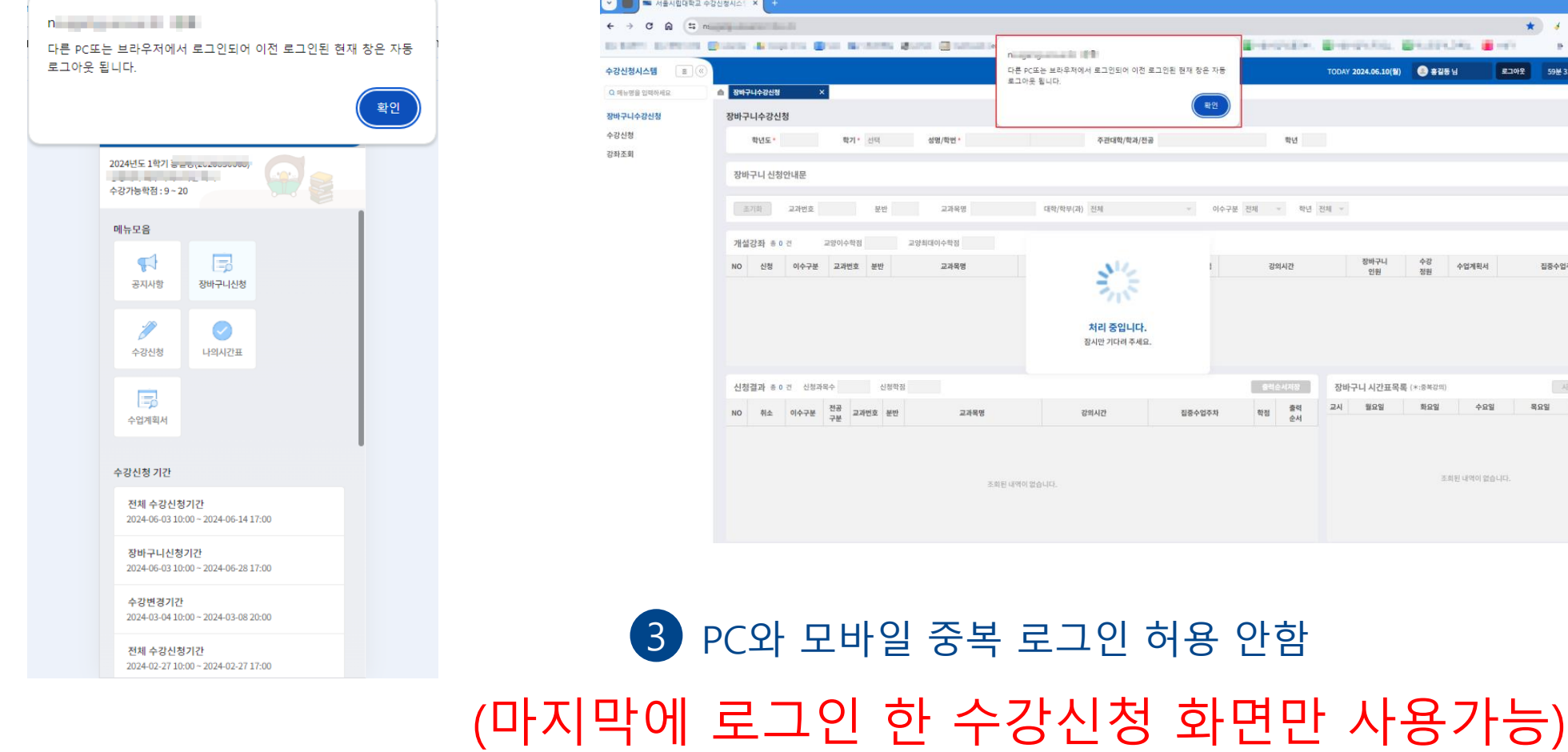

<u>1</u>.모바일 수강신청

1 모바일 중복

로그인 허용 안함

## 2 PC중복 로그인 허용 안함

| 💴 서울시립대학교 수    | 강신청시스! × +                                                                                                    |                                                                                                    | - 0 ×                                         |
|----------------|----------------------------------------------------------------------------------------------------|----------------------------------------------------------------------------------------------------|-----------------------------------------------|
| 0 @ = n        | and the second second sec |                                                                                                    | \star 💰 🖸 I 😝 E                               |
| and the second | Brann Walter Carl Roman State Carlos                                                                                                    | n and a second second se |                                               |
| -9 E (         |                                                                                                    | 다른 PC또는 브라우저에서 로그인되어 이전 로그인된 현재 장은 자동                                                                                                    | TODAY 2024.06.10(월) 🥥 흥김동남 로그아웃 59분 31초 남음 연장 |
| 입력하세요          | ▲ 장바구니수강신청 ×                                                                                                    | 포그이곳 됩니다.                                                                                                    |                                               |
| 강신청            | 장바구니수강신청                                                                                                    | 10 AL                                                                                                    | ×                                             |
|                | 학년도 · 학기 · 신택 성명/학원 ·                                                                                                    | 주관대학/학과/전공                                                                                                    | 박년<br>Q. 35年                                  |
|                | 장바구니 신청안내문                                                                                                    |                                                                                                    |                                               |
|                | 조기학 고과번호 분반 고과육명                                                                                                    | 대학/학부(과) 전체 ~ 이수구분                                                                                                    | 보 전체                                          |
|                | 개설강좌 등 0 건 교양이수학점 교양최대이수학점                                                                                                    |                                                                                                    |                                               |
|                | NO 신청 이수구분 고과변호 분반 교과목명                                                                                                    | Nº2                                                                                                    | 강의시간 창바구니 수강 수업계획서 집중수업주차<br>안원 정원            |
|                |                                                                                                    | 2012                                                                                                    |                                               |
|                |                                                                                                    | 처리 중입니다.<br>장시만 기다려 주세요.                                                                                                    |                                               |
|                |                                                                                                    |                                                                                                    |                                               |
|                | 신청결과 종 0 건 신청과목수 신청학점                                                                                                    |                                                                                                    | 중력순서적장 장바구니 시간표목록 (*:8부강의) 사건표 중박해기           |
|                | NO 취소 이수구분 <mark>전공</mark> 교과번호 분만 교과특명                                                                                                    | 강의시간 집중수업주차                                                                                                    | 학정 <mark>출력 교시 필요일 최요일 수요일 목요일 금요일</mark>     |
|                |                                                                                                    |                                                                                                    |                                               |
|                |                                                                                                    |                                                                                                    | THE REPORT OF A                               |
|                | 3                                                                                                    | 회된 내역이 없습니다.                                                                                                    | 고파한 네믹이 짧으니다.                                 |
|                |                                                                                                    |                                                                                                    |                                               |
|                |                                                                                                    |                                                                                                    |                                               |

### 수강신청 모바일 수강신청 66\_ 수강신청 확인사항

•

← → And Design

수강신청시

XH41-311-4 수강신청 강좌조회

### 같은 아이디로 다른 브라우저에서 중복 로그인 할 경우

- 마지막에 로그인 한 브라우저만 사용 가능하며, 이전에 로그인 한 브라우저는 로그아웃 됨

27

3 PC와 모바일 중복 로그인 허용 안함

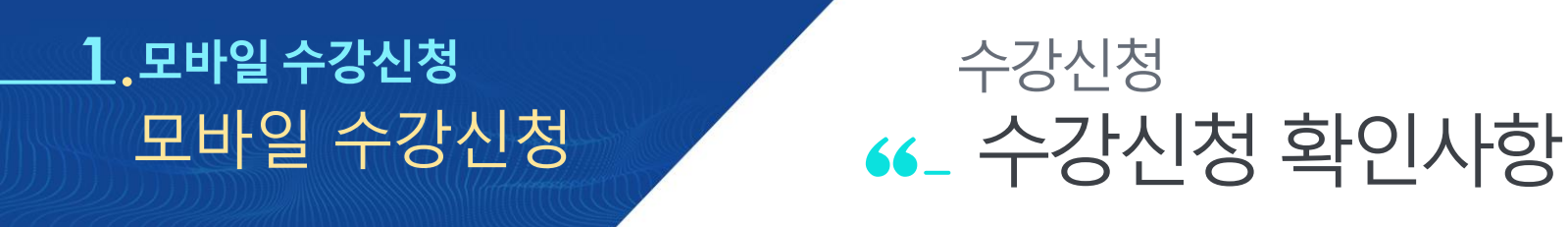

### 1 브라우저에서 탭 복제 \* 익스플로러에서 '탭복제' 사용불가 (기타 모든 브라우저에서 탭복제 사용 불가)

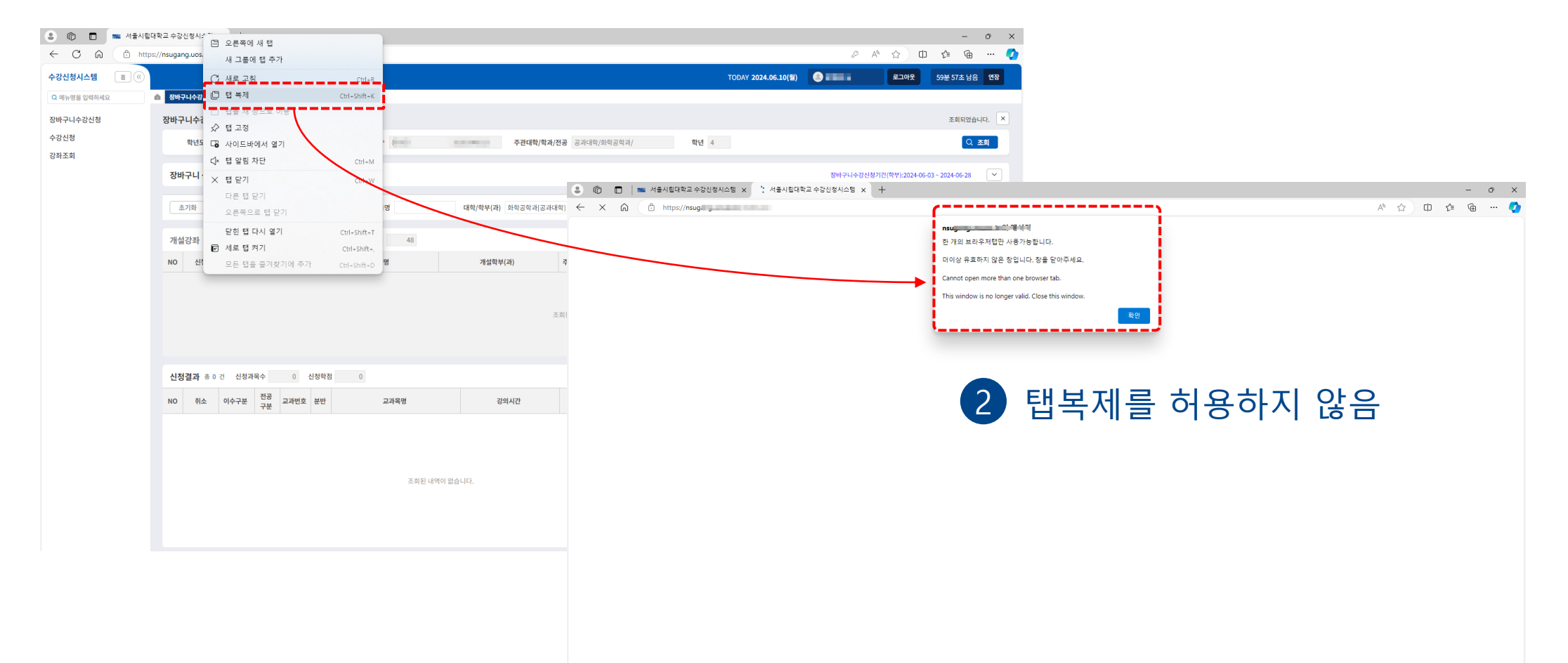

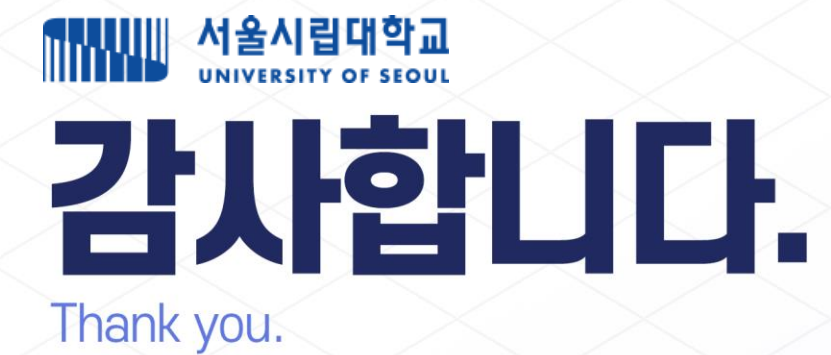

0.0

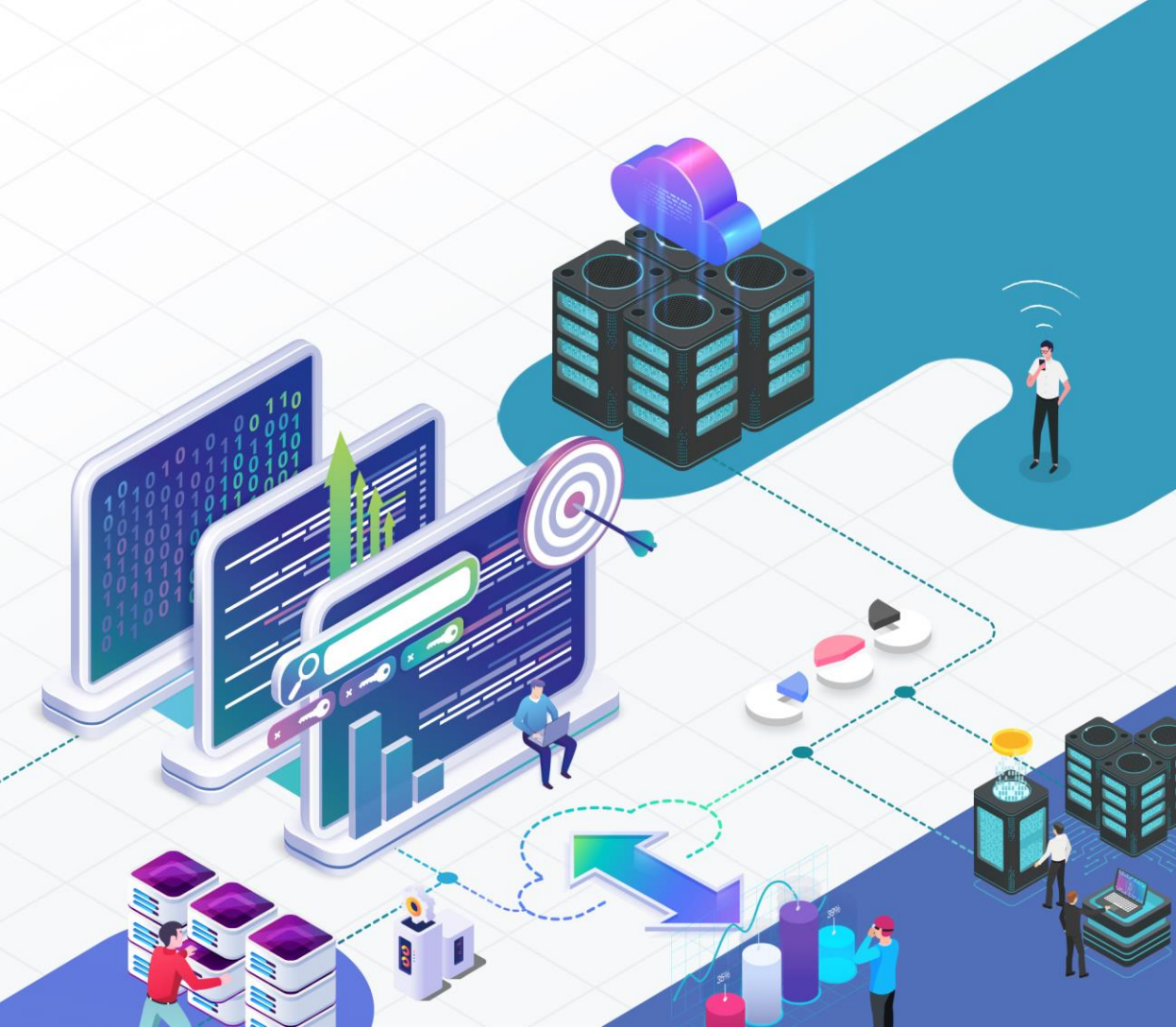